# Sun Role Manager 4.1

Administration Guide

Sun Microsystems, Inc. 4150 Network Circle Santa Clara, CA 95054 U.S.A.

Part No: 820-5758 September 2008

#### ©2008 Sun Microsystems, Inc. 4150 Network Circle Santa Clara, CA 95054 U.S.A.

Sun Microsystems, Inc. has intellectual property rights relating to technology embodied in the product that is described in this document. In particular, and without limitation, these intellectual property rights may include one or more U.S. patents or pending patent applications in the U.S. and in other countries.

U.S. Government Rights - Commercial software. Government users are subject to the Sun Microsystems, Inc. standard license agreement and applicable provisions of the FAR and its supplements.

This distribution may include materials developed by third parties.

Parts of the product may be derived from Berkeley BSD systems, licensed from the University of California. UNIX is a registered trademark in the U.S. and other countries, exclusively licensed through X/Open Company, Ltd.

Sun, Sun Microsystems, the Sun logo, the Solaris logo, the Java Coffee Cup logo, docs.sun.com, Java, JDBC, and Solaris are trademarks or registered trademarks of SPARC International, Inc. in the U.S. and other countries. All SPARC trademarks are used under license and are trademarks or registered trademarks of SPARC International, Inc. in the U.S. and other countries. Products bearing SPARC trademarks are based upon an architecture developed by Sun Microsystems, Inc. FireWire is a trademark of Apple Computer, Inc., used under license. Netscape Navigator are trademarks or registered trademarks of Netscape Communications Corporation. Mozilla is a trademark of Adobe Systems, Incorporated, which may be registered in certain jurisdictions. OpenGL is a registered trademark of Silicon Graphics, Inc. ORACLE is a registered trademark of ORACLE CORPORATION.

The OPEN LOOK and SunTM Graphical User Interface was developed by Sun Microsystems, Inc. for its users and licensees. Sun acknowledges the pioneering efforts of Xerox in researching and developing the concept of visual or graphical user interfaces for the computer industry. Sun holds a non-exclusive license from Xerox to the Xerox Graphical User Interface, which license also covers Sun's licensees who implement OPEN LOOK GUIs and otherwise comply with Sun's written license agreements.

Products covered by and information contained in this publication are controlled by U.S. Export Control laws and may be subject to the export or import laws in other countries. Nuclear, missile, chemical or biological weapons or nuclear maritime end uses or end users, whether direct or indirect, are strictly prohibited. Export or reexport to countries subject to U.S. embargo or to entities identified on U.S. export exclusion lists, including, but not limited to, the denied persons and specially designated nationals lists is strictly prohibited.

DOCUMENTATION IS PROVIDED "AS IS" AND ALL EXPRESS OR IMPLIED CONDITIONS, REPRESENTATIONS AND WARRANTIES, INCLUDING ANY IMPLIED WARRANTY OF MERCHANTABILITY, FITNESS FOR A PARTICULAR PURPOSE OR NON-INFRINGEMENT, ARE DISCLAIMED, EXCEPT TO THE EXTENT THAT SUCH DISCLAIMERS ARE HELD TO BE LEGALLY INVALID.

Sun Microsystems, Inc. détient les droits de propriété intellectuelle relatifs à la technologie incorporée dans le produit qui est décrit dans ce document. En particulier, et ce sans limitation, ces droits de propriété intellectuelle peuvent inclure un ou plusieurs brevets américains ou des applications de brevet en attente aux Etats-Unis et dans d'autres pays.

Cette distribution peut comprendre des composants développés par des tierces personnes.

Certaines composants de ce produit peuvent être dérivées du logiciel Berkeley BSD, licenciés par l'Université de Californie. UNIX est une marque déposée aux Etats-Unis et dans d'autres pays; elle est licenciée exclusivement par X/Open Company, Ltd.

Sun, Sun Microsystems, le logo Solaris, le logo Java Coffee Cup, docs.sun.com, Java, JDBC, et Solaris sont des marques de fabrique ou des marques déposées de Sun Microsystems, Inc. aux Etats-Unis et dans d'autres pays. Toutes les marques SPARC sont utilisées sous licence et sont des marques de fabrique ou des marques déposées de SPARC International, Inc. aux Etats-Unis et dans d'autres pays. Les produits portant les marques SPARC sont basés sur une architecture développée par Sun Microsystems, Inc. FireWire est une marque de Applex Computer, Inc., utilisé sous le permis. Netscape est une marque de Netscape Communications Corporation. Netscape Navigator est une marque de Netscape Communications Corporation. Netscape Navigator est une marque de fabrique d'Adobe Systems, Incorporated, laquelle pourrait être déposée dans certaines juridictions. OpenGL est une marque de Posilex Con Graphics, Inc. ORACLE est une marque d'pos'e registre de ORACLE CORPORATION.

L'interface d'utilisation graphique OPEN LOOK et Sun a été développée par Sun Microsystems, Inc. pour ses utilisateurs et licenciés. Sun reconnaît les efforts de pionniers de Xerox pour la recherche et le développement du concept des interfaces d'utilisation visuelle ou graphique pour l'industrie de l'informatique. Sun détient une licence non exclusive de Xerox sur l'interface d'utilisation graphique Xerox, cette licence couvrant également les licenciés de Sun qui mettent en place l'interface d'utilisation graphique OPEN LOOK et qui, en outre, se conforment aux licences écrites de Sun.

Les produits qui font l'objet de cette publication et les informations qu'il contient sont régis par la legislation américaine en matière de contrôle des exportations et peuvent être soumis au droit d'autres pays dans le domaine des exportations et importations. Les utilisations finales, ou utilisateurs finaux, pour des armes nucléaires, des missiles, des armes chimiques ou biologiques ou pour le nucléaire maritime, directement ou indirectement, sont strictement interdites. Les exportations ou réexportations vers des pays sous embargo des Etats-Unis, ou vers des entités figurant sur les listes d'exclusion d'exportation américaines, y compris, mais de manière non exclusive, la liste de personnes qui font objet d'un ordre de ne pas participer, d'une façon directe ou indirecte, aux exportations des produits ou des services qui sont régis par la legislation américaine en matière de contrôle des exportations et la liste de ressortissants spécifiquement designés, sont rigoureusement interdites.

LA DOCUMENTATION EST FOURNIE "EN L'ETAT" ET TOUTES AUTRES CONDITIONS, DECLARATIONS ET GARANTIES EXPRESSES OU TACITES SONT FORMELLEMENT EXCLUES, DANS LA MESURE AUTORISEE PAR LA LOI APPLICABLE, Y COMPRIS NOTAMMENT TOUTE GARANTIE IMPLICITE RELATIVE A LA QUALITE MARCHANDE, A L'APTITUDE A UNE UTILISATION PARTICULIERE OU A L'ABSENCE DE CONTREFACON.

# Table of Contents

| Who should read this guide           |    |
|--------------------------------------|----|
| Documentation Conventions            | 10 |
|                                      |    |
| Chapter 1 Role Manager Introduction  | 11 |
| Identity Warehouse                   |    |
| Role Engineering and Management      | 12 |
| Identity Certification               | 13 |
| Identity Auditing                    | 13 |
| Chapter 2 My Settings                | 15 |
| My Profile                           | 15 |
| Change Password                      | 16 |
| My Proxy Assignments                 | 17 |
|                                      |    |
| Chapter 3R ole Manager Configuration |    |
| System Configuration.                |    |
| Proxy Assignment Notification        |    |
| Mail Server Settings                 |    |
| Role Manager Server Settings         | 20 |
| Namespaces                           |    |
| Attribute Categories                 |    |
| Attributes                           |    |
| Glossary                             |    |
| Provisioning Servers                 |    |
| Identity Certification               |    |
| Configure Email Notifications        |    |
| Configure Revoke Action              | 41 |
| Configure Reporting Changes          |    |
| Security                             |    |
|                                      |    |
| Chapter 4 Role Manager Security      |    |
| System Privileges                    |    |
| Business Privileges                  |    |
| Role Manager Roles                   | 50 |
| Role Manager User                    | 53 |
|                                      |    |
| Chapter 5 Data Correlation           |    |

| Introduction                        | 57       |
|-------------------------------------|----------|
| Correlation Rules                   | 57       |
| Examples                            | 59       |
| Manual Correlation                  | 59       |
|                                     |          |
| Chapter 6 Role Manager Logging      | 65       |
| Review Audit Logs                   | 65       |
| Review System Logs                  | 69       |
| Chapter 7 Pole Manager ETL Process  | 72       |
| Introduction                        | /J<br>72 |
| Transformation Process              |          |
| Transformation Grapha               |          |
| Iransiormation Graphs               |          |
| Neda                                |          |
|                                     |          |
| Eoge                                |          |
| Phase.                              |          |
| Role Manager CloverE I L extensions |          |
| Transformation Configuration        |          |
| ETL Graphs Location                 |          |
| ETL Drop Location                   | 78       |
| ETL Complete Location               | 78       |
| ETL Output Location                 | 78       |
| Import Process                      | 79       |
| Schema Files                        | 79       |
| Import process Configuration        | 79       |
| Maximum Concurrent Imports          | 80       |
| Maximum Errors Limit                | 80       |
| Batch Size                          | 80       |
| Drop Location                       | 80       |
| Complete Location                   | 80       |
| Schema Location                     | 81       |
| Correlation Parameters              | 81       |
| Correlation options                 | 81       |
| Role Manager ETL Reference          | 81       |
| DelimitedDataReader                 | 81       |
| DelimitedDataWriter                 | 82       |
| ExcelDataReader                     | 82       |
| Transformation Examples             | 82       |
| Merge                               | 82       |
| Filter                              | 83       |
| Fixed Length Data NIO Reader        | 84       |
| Database Input                      | 85       |
|                                     |          |
| Chapter 8 Identity Certifications   | 91       |
| Understanding the Actors            | 92       |
| Identity Certification Dashboard    | 93       |

| New Identity Certification                                                         | 94      |
|------------------------------------------------------------------------------------|---------|
| View and Search Certifications                                                     | 101     |
| Completing a User Access Certification                                             | 104     |
| Step2                                                                              | 108     |
| Completing a Role Entitlement Certification                                        | 113     |
| Completing an Application Owner Certification                                      | 117     |
| Chapter 9 Identity Audit                                                           | 121     |
| Introduction                                                                       | 121     |
| Audit Rules and Policies                                                           | 122     |
| Create Audit Rules and Audit Policies                                              | 122     |
| Create Audit Rules                                                                 | 123     |
| Create Audit Policy                                                                | 126     |
| Scan Audit Policy Violations                                                       | 129     |
| Open Policy Violations                                                             | 132     |
| Manage Life-Cycle of Audit Violation                                               | 134     |
| Chapter 10 Role Manager Scheduling                                                 |         |
| UI Based Import/Export Scheduler                                                   |         |
| File Based Import/Export Scheduler                                                 |         |
| Scheduling Certifications.                                                         |         |
| Scheduling Reports                                                                 | 145     |
| Scheduling Reminder Emails                                                         | 148     |
| Scheduling Role Mining Task                                                        | 149     |
| Chanter 14 Data Management and Data invite Worldflaue                              | 450     |
| Workflow Configuration                                                             |         |
| Workflow Configuration                                                             |         |
| Workflow Design: Assign Policy and Role Owners                                     |         |
| Workflow Design: Add a Step                                                        |         |
| Role versioning                                                                    |         |
| Role History                                                                       |         |
| Role Status                                                                        | 1/0     |
| Chapter 12 Role Provisioning Rules (Rule-Based Role Assignment) and Role Consolida | tion173 |
| Role Consolidation                                                                 | 177     |
| Load/Unload Data From Database                                                     | 179     |
| How CloverETL Works with Databases                                                 | 179     |
| DBConnection                                                                       | 179     |
| Mapping JDBC data types onto Clover types                                          | 180     |
| JDBC to CloverETL                                                                  | 181     |
| CloverETL to JDBC                                                                  | 182     |
| Using AnalyzeDB utility                                                            | 183     |
| DBInputTable component                                                             | 184     |
| DBOutputTable component                                                            | 184     |
| Executing SQL/DML/DDL Statements against DB                                        | 186     |
| DBExecute Component                                                                |         |
| Representation of Data within CloverETL                                            |         |
| What Types of Data Fields CloverETL Supports                                       |         |
| Specification of Record Format                                                     |         |
| Naming                                                                             |         |
| Delimiters                                                                         |         |
| Field Formats and Other Features.                                                  |         |
| nullable                                                                           |         |
|                                                                                    |         |

| format                               |  |
|--------------------------------------|--|
| Number Format                        |  |
| Locale                               |  |
| Specifying Default Values for Fields |  |

# Preface

### Who should read this guide

The Sun Role Manager 4.1 Administration Guide is intended for use by service providers, deployment engineers and system administrators who are responsible for installing the Sun<sup>TM</sup> Role Manager software (formerly Vaau's RBACx product) on the target systems and administering it.

# **Documentation Conventions**

The following conventions are used in this guide.

| Information in                        | Indicates                                                                          |
|---------------------------------------|------------------------------------------------------------------------------------|
| <italics_brackets></italics_brackets> | A variable that you must enter or select                                           |
| <rbacx_home></rbacx_home>             | A variable whose value is name of the directory where Role<br>Manager is installed |
| "Bold"                                | Information that you must type exactly as shown                                    |
| Bold Italics                          | An option on the toolbar or Menu that you must select                              |
| [Square Brackets]                     | A button you must click                                                            |

1

# **Role Manager Introduction**

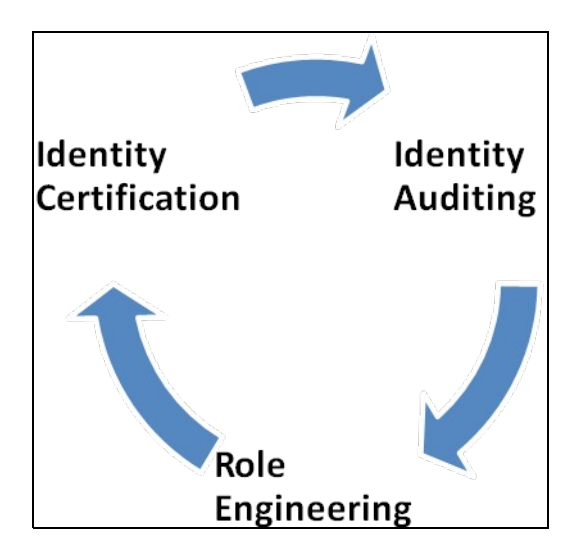

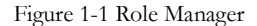

Sun Microsystems understands that organizations today need to be in complete control of their enterprise security. The Sun<sup>TM</sup> Role Manager 4.1 software (formerly Vaau's RBACx product) addresses all aspects of Role Based Access Control (RBAC), enabling an enterprise to quickly and effectively embrace new opportunities, improves operational efficiencies, reduce costs, and proactively manage virtually all security threats and risks to the IT security of the organization. The Sun Role Manager software (Role Manager) contains areas that are grouped as follows: Identity Warehouse, Role Engineering & Management, Identity Certification and Identity Auditing.

### **Identity Warehouse**

The Role Manager Identity Warehouse captures and stores relevant entitlement data from systems containing a simple to a complex entitlement structure. These entitlement feeds are imported on a scheduled basis and Role Manager accommodates an n-level entitlement structure which can be stored in the Role Manager data repository. Role Manager has an import engine which supports complex entitlement feeds from a text or xml file and also includes ETL (Extract, Transform, Load) processing capabilities. Role Manager also captures the *glossary* description of each entitlement and this can be inputted as a separate feed to Role Manager. Glossary information provides business descriptions that are associated with the raw entitlement data for improved usability and understandability. The complete entitlement data can be correlated during the certification phase and the entitlement hierarchy can be shown as part of the drill-down entitlements.

### **Role Engineering and Management**

One of the most challenging problems in managing large networks is the complexity of security administration. Role based access control (also called role based security) has become the predominant model for advanced access control because it reduces the complexity and cost of security administration in large networked applications. Most information technology vendors have incorporated RBAC into their product line, and the technology is finding applications in areas ranging from health care to defense, in addition to the mainstream commerce systems for which it was designed.

Role Based Access Control (RBAC) is emerging as an alternative to traditional access control methodologies as it established a framework to facilitate management of users and information assets across an enterprise in a controlled and effective manner. The primary concept of RBAC is that access to information assets is assigned by using pre-defined roles and approved roles.

Role Manager provides a complete mechanism to define roles which are based on different access levels on different platforms. Role can be defined based on the collected user entitlements or can be generated using the software's Role Mining Interface. The Role Mining component in Role Manager uses sophisticated algorithms to generate roles based on user entitlements and the cuts the role definition time to about 50 %.

Role Manager offers an enhanced workflow engine to manage the lifecycle of roles; this new workflow engine provides the ability to design various workflow processes and also allows users to call external functions from the workflow. It also provides a complete setup of security, workflow and auditing features to manage the lifecycle of rules. This functionality will help companies obtain greater efficiencies from a role-based access control model. Multiple rules to assign new and existing users specific role based access can be defined in Role Manager. The rule management feature provides a robust rule creation engine with a vast combination of user attributes (such as job codes, department, location, etc.) and multiple conditions to assign and de-assign roles from users.

### **Identity Certification**

Managing enterprise-wide attestation is a major challenge. Organizations must align a strategy to provide review of granular entitlements of a user's access within the organization to the user's manager(s). Today, there are various challenges involving this with a single user having access to a multitude of platforms, systems, and applications. Organizations must be able to manage increasing costs associated with gathering the user entitlements and distributing them across to managers. They must also be able to manage increased security risks associated with the escalating volume of gathering and distributing these entitlements. Also federal requirements mandate the needs to address Time-Based Certifications, Granular Entitlements, certify Contractors on Unique Schedules, Set Baseline and Certify Incremental Changes and provide a Certification Dashboard of all the certifications issued.

To help ensure all the above needs Role Manager provides an Identity Certification module which enables easy handling of the collecting and distributing user entitlements and provides scheduled certifications on these entitlements. In addition, Role Manager provides a unique features which allows user to certify on **granular entitlements** and entitlements which are **outside of user roles**. Furthermore, business friendly glossary names can be stored and displayed for each entitlement during certification and can be stored in Role Manager.

This powerful Identity Certification module is further extended in Role Manager to provide the ability to perform certifications at the instance or server level of a resource, providing advanced drill down capabilities for users, and advanced filtering and searching capabilities on the certification interface.

The Role Manager Identity Certification module has three important Certification types:

- 1. User Access Certification: Allows certifier to certify role and entitlements associated with a user
- 2. Role Entitlement Certification: Allows role owners to certify roles and role content
- **3. Application Certification:** Allows application owners to certify entitlements pertaining to an application narrowed down by each instance of the application

### **Identity Auditing**

Exception Monitoring is an integral piece of Identity Auditing and Management. In organizations today, there are numerous exceptions of user accounts on various target systems. A detective mechanism to monitor and acquire exceptions is needed in organizations where a centralized store for all the exceptions would be available. Organizations must be able to manage Continuous Exception Monitoring, Segregation of Duty (SoD) Violations, Detective Scanning, Inter & Intra-Application SoD Enforcement, Actual vs. Assigned Exceptions, Exception Lifecycle Management. All the above exceptions can be captured in Role Manager and produced in a central repository. Role Manager provides the capability to define Audit policies and the ability to capture / report any exceptions from these policies.

Role Manager provides a Compliance Dashboard for Executives and Auditors which enable them to monitor these exceptions from a central point. Additionally, the various exceptions generated are stored in Role Manager and a security analyst can *accept* them or *mitigate* these risks and exceptions.

#### ♦ ♦ ♦ CHAPTER 2

# My Settings

### **My Profile**

My Profile tab as shown below displays the user information.

| A                                          |                           |                  |                 |                | Home    | Logout   Help    |  |
|--------------------------------------------|---------------------------|------------------|-----------------|----------------|---------|------------------|--|
| <b>Sun</b> Role Manager                    | Welcome <b>admin, adr</b> | nin              |                 |                |         |                  |  |
| My Settings My Requests Identity Warehouse | Identity Certification    | Role Engineering | Role Management | Identity Audit | Reports | Administration 🔻 |  |
| → My Profile My Proxy Assignments          |                           |                  |                 |                |         |                  |  |
| 🔁 Change Password                          |                           |                  |                 |                |         |                  |  |
| My Profile                                 |                           |                  |                 |                |         |                  |  |
| First Name : admin                         |                           |                  |                 |                |         |                  |  |
| Last Name : admin                          |                           |                  |                 |                |         |                  |  |
| E-Mail ; admin@rbacx.com                   |                           |                  |                 |                |         |                  |  |
|                                            |                           |                  |                 |                | √ Sav   | e Cancel         |  |

Figure 2-1 My Profile

### **Change Password**

This option is used to change the password of the current user.

### Steps to change password

- 1. Start Role Manager by clicking on the Role Manager Icon
- 2. The login dialog box appears. Enter the Admin credentials and login to Role Manager
- 3. Go to My Settings  $\rightarrow$  My Profile  $\rightarrow$  Change Password tab

| Change Password          |                                              |
|--------------------------|----------------------------------------------|
| My Profile               | Channe Password                              |
| First Name : admin       |                                              |
| Last Name : admin        | Old Password :                               |
| E-Mail : admin@rbacx.com | New Password :                               |
|                          | Confirm New Password :                       |
| Copyright © 2008 Sun M   | <b>✓ OK X Cancel</b> bject to license terms. |

Figure 2-2 Change Password

4. Enter the values required and click on save.

### **My Proxy Assignments**

This option is used to delegate managers when on leave. These Guidelines are created to help a manager to complete certificates by setting up another manager on the manager's behalf. The delegate should be set from the day that manager leaves and cannot be set to more than 30 days.

#### **New Proxy Assignment**

### Steps to create a new Proxy Assignment

- 1. Start Role Manager by clicking on the Role Manager Icon
- 2. The login dialog box appears. Enter the Admin credentials and login to Role Manager
- 3. Go to My Settings  $\rightarrow$  My Proxy Assignment  $\rightarrow$  New Proxy Assignment

| <b>A</b> a                                 |                           |                  |                 |                | Home   Lo | ogout   Help     |
|--------------------------------------------|---------------------------|------------------|-----------------|----------------|-----------|------------------|
| Role Manager                               | Welcome <b>admin, adr</b> | nin              |                 |                |           |                  |
| My Settings My Requests Identity Warehouse | Identity Certification    | Role Engineering | Role Management | Identity Audit | Reports   | Administration 🔻 |
| My Profile 🛛 🔿 My Proxy Assignments        |                           |                  |                 |                |           |                  |
| 🐈 New Proxy Assignment                     |                           |                  |                 |                |           |                  |
| New Proxy Assignment                       |                           |                  |                 |                |           |                  |
| Name :                                     |                           |                  |                 |                |           |                  |
| Description :                              |                           |                  |                 |                |           |                  |
| Proxy User :                               | ≥ <                       |                  |                 |                |           |                  |
| Start Date : 08/22/2008                    |                           |                  |                 |                |           |                  |
| End Date : 08/22/2008                      |                           |                  |                 |                |           |                  |
|                                            |                           |                  |                 |                | √ Save    | X Cancel         |

Figure 2-3 New Proxy Assignments

4. A form as shown above comes up. Enter your Name, Description; select your delegate, Start Date and End Date.

| <b>My Settings</b> My Requests Iden | tity Warehouse   Identity Certification | Role Engineering         | Role Management | Identity Audit | Reports | Adminis |
|-------------------------------------|-----------------------------------------|--------------------------|-----------------|----------------|---------|---------|
| ly Profile   🔿 My Proxy Assignm     | ients                                   |                          |                 |                |         |         |
| Proxy Assignment                    |                                         |                          |                 |                |         |         |
| vew Proxy Assignment                | Search Proxy User                       |                          |                 | ×              |         |         |
| Name :                              | Fida, Amad<br>Gallagher, Kevin          |                          |                 |                |         |         |
| Description :                       | Nayyar, Sachin<br>sethi, neha           |                          |                 |                |         |         |
| Proxy User :                        | Towne, Joe                              |                          |                 |                |         |         |
| Start Date : 03/26/2008             |                                         |                          |                 |                |         |         |
| End Date : 03/26/2008               |                                         |                          |                 |                |         |         |
|                                     |                                         |                          |                 | <u>.</u>       |         |         |
| Copyright © 20                      | 008 Sun I                               | <ul> <li>✓ 01</li> </ul> | X Cancel        | ubject to l    |         |         |
|                                     |                                         |                          |                 |                |         |         |
|                                     |                                         |                          |                 |                |         |         |
|                                     |                                         |                          |                 |                |         |         |
|                                     |                                         |                          |                 |                |         |         |

Figure 2-4 New Proxy Assignments Form

- 5. Click Ok.
- 6. A new Proxy Assignment will be created.

| Proxy Assignments |             |               |            |            |              |  |
|-------------------|-------------|---------------|------------|------------|--------------|--|
| Name              | Description | Proxy User    | Start Date | End Date   |              |  |
| aHunt             | On Leave    | Tiches, Steve | 03/26/2008 | 03/28/2008 | <i>2</i> . 🔟 |  |
|                   |             |               |            |            |              |  |
|                   |             |               |            |            |              |  |

Figure 2-5 List of New Proxy Assignments

#### ♦ ♦ ♦ CHAPTER 3

# **Role Manager Configuration**

### System Configuration

### **Proxy Assignment Notification**

This option enables email notifications to be sent to the users who have been set as proxy using the My Settings  $\rightarrow$  New Proxy Assignment tab.

An email Template can be selected for the proxy user.

| My Settings  | My Requests          | Identity Warehouse       | Identity Certification     | Role Engineering      | Role Management   | Identity Audit  | Reports    | Administration 🗸 |
|--------------|----------------------|--------------------------|----------------------------|-----------------------|-------------------|-----------------|------------|------------------|
| → System     | Namespaces           | Provisioning Servers     | Identity Certification   F | Reports   Email Templ | ates Security Imp | ort/Export Work | flows Role | e Engineering    |
| Configuratio | n > System           |                          |                            |                       |                   |                 |            |                  |
| -Proxy Ass   | ignment Notifi       | cations                  |                            |                       |                   |                 |            |                  |
| Send E       | -<br>Mail to Proxy U | iser when selected as Pr | оху                        |                       |                   |                 |            |                  |
| Email Tem    | plate                | : []                     |                            |                       |                   |                 |            |                  |

Figure 3-1 Proxy Assignment Notification

### **Mail Server Settings**

This option helps in setting up the mail server.

### **Role Manager Server Settings**

This option helps in setting up the Role Manager server.

Figure 3-2 Role Manager Server Settings

### Namespaces

A Namespace is an application or a target system which needs to be defined in Role Manager. A Namespace is a collection of all the systems such as UNIX®, WINDOWS NT, SAP, ORACLE®, and so on. Custom Applications can also be defined as Namespaces in Role Manager.

Role Manager provides a detailed description of all the user entitlements. Some of the user entitlements have various levels of hierarchy associated with them and all these levels can be defined in Role Manager.

The metadata module in Role Manager helps define the entitlement details as well as the n – level hierarchy of entitlements. Role Manager provides the metadata module which enables the user to define applications and the detail list of entitlements for these applications. In addition, the metadata model can be used to define the various levels of hierarchy associated with the user entitlements.

The metadata is defined in Role Manager through the Configuration section and the order in which the attributes need to be defined for the metadata are:

Namespaces

 $\rightarrow$  Attribute Categories

→ Attributes

# Steps to create/ Rename and delete a namespace

- 1. Start Role Manager by clicking on the Role Manager Icon
- 2. The login dialog box appears. Enter the Admin credentials and login to Role Manager
- 3. Go to Administration  $\rightarrow$  Configuration  $\rightarrow$  Namespaces
- 4. Click on the "New Namespace" Tab to add a new namespace

| onfiguration > Namespac | es |       | 🏐 New Namespace  | ×           |                         |  |
|-------------------------|----|-------|------------------|-------------|-------------------------|--|
| Namespaces              |    | Manag | New Namesnace    |             | Terre entrelation being |  |
| 🛚 🧕 Namespaces          |    | Name  |                  |             | Importable Milia        |  |
| 🗄 🍘 UNIX                |    |       | Namespace Name : |             |                         |  |
| ⊞-@ActiveDirectory      |    |       | Short Name       |             |                         |  |
| 🗷 🌐 MS SQL Server       |    |       | Shore wante      |             |                         |  |
| 🗄 🏐 Oracle Server       |    |       | Comments :       |             |                         |  |
| 🗄 🍘 SAP R3              |    |       |                  |             |                         |  |
| E- NDS Servers          |    |       |                  |             |                         |  |
| 🗄 🌐 OpenVMS             |    |       |                  |             |                         |  |
| Oracle Applications     |    |       | √ Sav            | ve X Cancel |                         |  |
| E Top Secret            |    |       |                  |             |                         |  |
| 🗄 🌰 Siebel              |    |       |                  |             |                         |  |
| F- Oracle Financials    |    |       |                  |             |                         |  |
|                         |    |       |                  |             |                         |  |

Figure 3-3 New Namespace

- 5. A dialog box appears where the user needs to enter the Name of the new Namespace along with the *Short Name* of the Namespace which is a 3 letter abbreviation.
- 6. To Rename a Namespace, highlight a namespace and click on Rename tab.

| SUP microsystem |            |         |    | Welcome <b>admin, adm</b> | iin    |           |               |                |
|-----------------|------------|---------|----|---------------------------|--------|-----------|---------------|----------------|
| My Settings     |            |         |    |                           |        |           |               | Administration |
| System   🔿      | Namespaces |         |    |                           |        |           | Import/Export |                |
| P New Attri     |            |         | *  | Delete 🛛 💮 Properties     |        |           |               |                |
| Configurat      |            | espaces |    | ) Rename Namespace        |        |           | ×             |                |
| Namesp          |            |         | P  | ename Namesnace           |        |           |               |                |
| Namespar        |            | ullName | UI |                           |        |           |               |                |
|                 |            |         | U  | Rename Namespace :        | UNIX   |           |               |                |
| ActiveD         |            |         | U  |                           | V Save | e 🛛 🗴 Can | cel           |                |
| Server          | cle H      |         | UL |                           |        |           |               |                |
| Server          | R3 PI      |         |    |                           |        |           |               |                |
| D- ONDS         |            |         |    |                           |        |           |               |                |
| E-O             | s M        |         |    |                           |        |           |               |                |
| OpenV<br>OpenV  |            |         |    |                           |        |           |               |                |

Figure 3-4 Rename Namespace

7. Rename Namespace dialogue box appears. Enter the new name and save

#### it.

8. In order to Delete Namespace select the namespace to be deleted and select the Delete tab.

| Configuration > Na    | amespaces       |                                                       |                                                                                                    |    |
|-----------------------|-----------------|-------------------------------------------------------|----------------------------------------------------------------------------------------------------|----|
| Namespaces            | News            | Description                                           | University of the second second second second second second second second second second second second second se | b  |
| 🖻 · 👱 🛛 🔼             | Name            | Description                                           | Values                                                                                                    | ma |
| Namespaces            | FullName        | UNIX (ETC) F The page at http://localhost:8686 says:  |                                                                                                    |    |
|                       | Uid             | UNIX (ETC) L Do you want to delete UNIX namespace?    |                                                                                                    |    |
| ActiveDirecti<br>     | InitProg        | UNIX (ETC) L                                          |                                                                                                    |    |
| Server                | HomeDir         | UNIX (ETC)   OK Cancel                                |                                                                                                    |    |
| Server<br>⊞ @@SAPR3 ⊲ | PrimaryGroup    | UNIX (ETC) Primary Group                              |                                                                                                    |    |
|                       | GroupNames      | Group Names                                           |                                                                                                    |    |
| Ervers                | MasterDirectory | UNIX (ETC) Master Directory for Uid                   |                                                                                                    |    |
| OpenVMS               | NextFreeMinUID  | UNIX (ETC) Minimun for the next free UID search range |                                                                                                    |    |

Figure 3-5 Delete Namespace

9. A message appears to confirm the deletion. On Clicking namespace gets deleted.

### **Attribute Categories**

Attributes are entitlements which need to be defined for every user. Attributes are grouped into Attribute Categories. Each Attribute Category is defined by a set of similar attributes. Attribute Categories are uniquely defined in a Namespace

### Steps to create rename and delete an Attribute Category

- 1. Start Role Manager by clicking on the Role Manager Icon
- 2. The login dialog box appears. Enter the Admin credentials and login to Role Manager
- 3. Go to Administration G Configuration Namespaces
- 4. Addition of a new Attribute Category is done by highlighting the Namespace for which you need to create Attribute Category and clicking on New Attribute Category Tab.
- 5. A dialog box appears where the user needs to enter the Name of the new Attribute Category along with the category order.
- 6. To Rename an Attribute Category, highlight the Attribute Category and click on Rename tab.

| My Settings   My Requests                                                                                                    |                |                          |                    |      |                 |  |      |
|----------------------------------------------------------------------------------------------------|----------------|--------------------------|--------------------|------|-----------------|--|------|
| System 🛛 🔿 Namespaces                                                                                                    |                |                          |                    |      | port/Export   V |  |      |
| → Metadata  <br>🎒 New Attribute 🎲 Rename                                                                                                    | 🔕 Delete 🎲 Pro | Rename Attribute Categ   | ory                |      | ×               |  |      |
| Configuration > Namespa                                                                                                    | ces Re         | name Attribute Categor   | y                  |      |                 |  |      |
| Namespaces                                                                                                    | F              | ename Attribute Category | : Account Containe | er ( |                 |  |      |
| 🗄 👮 Namespaces                                                                                                    | Name           |                          |                    |      | ortable         |  |      |
|                                                                                                    | ADSO           |                          |                    |      |                 |  | 2.40 |
| B- ActiveDirectory<br>- Contain<br>- Contain<br>- | ier            | mornaon                  |                    |      |                 |  |      |

Figure 3-6 Rename Attribute Category

- 7. Rename Attribute Category dialogue box appears. Enter the new name and save it.
- 8. In order to delete an Attribute Category select the Attribute Category to be deleted and select the Delete tab.
- 9. A message appears to confirm the deletion. On clicking Attribute Category gets deleted.

### **Attributes**

Attributes are the entitlements under each namespace which map to different objects in a namespace such as a Database name in MS SQL Server, UID in Unix and so forth. Attributes are listed under Attribute Categories. Attributes are the fields which are defined under each namespace.

Role Manager provides a detailed properties page of an attributes where all the details of an attribute can be defined.

The various parameters which are used to define an attribute are:

Table 3-1 Attribute Parameters

| Name        | Name of the attribute                                      |
|-------------|------------------------------------------------------------|
| Description | Description of the attribute                               |
| Min Length  | The minimum length which can be specified for an attribute |

| Max Length    | The Maximum length which can be specified for an attribute       |
|---------------|------------------------------------------------------------------|
| Case          | Specifies whether the attribute value can be upper / lower case  |
| Edit Type     | Specifies the data type of the attribute                         |
| Order         | Specifies the order in which the attribute is listed or imported |
| Min Value     | The minimum value that the attribute can have                    |
| Max Value     | The maximum value that the attribute can have                    |
| Default Value | The default value an attribute can have when it is imported      |
| Values        | A predefined list of values that the attribute can have          |
| Label         | The display label for the attribute                              |

In addition to these parameters there are a set of flags which can be defined for an attribute

| Space Allowed  | Allows the attribute values to have a space in them                                                     |
|----------------|----------------------------------------------------------------------------------------------------|
| Multiple Value | Allows an attribute to have a comma separated multiple values                                           |
| Hidden         | The attribute value can be hidden (for password fields)                                                 |
| Managed        | To display an attribute or import it, the managed flag needs to be set for the attribute                |
| Auditable      | This allows the attribute to be checked for audit exceptions                                            |
| Minable        | This allows Role Manager to run its mining algorithms over this attribute to produce roles.             |
| Mandatory      | This flag when selected specifies all the privileges for the attribute such as managed, importable etc. |
| Importable     | This allows the attribute to be imported from a CSV / Text File                                         |

### Steps to create rename and delete an Attribute

- 1. Start Role Manager by clicking on the Role Manager Icon
- 2. The login dialog box appears. Enter the Admin credentials and login to Role Manager
- 3. Go to Administration  $\rightarrow$  Configuration  $\rightarrow$  Namespaces
- 4. Addition of a new Attribute is done by highlighting the Attribute Category for which you need to create Attribute and clicking on New Attribute Tab.

| ew Attribute    | <br>             |
|-----------------|------------------|
| Name :          | Description :    |
| Min Length :    | Max Length :     |
| Case :          | Edit Type :      |
| Order :         | Min Value :      |
| Max Value :     | Default Value :  |
| Values :        | Excluded Value : |
| Label :         |                  |
| Space Allowed : | Multiple Value : |
| Hidden :        | Mandatory : 🔲    |
| Managed :       | Auditable : 🔲    |
| Importable :    | Minable : 🗌      |
| Certifiable :   |                  |
|                 |                  |

Figure 3-7 New Attribute

- 5. A dialog box appears where the user needs to enter the New Attribute values which have been explained above.
- 6. To Rename an Attribute, use the Rename icon in the right most column for the appropriate attribute

| My Settings My Requests                          |                |                           |                    |            |                 | ts Administ |               |
|--------------------------------------------------|----------------|---------------------------|--------------------|------------|-----------------|-------------|---------------|
| System   🔿 Namespaces                            |                |                           |                    |            | port/Export   V |             |               |
| → Metadata  <br>🎦 New Attribute 🎲 Rename 🌘       | 🗿 Delete 🎲 Pro | 💱 Rename Attribute Categ  | jory               |            | ×               |             |               |
| Configuration > Namespac                         | es             | Rename Attribute Category | Y Account Containe | r          |                 |             |               |
| Namespaces                                       | Name           |                           |                    |            | ortable         |             |               |
| E- UNIX                                          | ADSO           |                           | √ sa               | ve X Cance |                 |             | <i>2</i> \$ 1 |
| - Address<br>- Address<br>- Address<br>- Address | r              |                           |                    |            |                 |             |               |

Figure 3-8 Rename Attribute

- 7. Rename Attribute dialogue box appears. Enter the new name and save it
- 8. In order to Edit Attribute,select the Edit Attribute icon given in right most column and modify the required values

| Attribute Pro | operties |            |                |   |               |
|---------------|----------|------------|----------------|---|---------------|
| BSize         |          |            |                |   |               |
| Name          | ; DBS    | ize        | Description    | : | Database Size |
| Min Length    | : 0      |            | Max Length     | 8 | 0             |
| Case          | : 0      |            | Edit Type      |   | 0             |
| Order         | : 14     |            | Min Value      | в |               |
| Max Value     | :        |            | Default Value  | в |               |
| Values        | :        |            | Excluded Value | в |               |
| Label         | ; Dat    | abase Size |                |   |               |
| Space Allowed | : 🔽      |            | Multiple Value | в |               |
| Hidden        | :        |            | Mandatory      | : |               |
| Managed       | :        |            | Auditable      |   |               |
| Importable    | :        |            | Minable        | в |               |
| Certifiable   | :        |            |                |   |               |
|               |          |            |                |   | √ Ok X Can    |

Figure 3-9 Edit Attribute

9. In order to delete an Attribute select the Delete icon in the right most column

#### of the attribute

| Configuration > N | lamespaces      |                                                       |        |    |
|-------------------|-----------------|-------------------------------------------------------|--------|----|
| Namespaces        | Name            | Description                                           | Values | Ma |
| Namespaces        | FullName        | UNIX (ETC) F The page at http://localhost:8686 says:  |        |    |
|                   | Uid             | UNIX (ETC) U O Do you want to delete UNIX namespace   | ?      |    |
| ActiveDirect      | InitProg        | UNIX (ETC) L                                          |        |    |
| Server            | HomeDir         | UNIX (ETC) I OK Cancel                                |        |    |
| Server            | PrimaryGroup    | UNIX (ETC) Primary Group                              |        |    |
|                   | GroupNames      | Group Names                                           |        |    |
| Servers           | MasterDirectory | UNIX (ETC) Master Directory for Uid                   |        |    |
| OpenVMS           | NextFreeMinUID  | UNIX (ETC) Minimun for the next free UID search range |        |    |

Figure 3-10 Delete Attribute

10. A message appears to confirm the deletion. On clicking Attribute gets deleted.

### Glossary

Most of the values for Attributes and Resources do not make sense to a User's Manager. User Friendly names for all attributes and resources can be defined under the Glossary. The Metadata defines the schema of the data to be represented in Role Manager.

A complete list of all the attribute and resource values along with their friendly names can be listed from the 'Glossary' section in Role Manager.

### Steps to create and modify Glossary

- 1. Start Role Manager Java Applet by clicking on the Role Manager Java Applet lcon
- 2. The login dialog box appears. Enter the Admin credentials and login to Role Manager
- 3. Go to Identity Warehouse -> Endpoints

| microsystems                                     |                        |                  |                 |                |          |                  |
|--------------------------------------------------|------------------------|------------------|-----------------|----------------|----------|------------------|
| Settings My Requests Identity Warehouse          | Identity Certification | Role Engineering | Role Management | Identity Audit | Reports  | Administration 🔻 |
| ness Structures   Users   Roles   Policies   🔿 E | ndPoints               |                  |                 |                |          |                  |
| New EndPoint                                     |                        |                  |                 |                |          |                  |
| lPoints                                          |                        |                  |                 |                |          |                  |
| EndDaint                                         |                        | blas             |                 |                |          |                  |
| Vaau Active Directory 00-10                      |                        | 0.cti            | veDirectory     |                |          | 1117             |
| SAP-Productiton-300                              |                        | SAP              | P3              |                | <u>e</u> |                  |
| Vaau Active Directory 00-20                      |                        | Acti             | veDirectory     |                | 2        |                  |
| Vaau Active Directory 00-32                      |                        | Acti             | veDirectory     |                | 2        | <b>T</b>         |
| Vaau Active Directory 00-47                      |                        | Acti             | veDirectory     |                | 2        | 1                |
| Vaau Active Directory 00-54                      |                        | Acti             | veDirectory     |                | 2        | 1                |
| Vaau Active Directory 00-56                      |                        | Acti             | veDirectory     |                | 2        | 1                |
| Vaau Active Directory 00-57                      |                        | Acti             | veDirectory     |                | 2        | 1                |
| Vaau Active Directory 00-59                      |                        | Acti             | veDirectory     |                | Ø.       | T                |
| Vaau Active Directory 00-70                      |                        | Acti             | veDirectory     |                | 2        | 1                |
|                                                  |                        |                  |                 |                |          |                  |

Figure 3-11: View Endpoints

4. This gives a list of all the endpoints in the identity warehouse. Select the endpoint for which an attribute value is to be modified in the glossary by clicking on the Endpoint. Select the Data Management Tab

| 0                                                                                                    |                 |                                 |                  |                 |                | Home   Log    | gout   Help      |
|----------------------------------------------------------------------------------------------------|-----------------|---------------------------------|------------------|-----------------|----------------|---------------|------------------|
| Role Ma                                                                                                    | nager           | Welcome <mark>admin, adn</mark> | nin              |                 |                |               |                  |
| ttings My Requests Identi                                                                                                    | ity Warehouse   | dentity Certification           | Role Engineering | Role Management | Identity Audit | Reports       | Administration 🔻 |
| ss Structures   Users   Roles                                                                                                    | Policies 🔿 End  | IPoints                         |                  |                 |                |               |                  |
| w EndPoint                                                                                                    |                 |                                 |                  |                 |                |               |                  |
| oints > Vaau Active Din                                                                                                    | ectory 00-10    |                                 |                  |                 |                |               |                  |
| eral Data Management                                                                                                    |                 |                                 |                  |                 |                |               |                  |
| erar Pata Hallagement                                                                                                    |                 |                                 |                  |                 |                |               |                  |
| ributes > Pre-Windows                                                                                                    | 2000 login ID   |                                 |                  |                 |                |               |                  |
| Attributes                                                                                                    |                 |                                 |                  |                 |                |               |                  |
| Account expiration                                                                                                    | Attribute Value | Glossary                        | y Data Own       | er Classific    | ation H        | ligh Privileg | ,ed              |
| *Description                                                                                                    |                 |                                 |                  |                 |                |               |                  |
| OPre-Windows2000                                                                                                    |                 |                                 |                  |                 |                |               |                  |
| login ID<br>                                                                                                    |                 |                                 |                  |                 |                |               |                  |
| identifying information                                                                                                    |                 |                                 |                  |                 |                |               |                  |
|                                                                                                    |                 |                                 |                  |                 |                |               |                  |
| - WaltRecipient                                                                                                    |                 |                                 |                  |                 |                |               |                  |
| WAccept Message from                                                                                                    |                 |                                 |                  |                 |                |               |                  |
| Mailbox<br>Callback number for                                                                                                    |                 |                                 |                  |                 |                |               |                  |
| dial-in capability                                                                                                    |                 |                                 |                  |                 |                |               |                  |
|                                                                                                    |                 |                                 |                  |                 |                |               |                  |
| Contraction and all and all an |                 |                                 |                  |                 |                |               |                  |

Figure 3-12 Data Management

5. This gives a list of all the attributes associated with the endpoint. Select the attribute one of whose value's in to be modified in the glossary. A complete list of attribute values will be listed on the right pane.

|                                 |                                    |                                                   |                      |                      |                |            |             | Ho    |
|---------------------------------|------------------------------------|---------------------------------------------------|----------------------|----------------------|----------------|------------|-------------|-------|
| Sun. Role M                     | lanager                            | Welcome <b>admin, adn</b>                         | nin                  |                      |                |            |             |       |
| My Settings My Requests Ide     | entity Warehouse                   | Identity Certification                            | Role Engineering     | Role Management      | Identity Audit | Reports Ad | ministratio | n 🔻 📘 |
| Business Structures Users Role: | s   Policies   🔿 E                 | ndPoints                                          |                      |                      |                |            |             |       |
| 🐈 New EndPoint                  |                                    |                                                   |                      |                      |                |            |             |       |
| EndDoints > Vagu Active D       | Virectory 00-1                     | n                                                 |                      |                      |                |            |             |       |
|                                 |                                    | 5                                                 |                      |                      |                |            |             |       |
| General Data Management         |                                    |                                                   |                      |                      |                |            |             |       |
|                                 |                                    |                                                   |                      |                      |                |            |             |       |
| Attributes > Home MDB           |                                    |                                                   |                      |                      |                |            |             |       |
| Attributes                      |                                    |                                                   |                      |                      |                |            |             |       |
| Custom Attribute 🔥              | Attribute Value                    |                                                   |                      |                      |                | Glossary   | Data        | Clas  |
|                                 |                                    |                                                   |                      |                      |                |            | Uwner       |       |
|                                 | CN=Castor (Maci                    | ntosh),CN=Third Storage<br>nationStore_CN=CASTOR  | 2<br>CN=Servers CN=D | TVUS CN=Administrati | ve             |            |             |       |
| Custom Attribute                | Groups,CN=Direc                    | TV,CN=Microsoft                                   |                      |                      |                |            |             |       |
| - 😵 Users fax number            | Exchange,CN=Se                     | rvices,CN=Configuration                           | I,DC=FRD,DC=DIREG    | CTV,DC=com           |                |            |             |       |
|                                 | CN=Crater Emplo                    | oyee (S2),CN=First Stora<br>pationStore CN=CRATER | CN=Servers CN=DT     | WUS CN=Administratio | / P            |            |             |       |
|                                 | Groups,CN=Direc                    | TV,CN=Microsoft                                   |                      | voo,en-Hammorda      |                |            |             |       |
| garbageCollPeSiebeld            | Exchange,CN=Se                     | rvices,CN=Configuration                           | I,DC=FRD,DC=DIREC    | CTV,DC=com           |                |            |             |       |
| Momborchin                      | CN=Delphi Emplo                    | vee,CN=First Storage                              | CN-Servers CN-DTV    | /US_CN=Administrativ |                |            |             |       |
| Membership                      | Groups,CN=Direc                    | TV,CN=Microsoft                                   | CN-Servers, CN-DT    | 703,CN-Administrativ | <u>c</u>       |            |             |       |
| Home Directory -                | Exchange,CN=Se                     | rvices,CN=Configuration                           | DC=FRD,DC=DIRE       | CTV,DC=com           |                |            |             |       |
| Remote                          | CN=DENEXC02,C                      | N=Second Storage                                  |                      | DENVED ON Administ   |                |            |             |       |
| Home MDB                        | Group,CN=Inforn<br>Groups,CN=Direc | nationStore,CN=DENEXC<br>:TV,CN=Microsoft         | .uz,cw=Servers,CN=   | DENVER, CN=Administ  | rative         |            |             |       |
| Home MTA                        | Exchange,CN=Se                     | rvices,CN=Configuration                           | DC=FRD,DC=DIREC      | CTV,DC=com           |                |            |             |       |

| Attributes | Attribute Value Details                                            |
|------------|--------------------------------------------------------------------|
|            | EndDoints > Vaau Active Directory 00-10 > Custom Attribute > 06UCL |
|            |                                                                    |
|            | Attribute Value : %UCU08%                                          |
|            | Glossary :                                                         |
|            |                                                                    |
|            | Data Owner :                                                       |
|            | Classification : Approve Payroll                                   |
| Remote     | High Privileged                                                    |
|            |                                                                    |
| Home MTA   | V Ok K Cancel                                                      |
|            |                                                                    |
|            |                                                                    |
|            |                                                                    |

6. To give a new glossary value to an attribute value click on the attribute value

Figure 3-13 Attribute Value Details

7. Attribute Value Details box opens up. A user friendly value can be specified for the attribute in the "Glossary" field. A Data Owner van also be selected for the attribute value. Select the icon in the Data Owner field to get a User Selection box. Select "Ok" when all the values in this window have been selected

| Sun. Role M                                                                                                    | lanager                             | Welcome <b>admin, adr</b>                         | nin                       |                       |                |         |        |               | Ho    |
|----------------------------------------------------------------------------------------------------|-------------------------------------|---------------------------------------------------|---------------------------|-----------------------|----------------|---------|--------|---------------|-------|
| My Settings My Requests Ide                                                                                                    | entity Warehouse                    | Identity Certification                            | Role Engineering          | Role Management       | Identity Audit | Reports | Adm    | inistratior   | n 🔻 📔 |
| Business Structures   Users   Role                                                                                                    | es Policies 🔿 E                     | ndPoints                                          |                           |                       |                |         |        |               |       |
| 🚏 New EndPoint                                                                                                    |                                     |                                                   |                           |                       |                |         |        |               |       |
| EndPoints > Vaau Active E                                                                                                    | Directory 00-10                     | )                                                 |                           |                       |                |         |        |               |       |
| General Data Management                                                                                                    | E                                   |                                                   |                           |                       |                |         |        |               |       |
| Attributes > Home MDB                                                                                                    |                                     |                                                   |                           |                       |                |         |        |               |       |
| Attributes                                                                                                    |                                     |                                                   |                           |                       |                |         |        |               |       |
| Custom Attribute                                                                                                    | Attribute Value                     |                                                   |                           |                       |                | Gl      | ossary | Data<br>Owner | Clas  |
|                                                                                                    | CN=Castor (Macin<br>Group,CN=Inform | ntosh),CN=Third Storage<br>nationStore,CN=CASTOP  | e<br>R.CN=Servers.CN=D    | TVUS,CN=Administrati  | ve             |         |        |               |       |
|                                                                                                    | Groups,CN=Direc<br>Exchange,CN=Se   | <u>TV,CN=Microsoft</u><br>rvices,CN=Configuratior | DC=FRD,DC=DIRE            | CTV,DC=com            |                |         |        |               |       |
| Service Service Servic | CN=Crater Emplo                     | vee (S2),CN=First Store                           | age<br>L CN=Servers CN=D1 | IVUS CN=Administrativ | /e             |         |        |               |       |
|                                                                                                    | Groups,CN=Direc<br>Exchange,CN=Se   | TV,CN=Microsoft<br>rvices,CN=Configuration        | DC=FRD,DC=DIRE            | CTV,DC=com            | <u></u>        |         |        |               |       |
| garbageCollPeSiebeld<br>                                                                                                    | <u>CN=Delphi Emplo</u>              | vee,CN=First Storage                              |                           |                       |                |         |        |               |       |
| Membership                                                                                                    | Group,CN=Inform                     | TV.CN=Microsoft                                   | CN=Servers,CN=DT          | VUS,CN=Administrativ  | <u>e</u>       |         |        |               |       |
|                                                                                                    | CN=DENEXC02,C                       | N=Second Storage                                  | I,DC=FRD,DC=DIREC         | orv.bc=com            |                |         |        |               |       |
| Home MDB                                                                                                    | Group,CN=Inform<br>Groups,CN=Direct | ationStore,CN=DENEXC<br>TV,CN=Microsoft           | C02,CN=Servers,CN=        | DENVER, CN=Administ   | <u>rative</u>  |         |        |               |       |
| Home MTA                                                                                                    | Exchange,CN=Se                      | rvices,CN=Configuration                           | n,DC=FRD,DC=DIRE          | CTV,DC=com            |                |         |        |               |       |

Figure 3-14 Attribute Value Details

- 8. The user friendly value is now set as the glossary value for the attribute value. It can be used to provide information about the attribute value in more user friendly terms to the end user and can be leveraged in decision making in during various processes like certification, role mining etc
- 9. Similar to Attribute Glossary, a Resource Glossary can be defined by selecting a Resource under an Attribute. The resource values, along with the glossary definition are listed on the right pane.

### **Provisioning Servers**

A Provisioning Server is one which creates user accounts on the target machines.

| My Settings My Requests     | Identity Warehouse   | Identity Certification | Role Engineering   | Role Management | Identity Audit    | Reports    | Administration  |
|-----------------------------|----------------------|------------------------|--------------------|-----------------|-------------------|------------|-----------------|
| System   Namespaces   🔿 F   | Provisioning Servers | Identity Certification | Reports Email Terr | plates Security | Import/Export   W | orkflows R | ole Engineering |
| 🐈 New Provisioning Server C | onnection            |                        |                    |                 |                   |            |                 |
| Configuration > Provisioni  | ng Servers           |                        |                    |                 |                   |            |                 |
| Provisioning Servers        |                      |                        |                    |                 |                   |            |                 |
| 🖻 🧝 Provisioning Servers    |                      |                        |                    |                 |                   |            |                 |
| 🌐 file                      |                      |                        |                    |                 |                   |            |                 |
|                             |                      |                        |                    |                 |                   |            |                 |
|                             |                      |                        |                    |                 |                   |            |                 |
|                             |                      |                        |                    |                 |                   |            |                 |
|                             | 1                    |                        |                    |                 |                   |            |                 |
|                             |                      |                        |                    |                 |                   |            |                 |
|                             |                      |                        |                    |                 |                   |            |                 |
|                             |                      |                        |                    |                 |                   |            |                 |
|                             |                      |                        |                    |                 |                   |            |                 |
|                             |                      |                        |                    |                 |                   |            |                 |
|                             |                      |                        |                    |                 |                   |            |                 |

Figure 3-15 Provisioning Servers

### Steps to Create a New Provisioning Server Connection

- 1. Start Role Manager by clicking on the Role Manager Icon
- 2. The login dialog box appears. Enter the Admin credentials and login to Role Manager
- 3. Go to Administration → Configuration → Provisioning Servers → New Provisioning Server Connection
- 4. Select the Type of Provisioning server Connection and click ok. We can set connection with 4 provisioning servers.
- 5. On the basis of provisioning server selected in Step 4 different New Provisioning Server Connection setup screens are displayed.
  - a. CA

| stem Namespa    | ices F   | rovisioning | Servers 1 | dentity Certif | ication Repor | ts Email Templates | Security |  |      |        |
|-----------------|----------|-------------|-----------|----------------|---------------|--------------------|----------|--|------|--------|
| New Provisionin | ig Serve | Connection  |           |                |               |                    |          |  |      |        |
| New Provisio    | ning s   | erver Co    | nnection  |                |               |                    |          |  |      |        |
| Connection Name | e : [    |             |           |                |               |                    |          |  |      |        |
| Host Name       | : [      |             |           |                |               |                    |          |  |      |        |
| Clear Port      | : [      |             |           |                |               |                    |          |  |      |        |
| TLS Port        | : [      |             |           |                |               |                    |          |  |      |        |
| Domain Name     | : [      |             |           |                |               |                    |          |  |      |        |
| User Name       | : [      |             |           |                |               |                    |          |  |      |        |
| Password        | : [      |             |           |                |               |                    |          |  |      |        |
| Use TLS         | : [      |             |           |                |               |                    |          |  |      |        |
|                 |          |             |           |                |               |                    |          |  | Save | Cancel |

Figure 3-16 New provisioning server connection - CA

Table 3-2 New provisioning server connection – CA

| Connection Name | Enter a name for the new connection being created with the CA eTrust Admin. This connection name is used during import process instead of the Host Name and Port which is difficult to remember. |
|-----------------|----------------------------------------------------------------------------------------------------|
| Host Name       | Enter the Host name                                                                                                    |
| Clear Port      | <b>"20380"</b> <default value=""></default>                                                                                                    |
| TLS Port        | <b>"20390"</b> <default value=""></default>                                                                                                    |
| Domain Name     | Enter the name of your domain                                                                                                    |
| User Name       | "etaadmin" <default username=""></default>                                                                                                    |
| Password        | "******" Enter the password set for the ETA user                                                                                                    |

\_

\_

\_

#### b. SUN IDM

| S               | My Settings My Requests Identity Warehouse Identity Certification Role Engineering Role Management Identity Audit Reports Administration<br>isystem Namespaces → Provisioning Servers Identity Certification Reports Email Templates Security Import/Export Workflows Role Engineering<br>New Provisioning Server Connection |
|-----------------|----------------------------------------------------------------------------------------------------|
| 1               | New Provisioning Server Connection                                                                                                    |
|                 | SPML URL :                                                                                                    |
|                 | User Name :                                                                                                    |
|                 | Password :                                                                                                    |
|                 | ✓ Save X Cancel                                                                                                    |
| F               | igure 3-17 New Provisioning server connection – SUN IDM<br>able 3-3 New Provisioning server connection – SUN IDM                                                                                                    |
| Connection Name | Enter a name for the new connection being created with the SUN IDM. This connection name is used during import process instead of the Host Name and Port which is difficult to remember.                                                                                                    |
| SPML URL        | Here, SPML URL pattern is                                                                                                    |
|                 | http:// <idm applicationservername="">:<portnumber>/idm/servlet/rpcrouter2</portnumber></idm>                                                                                                    |
|                 | E.g. <u>http://localhost:8080/idm/servlet/rpcrouter2</u>                                                                                                    |
| User Name       | "configurator" <default username=""></default>                                                                                                    |
| Password        | "configurator" <default password=""></default>                                                                                                    |
c. IBM

| stem Namespa    | ces    | Provisioni   | ng Servers | Identity C | ertification | Reports | Email Templates | Security |  |  |
|-----------------|--------|--------------|------------|------------|--------------|---------|-----------------|----------|--|--|
| New Provisionin | g Serv | er Connectio | n          |            |              |         |                 |          |  |  |
|                 |        |              |            |            |              |         |                 |          |  |  |
| Iew Provisio    | ning   | Server C     | onnection  | 1          |              |         |                 |          |  |  |
| Connection Name | : [    |              |            |            |              |         |                 |          |  |  |
| Host Name       | : [    |              |            |            | 7            |         |                 |          |  |  |
|                 |        |              |            |            | -            |         |                 |          |  |  |
| Port            | 1      |              |            |            |              |         |                 |          |  |  |
| LDAP Context    | :[     |              |            |            |              |         |                 |          |  |  |
| User Name       | : [    |              |            |            | 1            |         |                 |          |  |  |
| Pareword        | . [    |              |            |            | 7            |         |                 |          |  |  |
| Fassword        | • 1    |              |            |            |              |         |                 |          |  |  |

Figure 3-18 New Provisioning server connection - IBM

| Connection Name | Enter a name for the new connection being created with the IBM. This connection name is used during import process instead of the Host Name and Port which is difficult to remember. E.G "VAAU-TIM" |
|-----------------|----------------------------------------------------------------------------------------------------|
| Host Name       | Enter the Host name                                                                                                    |
| Port            | <b>"2809"</b> <default number="" port=""></default>                                                                                                    |
| LDAP Context    | Enter "ou=vaau, dc=com"                                                                                                    |
| User Name       | "itim manager " <default username=""></default>                                                                                                    |
| Password        | "secret" <default password=""></default>                                                                                                    |

Table 3-4 New Provisioning server connection - IBM

d. File

| My Settings | My Requests    | Identity Warehouse   | Identity Certification | Role En | gineering f  | Role Manag  | ement   Identity Au  | idit Reports | Administration   |
|-------------|----------------|----------------------|------------------------|---------|--------------|-------------|----------------------|--------------|------------------|
| System Narr | nespaces   🔿   | Provisioning Servers | Identity Certification | Reports | Email Templa | ates   Secu | rity   Import/Export | Workflows    | Role Engineering |
| 🐈 New Provi | sioning Server | Connection           |                        |         |              |             |                      |              |                  |
| New Provisi | oning Server   | Connection           |                        |         |              |             |                      |              |                  |
| Connection  | Name           | :                    |                        |         |              |             |                      |              |                  |
| Import Drop | ) Location     | :                    |                        |         |              |             |                      |              |                  |
| Import Com  | plete Location | :                    |                        |         |              |             |                      |              |                  |
| Import Sche | ema Location   | :                    |                        |         |              |             |                      |              |                  |
| Export Drop | Location       | :                    |                        |         |              |             |                      |              |                  |
| Export Sche | ma Location    | :                    |                        |         |              |             |                      |              |                  |
|             |                |                      |                        |         |              |             |                      | √ Save       | X Cancel         |

Figure 3-19 New Provisioning server connection - File

| Connection Name          | Enter a name for the new connection being created. This connection name is used during import process from a file |
|--------------------------|----------------------------------------------------------------------------------------------------|
| Import Drop Location     | Give the path of the drop folder where the input file to be imported is put                                       |
| Import Complete Location | Give the path of complete folder used in import process                                                           |
| Import Schema Location   | Give the Path of the schema folder where the schema file for import process is put.                               |
| Export Drop Location     | Specifies the path of the location where output file will be dropped after the successful export.                 |
| Export Schema Location   | Give the Path of the schema folder where the schema file for export process is put.                               |

# **Identity Certification**

This section discusses configuration of Identity Certification.

1. Log into the Role Manager Web-Interface using a Java<sup>™</sup> enabled web browser

2. Click on the Administration → Configuration tab and then Identity Certification

| My Settings | My Req                                                                   | uests     | Identity War    | ehouse             | Identity Certification     | Role Engineering     | Role Management    | Identity Audit    | Reports  | Administration 🗸 |
|-------------|--------------------------------------------------------------------------|-----------|-----------------|--------------------|----------------------------|----------------------|--------------------|-------------------|----------|------------------|
| System Na   | mespaces                                                                 | Provis    | sioning Servers | 5   <b>&gt;</b> Ie | dentity Certification      | Reports Email Ten    | nplates   Security | Import/Export   W | orkflows | Role Engineering |
| Configurati | Configuration > Identity Certification                                   |           |                 |                    |                            |                      |                    |                   |          |                  |
| General     | General                                                                  |           |                 |                    |                            |                      |                    |                   |          |                  |
| 🔽 Certif    | y Entitleme                                                              | ents      | <b>V</b>        | Certify            | Roles                      |                      |                    |                   |          |                  |
| ⊙ All E     | Entitlement                                                              | is<br>    |                 |                    |                            |                      |                    |                   |          |                  |
| O Enti      | n Privilegeo                                                             | d Entitle | roies<br>ments  |                    |                            |                      |                    |                   |          |                  |
|             | rate with U                                                              | ۵M        |                 | Allow m            | ultiple open certification | ns ner Business Unit |                    |                   |          |                  |
| Integr      |                                                                          |           |                 |                    |                            |                      |                    |                   |          |                  |
| Hierai      | rchical                                                                  |           | Hie             | erarchy D          | epth : 3                   |                      |                    |                   |          |                  |
| 🔲 Requi     | re Revoke                                                                | Comme     | ents            |                    |                            |                      |                    |                   |          |                  |
| Pending (   | ertificati                                                               | on Noti   | ifications      |                    |                            |                      |                    |                   |          |                  |
| 📃 First     | Reminde                                                                  | r to Ma   | nager           |                    |                            |                      |                    |                   |          |                  |
| Reminder    | Reminder Interval : 2 v days                                             |           |                 |                    |                            |                      |                    |                   |          |                  |
| Email Terr  | Email Template : Certification Reminder - Q1 SOX Audit Ending 3/31/07 [] |           |                 |                    |                            |                      |                    |                   |          |                  |
| Seco        | Escond Deminden To Manager                                               |           |                 |                    |                            |                      |                    |                   |          |                  |
| Jeco        | Second Kenninger To Hanger                                               |           |                 |                    |                            |                      |                    |                   |          |                  |
| Reminder    | Reminder Interval : 4 👽 deys                                             |           |                 |                    |                            |                      |                    |                   |          |                  |
| Email Terr  | Email Template : 2nd Reminder - Manager []                               |           |                 |                    |                            |                      |                    |                   |          |                  |

Figure 3-20 Identity Certification

This figure details the options available for configuration of how you wish your certification to display access for attestation. When Roles are defined for your organization, a combination of Certify Roles and Entitlements outside Roles will allow you to monitor Actual versus Assigned exceptions for a completed RBAC framework of attestation. Certify on All Entitlements will display all entitlements, even those within the role, for attestation.

Require Revoke Comments prompts the user for a comment whenever any revoke action is initiated. It also makes the comment field active in certification of entitlements.

Role Manager supports highly privileged entitlements for certification of system administrators only, for example: Hierarchical radio button needs to be checked when certifying on hierarchical namespace attributes.

- 1. Select the desired certification configurations based on the requirements of the organization
- 2. Click on the Administration > Configuration tab and then Identity Certification
- 3. Select the desired certification configurations based on the requirements of the organization.

# **Configure Email Notifications**

Role Manager supports various notification, reminder, and escalation emails that can be configured in this screen. Multiple email templates can be defined for each suited purpose. These email templates support HTML and can be used with variable characters as shown in the following interactive demonstration:

Follow the given steps to Create New Email Template and Configure Email Notifications

- 1. From the Web-Interface click on Administration → Configuration tab and then Email Templates
- 2. Click on New Email Template
- 3. Fill the form using variable entries wherever required
- 4. Click [Save]
- 5. Return to the Identity Certification Administration → Configuration screen
- 6. Select the notifications desired and click on "..." to choose required email template
- 7. Assign the reminder intervals for Pending Certification emails
- 8. Click [Save]

| Jew Email Ten | npl | late                                                                                                    |
|---------------|-----|----------------------------------------------------------------------------------------------------|
| Name          | :   | 2nd Reminder - Manager                                                                                                |
| Description   | :   | 2nd Reminder to Manager to respond t<br>certifications/reports in queue                                               |
| Sender Name   | :   | RBACx Administrator                                                                                                   |
| From          | :   | neha.sethi@vaau.com                                                                                                   |
| То            | :   | neha.sethi@vaau.com                                                                                                   |
| сс            | :   |                                                                                                    |
| BCC           | :   |                                                                                                    |
| Subject       | ;   | 2nd Reminder for Certification Respons                                                                                |
| HTML Enabled  | :   |                                                                                                    |
| Body          | :   | Dear Manager:<br>This is a 2nd reminder for you to<br>respond to your certifications and/or<br>reports in your queue. |
|               |     |                                                                                                    |

Figure 3-21 New Email Template

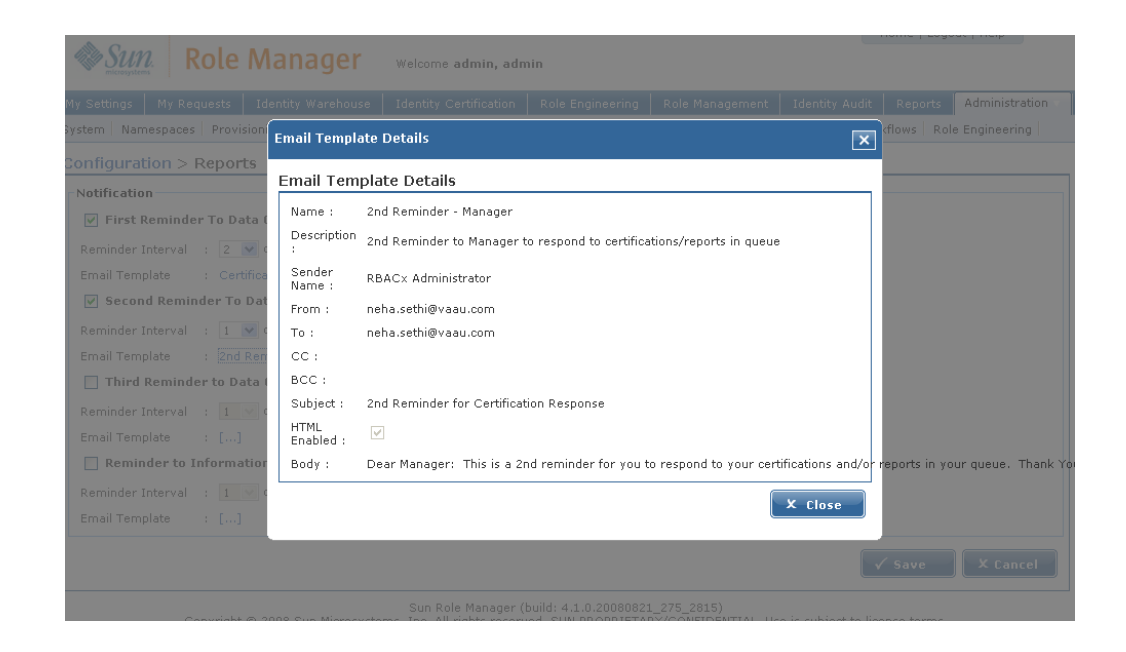

Figure 3-22 Email Template Details

# **Configure Revoke Action**

Certification can be configured to send appropriate emails along with manager's comments when user access is revoked by a manager. Emails can be sent when a manager selects 'Does Not Work For Me' or 'Revoke Access' from the roles and entitlements certification screen.

| Actions                                                |                 |
|--------------------------------------------------------|-----------------|
| Access Revoke                                          |                 |
| Send email to security administrators on access revoke |                 |
| O By certification                                     |                 |
| <ul> <li>By each namespace in certification</li> </ul> |                 |
| <ul> <li>By each account in certification</li> </ul>   |                 |
| Email Template : Access Revoke []                      |                 |
| Send email to HR on user does not work any longer      |                 |
| By Certification                                       |                 |
| O By User                                              |                 |
| Email Template : Access Revoke []                      |                 |
|                                                        | ✓ Save X Cancel |

Figure 3-23 Configure Revoke Action

### **Configure Reporting Changes**

Reporting actions can be configured by the Reporting Changes options given on the Identity Certification configuration page. These options are relevant when considering the actions to be taken in the case of employee verification options "Does Not Work for Me", "Terminated" and "Works for Some One Else". When reporting changes is enabled the details of employees verified by selecting the options mentioned is recorded separately. Create new certification per reporting manager option creates a new certification for each user selected as the actual "certifier" by using the "Works for Some One Else" option.

### Steps to configure reporting changes

- 1. Log into the Role Manager Web-Interface using a Java<sup>™</sup> enabled web browser
- 2. Click on the Administration → Configuration tab and then Identity Certification
- 3. Select the checkbox for Enable Reporting Changes
- 4. Select the checkbox to record reporting changes if required
- Select checkbox for Create new certification per reporting manager to create new certification for changes in certifier during the certification process

### Security

This tab is used to set the Password policies in Role Manager

## Steps to create set password settings

- 1. Start Role Manager by clicking on the Role Manager Icon
- 2. The login dialog box appears. Enter the Admin credentials and login to Role Manager
- 3. Go to Administration  $\rightarrow$  Configuration  $\rightarrow$  Security

| My Setti | ngs 🛛 My Requ    | ests Ident    | ity Warel | nouse   | Identity Certi   | fication | Role Engineering | Role Managem | ent Identity  | Audit Rep | oorts | Administration 🗸 |  |
|----------|------------------|---------------|-----------|---------|------------------|----------|------------------|--------------|---------------|-----------|-------|------------------|--|
| System   | Namespaces       | Provisioning  | Servers   | Identif | ty Certification | Reports  | Email Templates  | → Security   | Import/Export | Workflows | Role  | Engineering      |  |
| Configu  | ration > Secu    | rity          |           |         |                  |          |                  |              |               |           |       |                  |  |
| Passu    | vord Quality Se  | ettings       |           |         |                  |          |                  |              |               |           |       |                  |  |
| EI EI    | nable Quality Ch | eck           |           |         |                  |          |                  |              |               |           |       |                  |  |
| Minim    | ium Password Le  | ength         | : 2       | *       |                  |          |                  |              |               |           |       |                  |  |
| Minim    | ium Alphabetics  | Characters    | : 0       | ~       |                  |          |                  |              |               |           |       |                  |  |
| Minim    | ium Upper Case   | Characters    | : 0       | ~       |                  |          |                  |              |               |           |       |                  |  |
| Minim    | ium Lower Case   | Characters    | : 0       | ~       |                  |          |                  |              |               |           |       |                  |  |
| Minim    | ium Numeric Ch   | aracters      | : 0       | ~       |                  |          |                  |              |               |           |       |                  |  |
| Minim    | ium Special Cha  | racters       | : 0       | ~       |                  |          |                  |              |               |           |       |                  |  |
| Minim    | ium Alpha Nume   | ric Character | s : 0     | ~       |                  |          |                  |              |               |           |       |                  |  |
| E E      | nable Dictionary | Check         |           |         |                  |          |                  |              |               |           |       |                  |  |
| Passv    | vord Intervals   |               | : 0       | 🔽 Day   | /s               |          |                  |              |               |           |       |                  |  |
| Grace    | e Period Days    |               | : 5       | 🔽 Day   | /s               |          |                  |              |               |           |       |                  |  |
|          |                  |               |           |         |                  |          |                  |              |               |           |       |                  |  |
|          |                  |               |           |         |                  |          |                  |              |               | ✓ s       | ave   | X Cancel         |  |

Figure 3-24 Password Quality Setting

- 4. On checking Password Quality Settings, all the options under it become active. You can set values for the following options
  - Minimum Password Length
  - Minimum Alphabetic Characters
  - Minimum Upper Case Characters
  - Minimum Lower Case Characters
  - Minimum Numeric Characters
  - Minimum Special Characters

Other options are as follows:

- Enable Dictionary Check
- Password Intervals
- Grace Period Days

#### 5. After setting the values click Save.

4

# **Role Manager Security**

Role Manager Security is based on the principles of Role Based Access Control. It allows users to be assigned one or more roles, which correspond to different privilege levels within the system. Roles can be defined by the Role Manager administrator per the requirements of the organization.

There are several System Level and Business Unit Level privileges available in Role Manager that can be assigned to Role Manager Roles. The System and Business Level privileges are listed in the tables below.

| Privileges           | Description                                     |
|----------------------|-------------------------------------------------|
| CREATE Business Unit | Allows a User to add new Business Units         |
| UPDATE Business Unit | Allows a User to modify existing Business Units |
| DELETE Business Unit | Allows a User to delete existing Business Units |
| CREATE Global User   | Allows a User to add new Global Users           |
| UPDATE Global User   | Allows a User to modify existing Global Users   |
| DELETE Global User   | Allows a User to delete existing Global Users   |

# **System Privileges**

| CREATE Role        | Allows a User to add new Roles                |
|--------------------|-----------------------------------------------|
| UPDATE Role        | Allows a User to modify existing Roles        |
| DELETE Role        | Allows a User to delete existing Roles        |
| CREATE Policy      | Allows a User to add new Policies             |
| UPDATE Policy      | Allows a User to modify existing Policies     |
| DELETE Policy      | Allows a User to delete existing Policies     |
| CREATE Application | Allows a User to add new Applications         |
| UPDATE Application | Allows a User to modify existing Applications |
| DELETE Application | Allows a User to delete existing Applications |
| CREATE Endpoint    | Allows a User to add new Endpoints            |
|                    |                                               |
|                    |                                               |

| Privileges              | Description                                                    |
|-------------------------|----------------------------------------------------------------|
| UPDATE Endpoint         | Allows a User to modify existing Endpoints                     |
| DELETE Endpoint         | Allows a User to delete existing Endpoints                     |
| CREATE Schedule Job     | Allows a User to add new Schedule Jobs                         |
| UPDATE Schedule Job     | Allows a User to modify existing Schedule Jobs                 |
| DELETE Schedule Job     | Allows a User to delete existing Schedule Jobs                 |
| Access Report Dashboard | Allows a User to review compliance performance                 |
| Import Data             | Allows a User to Import Data from ETrust Admin to Role Manager |
| Export Data             | Allows a User to Export Data from Role Manager to ETrust Admin |

| Configure System                                            | Allows a User to configure the IAM Servers and Attributes                   |
|-------------------------------------------------------------|-----------------------------------------------------------------------------|
| Access to Application view                                  | Allows a User access application view                                       |
| Access to Audit view                                        | Allows a User access audit view                                             |
| Access to Business Units view                               | Allows a User Access to Business Unit view                                  |
| Access to Endpoints view                                    | Allows a User Access to Endpoint view                                       |
| Access to Policies view                                     | Allows a User Access to Policies view                                       |
| Access to Roles view                                        | Allows a User Access to Roles view                                          |
| Access to Scheduler view                                    | Allows a User Access to Scheduler view                                      |
| Access to Users view                                        | Allows a User Access to Users view                                          |
| RBACx Administrator                                         | Allows a User Role Manager Administrator access                             |
| Run Business Unit Reports                                   | Allows a User Run Business Unit Reports                                     |
| Run System Reports                                          | Allows a User Run System Reports                                            |
| Run Audit Reports                                           | Allows a User Run Audit Reports                                             |
| Access the Users tab in Business Unit<br>View               | Allows a User Access to the Users tab in Business Unit View                 |
| Access the Roles tab in Business Unit<br>View               | Allows a User Access to the Roles tab in Business Unit View                 |
| Access the Policies tab in Business Unit<br>View            | Allows a User Access to the Policies tab in Business Unit View              |
| Access the business unit selection tab in Applications view | Allows a User Access to the business unit selection tab in Application view |

| Access the policies tab in Applications view           | Allows a User Access to the policies tab in Application view              |
|--------------------------------------------------------|---------------------------------------------------------------------------|
| Access the global users tab in<br>Applications view    | Allows a User Access to the global users tab in Application view          |
| Access the policies tab in Endpoint view               | Allows a User Access to the policies tab in Endpoint view                 |
| Access the business Units tab in Roles view            | Allows a User Access to the business Units tab in Roles view              |
| Access the users tab in Roles view                     | Allows a User Access to the users tab in Roles view                       |
| Access the policies tab in Roles view                  | Allows a User Access to the policies tab in Roles view                    |
| Access the exclusion roles tab in Roles view           | Allows a User Access to the exclusion roles tab in Roles view             |
| Access the roles tab in Users view                     | Allows a User Access to the roles tab in Users view                       |
| Access the business Units tab in Users view            | Allows a User Access to the business Units tab in Users view              |
| Access the accounts tab in Users view                  | Allows a User Access to the accounts tab in Users view                    |
| Access the applications tab in Users view              | Allows a User Access to the applications tab in Users view                |
| Create IDC Certification                               | Allows a User to Create a new Identity Certification                      |
| Access to IDC view                                     | Allows a User Access to Identity Certification view                       |
| Access to Security tab in Thin Client                  | Allows a User Access to the Security Tab in the Thin Client               |
| Access to Glossary tab in Thin Client                  | Allows a User Access to the Glossary Tab in the Thin Client               |
| Access to System(audit logs) tab in Thin<br>Client     | Allows a User Access to the System(audit logs) Tab in the Thin Client     |
| Access to Password Configuration tab in<br>Thin Client | Allows a User Access to the Password Configuration Tab in the Thin Client |

| Access to Audit Event Logs sub-tab<br>under System tab in Thin Client       | Allows a User Access to the Audit Event Logs sub-tab under System Tab in the Thin Client             |
|-----------------------------------------------------------------------------|----------------------------------------------------------------------------------------------------|
| Access to Import Logs sub-tab under<br>System tab in Thin Client            | Allows a User Access to the Import Logs sub-tab under System Tab in the Thin Client                  |
| Access to web service method Find<br>Users in a given role                  | Allows a User Access to the web service method Find Users in a given role                            |
| Access Policies sub-tab under Identity<br>Audit tab in Thin Client          | Allows a User Access to the Policies sub-tab under Identity Audit Tab in the Thin Client             |
| Access Rules sub-tab under Identity<br>Audit tab in Thin Client             | Allows a User Access to the Rules sub-tab under Identity Audit Tab in the Thin Client                |
| Access Policy Violations sub-tab under<br>Identity Audit tab in Thin Client | Allows a User Access to the Policy Violations sub-tab under Identity Audit Tab<br>in the Thin Client |
| Access the Role Management tab in the<br>Main View                          | Allows a User Access to the Role Management tab in the main view                                     |
| Access to My Requests tab in the Main<br>View                               | Allows a User Access to the My Requests tab in the main view                                         |

# **Business Privileges**

| Privileges                                   | Description                                   |
|----------------------------------------------|-----------------------------------------------|
| Access Business Unit                         | Allows a user access to Business Unit details |
| Add child Business Unit to Business Unit     | Allows a user to add child Business Units     |
| Add/remove Global User to/from Business Unit | Allows a user to add/remove Global Users      |
| Add/remove Role to/from Business Unit        | Allows a user to add/remove Roles             |

| Add/remove Policy to/from Business Unit      | Allows a user to add/remove Policies             |
|----------------------------------------------|--------------------------------------------------|
| Add/remove Application to/from Business Unit | Allows a user to add/remove Applications         |
| Sign-off Reports                             | Allows a user to sign-off reports                |
| Certify Entitlements                         | Allows a user to certify associated entitlements |

- Privileges are assigned to roles. There are System and Business Unit roles.
- System roles are assigned system level privileges.
- Business Unit roles are assigned business level privileges.
- Roles are assigned to users.

## **Role Manager Roles**

Follow the steps given below to create a New Role:

- 1. Log in to Role Manager
- 2. Browse to the Security Tab under Administration
- 3. Click on Role Manager Roles
- 4. Click [New Role Manager Role]

Figure 4-1: New Role Manager Role Wizard

5. Enter Role Name and Description. Click [Next]

| My Settings M    | y Reques | ts Identity Warehouse | Identity Certification | Role Engineering | Role Management | Identity Audit | Reports | Administration |
|------------------|----------|-----------------------|------------------------|------------------|-----------------|----------------|---------|----------------|
| Rbacx Users   🔿  | Rbacx    | Roles                 |                        |                  |                 |                |         |                |
| New Rbacx Role   | e Wizard | I                     |                        |                  |                 |                |         |                |
| Role Name        | :        |                       |                        |                  |                 |                |         |                |
| Role Description | n :      |                       |                        |                  |                 |                |         |                |
|                  |          |                       |                        |                  |                 |                | Next 🕨  | X Cancel       |

6. Add System Privileges. Select System privileges from left and assign it to the right side

| Available System Privileges |   | Available System Privileges : |
|-----------------------------|---|-------------------------------|
| EATE BusinessUnit           | ~ | ~                             |
| DATE BusinessUnit           |   |                               |
| LETE BusinessUnit           |   |                               |
| EATE Global User            |   |                               |
| DATE Global User            |   |                               |
| LETE Global User            |   |                               |
| EATE Role                   |   |                               |
| DATE Role                   |   |                               |
| LETE Role                   |   |                               |
| FOTE Doling                 | ~ | 2                             |

Figure 4-2 Adding System Privileges

7. Delete a System Privilege. Select the privilege from the list on the right and click Back[<].

| Rbacx Users 🔿 Rbacx Roles   |   |                               |                   |
|-----------------------------|---|-------------------------------|-------------------|
| - Barrison Barrison         |   |                               |                   |
| Vew RDacx Role              |   |                               |                   |
|                             |   |                               |                   |
| New Rbacx Role Wizard       |   |                               |                   |
|                             |   |                               |                   |
| Available System Privileges |   | Available System Privileges : |                   |
| CREATE BusinessUnit         | ~ | DELETE BusinessUnit           | ~                 |
| UPDATE BusinessUnit         | 高 | CREATE Global User            |                   |
| CREATE Role                 |   | UPDATE Global User            |                   |
| UPDATE Role                 | > | DELETE Global User            |                   |
| DELETE Role                 |   |                               |                   |
| CREATE Policy               |   |                               |                   |
| UPDATE Policy               |   |                               |                   |
| DELETE Policy               |   |                               |                   |
| CREATE Application          |   |                               | 100               |
| UPDATE Application          |   |                               |                   |
|                             |   |                               |                   |
|                             |   | A Back                        | Next 🕨 🕺 🗴 Cancel |
|                             |   |                               |                   |

Figure 4-3 Deleting System Privileges

- 8. Add Business Privileges. To do so, Select System privileges from left and assign it to the right side
- 9. Delete Business Privileges. Select the privilege from the list on the right and click Back [<].
- 10. Click NEXT when the privilege list is complete to save the new Role

## **Role Manager User**

# To create/update/delete a Role Manager user

- 1. Log in to Role Manager Web-Interface using a Java<sup>™</sup> enabled web browser.
- 2. Browse to the Security Tab under Administration
- 3. Click on [Role Manager Users] → [New Role Manager User]

| My Settings | My Requests    | Identity Warehouse | Identity Certification | Role Engineering | Role Management | Identity Audit | Reports | Administration 🔻 |
|-------------|----------------|--------------------|------------------------|------------------|-----------------|----------------|---------|------------------|
| → Rbacx Us  | sers Rbacx Rol | es                 |                        |                  |                 |                |         |                  |
| 🔮 New Rbac  | x User         |                    |                        |                  |                 |                |         |                  |
| New Rbacx   | User Wizard    |                    |                        |                  |                 |                |         |                  |
| User Name   | :              |                    |                        |                  |                 |                |         |                  |
| First Name  | :              |                    |                        |                  |                 |                |         |                  |
| Last Name   | 1              |                    |                        |                  |                 |                |         |                  |
| Password    | 1              |                    |                        |                  |                 |                |         |                  |
| Confirm Pa  | ssword :       |                    |                        |                  |                 |                |         |                  |
| E Mail      | :              |                    |                        |                  |                 |                |         |                  |
| Enabled     | :              |                    |                        |                  |                 |                |         |                  |
|             |                |                    |                        |                  |                 |                | Next 🕨  | X Cancel         |

Figure 4-5 Adding New User

- 4. Complete User Information and click next.
- 5. Add System Roles. To add system roles, select the role(s) from the list on the left and click Next [>].

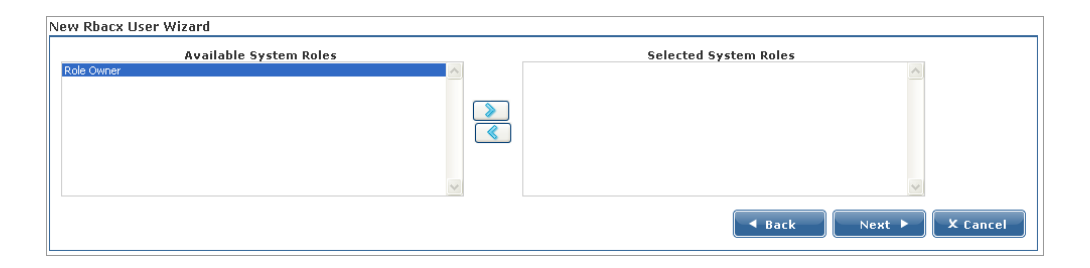

Figure 4-6 Adding System Roles to a User

6. Remove System Roles. To delete system roles, select the role(s) from the list on the right and click Back [<].

| New Rbacx User Wizard  |                       |
|------------------------|-----------------------|
| Available System Roles | Selected System Roles |
|                        | Role Owner            |
|                        |                       |
|                        |                       |
|                        |                       |
| ×                      | V                     |
|                        | Sack Next > X Cancel  |

Figure 4-7 Removing System Role

- 7. Click Next.
- 8. Add Business Unit Roles. To add Business Unit roles, select the Business Unit from left, all the related roles come in the Available Business unit role(s). Select the role from the list on the top and click the button.
- 9. Delete Business Unit Role. To delete a business Unit role assigned to the user, select the role from Selected Business Unit roles and click on the other button. It will be taken off from this list and appear in the Available Business Unit Roles List.

**10.** Once the Roles have been assigned to the user, click Save. A New user will be created and will appear in the Role Manager Users List.

## Steps to modify User Password

- 1. Log in to Role Manager Web-Interface using a Java<sup>™</sup> enabled web browser
- 2. Browse to the Security Tab
- 3. Click on [Role Manager Users]
- 4. Select user and select the update password icon.
- 5. Enter the new password

#### ♦ ♦ ♦ CHAPTER 5

# **Data Correlation**

## Introduction

In order to construct the Identity Warehouse in Role Manager, globalusers and their entitlements across various namespaces and target systems need to be imported in Role Manager. A commonly used method to import this data is to use the automated Role Manager Import process via flat files. Globalusers need to be imported in Role Manager first, following which their entitlements in the various namespaces can be imported as well.

The process of associating globalusers to their entitlements is called correlation. In Role Manager, multiple correlation rules can be defined in order to accurately associate globalusers to their entitlements. This chapter lists various rules and examples to correlate globalusers to their entitlements using a combination of correlation rules and expressions.

Role Manager provides powerful correlation capabilities in the form of manual correlation. This enables a user to manually correlate accounts that do not have any users associated with them(orphan accounts) as well as change the association of already correlated accounts

## **Correlation Rules**

Correlation rules are defined in the schema (.rbx) files under the Role Manager schema folder. These rules, once defined, are evaluated in the same order as found in the schema file. Below is an example of a schema file with multiple correlation rules:

```
#
# @iam:namespace name="Summarization" shortName="SUM"
#
# @IdentityCorrelationRule rule="$globalUser.userName=$account.userName"
# @IdentityCorrelationRule rule="$globalUser.FirstName=$account.FirstName"
# @IdentityCorrelationRule rule="$globalUser.LastName=$account.LastName"
# @IdentityCorrelationRule rule="$globalUser.MiddleName=
$account.FirstName(-1.1)$account.LastName "
# @IdentityCorrelationRule rule="$globalUser.userName=[defaultuser]"
userName,endPoint,domain,comments,suspended,locked,name,FunctionCode,FirstName
, MiddleName, LastName
```

- As shown in the example above, the left side of the rule (before the "=" sign) is associated to the globaluser and the right side of the role is associated to the accounts. Only one attribute can be set at a time for globalusers (left side of the rule), but any number of expressions can be configured on the right side for accounts.
- The globaluser attribute and the globaluser table column should bear the same name for this feature to function correctly. For example, "userName" is the attribute that appears in the Role Manager table for global users and should be named accordingly.
- No patterns can be applied to the globaluser attribute, for example: #globaluser.userName(-10) is not allowed.
- When one globaluser accurately meets a certain rule designed for it, the correlation is established between the user and entitlements and no further expressions are evaluated for that account.
- If however, more than one globaluser meets a correlation rule for a given account, the next correlation rule is evaluated. Subsequently, both results are intersected, and if as result of this intersection, only one globaluser meets both rules, that globaluser is correlated to the account.

For example, suppose the following rules are configured:

```
# @IdentityCorrelationRule rule="$globalUser.FirstName=$account.FirstName"
# @IdentityCorrelationRule rule="$globalUser.LastName=$account.LastName"
```

An account has the following attributes, FirstName="John", LastName="Cook". When evaluating the first rule, Role Manager may find many globalusers with "John" as FirstName, but when it evaluates the second rule and the intersection is made, we probably find that only one globaluser meets both rules.

• The default correlation rule to associate users to their entitlements on the basis of their user ids is:

\$globaluser.userName=\$account.userName

**Note** – The correlation method used in previous versions of Role Manager using the <correlationkey> tag also works with Role Manager 4.1, so old schema files are not required to be changed.

## **Examples**

Let us assume a user has the following attributes:

FirstName="John"

LastName="Cook"

Various pattern matching scenarios can be created in order to match the users to their entitlements. These are the results for the following pattern examples:

| \$account.FirstName\$account           | .LastName "      | JohnCook" |
|----------------------------------------|------------------|-----------|
| \$account.FirstName(-10)               | "John            |           |
| \$account.FirstName(+10)               | "                | John"     |
| <pre>\$account.FirstName(/_/+10)</pre> | "                | John"     |
| \$account.FirstName(/_/-10)            | "John            |           |
| \$account.FirstName(3)                 | "John"           |           |
| \$account.FirstName(+5)                | " John"          |           |
| <pre>\$account.FirstName(+2.3)</pre>   | "ohn"            |           |
| \$account.FirstName(-2.3)              | "Joh"            |           |
| \$account.FirstName(-1.1)              | "J"              |           |
| \$account.FirstName(-1.1)\$a           | account.LastName | "JCook"   |
| \$account.FirstName(-1.1) \$           | account.LastName | "J Cook"  |

Note:

The sign (-) signifies that the text is left justified .

The sign (+) signifies that the text is right justified .

The first number inside the parenthesis indicates the minimum number of characters.

The number after the period is used to truncate the string starting from that position.

# **Manual Correlation**

Manual correlation refers to the ability to manually correlate accounts to users. This capability proves very helpful in situations where the existing correlation rules result in accounts that are not automatically associated with any user. Such accounts are referred to by the term "Orphan Accounts". Role Manager provides the ability to manually correlate such account to a specific user. Manual correlation is also useful when the ownership of an account needs to be changed from one User to another.

### Steps to correlate Orphan Account to User

- 1. Start Role Manager by clicking the Role Manager Icon
- 2. The login dialog box appears. Enter your credentials and login to Role Manager
- 3. Select the Identity Warehouse Tab and then select the Users Tab
- 4. Select the Orphan Accounts Tab
- 5. The panel on the left displays all the namespaces that can be expanded to endpoints and further expanded to available orphan accounts
- 6. Select a namespace or endpoint to view all the available orphan accounts

| Sun. Role M                                                                                                    | lai    | nag             | Jer Welcome admin, admi                    | n                |              |                    | Home   Lo   | gout   Help      |
|----------------------------------------------------------------------------------------------------|--------|-----------------|--------------------------------------------|------------------|--------------|--------------------|-------------|------------------|
| My Settings My Requests Id                                                                                                    | lentit | y Ware          | ehouse Identity Certification              | Role Engineering | Role Managem | ent Identity Audit | Reports     | Administration 🔻 |
| Business Structures   → Users<br>↓ New User   ¥ Delete User                                                                                                    | Role   | es   P<br>👤 Orp | olicies EndPoints ohan Accounts OP Refresh |                  |              |                    |             |                  |
| Users >> Orphan Account                                                                                                    | ts     |                 |                                            |                  |              |                    |             |                  |
| Namespaces Provide the second second seco |        |                 | Account Name                               | Account Type     |              | Domain             | Create Date | •                |
| U0-10                                                                                                    |        |                 | rMcDonald                                  |                  |              | VAAUIT             |             |                  |
| - @rMcDonald                                                                                                    |        |                 | hGreen                                     |                  |              | VAAUIT             |             |                  |
| - ShGreen                                                                                                    |        |                 | capsc                                      |                  |              | VAAUIT             |             |                  |
| 🔁 📲 Vaau Active Directory                                                                                                    | 1      |                 | bbartow                                    |                  |              | VAAUIT             |             |                  |
| 00-59<br>B-@SAPR3<br>B-@ACF2<br>B-@RACF                                                                                                    |        |                 |                                            |                  |              |                    |             |                  |

Figure 5-1 Available Orphan Accounts

- 7. Select account(s) by selecting the corresponding checkbox and then select "Assign to User"
- 8. A pop-up opens up that allows searching and selecting a User

| >> Orpitali Accounts | Search | 1             |            |           |                   | ×               |
|----------------------|--------|---------------|------------|-----------|-------------------|-----------------|
| lamespaces           |        | 🔎 Search      | All Fields | b*        | Sear              | Advanced Search |
| ActiveDirectory      | -      |               |            |           |                   |                 |
| 00-10                |        | User Name     | First Name | Last Name | Phone             | Primary Email   |
| 00-59                | 0      | aPodgur       | Alice      | Podgur    |                   |                 |
| SAP R3               | ۲      | stiches       | Steve      | Tiches    |                   |                 |
| SAP-Productiton-300  | 0      | tMcCrea       | Thomas     | McCrea    |                   |                 |
| SAP-Productiton-100  | 0      | tMasterson    | Thais      | Masterson |                   |                 |
| ACF2                 | 0      | dgoodrow      | Karen      | Goodrow   |                   |                 |
| Prod-01-1500         | 0      | alBrighi      | Albert     | Brighi    |                   |                 |
| Prod-02-4500         | 0      | heBrighi      | Herman     | Brighi    |                   |                 |
| RACF                 | 0      | IBrighi       | Luz        | Brighi    |                   |                 |
|                      | 0      | jDoe          | JOHN       | DOE       |                   |                 |
|                      | 0      | miOleary      | Michael    | Oleary    |                   |                 |
|                      |        |               |            | 1 - 10 of | 54 Records - Disp | lay 10 • 9      |
|                      | Page:  | 123456 Next>> |            |           |                   |                 |

Figure 5-2 Search and Select a User

- 9. Using the quick search or advanced search feature search for the User to be assigned the orphan account(s)
- 10. Select the desired User from the search result and click "Ok"

# Steps to Change Ownership of Account

- 1. Start Role Manager by clicking the Role Manager Icon
- 2. The login dialog box appears. Enter your credentials and login to Role Manager
- 3. Select the Identity Warehouse Tab and then select the Users Tab
- 4. Select a User
- 5. Select the accounts Tab
- 6. Select account(s) whose ownership is to be changed by selecting the corresponding checkbox

| sers » i | Grey, Andy   |                    |                                |              |                 |                    |                 |     |
|----------|--------------|--------------------|--------------------------------|--------------|-----------------|--------------------|-----------------|-----|
| General  | l Workflow   | Accounts Roles     | Business Unit Custom Pro       | operties Rel | lationship Map  |                    |                 | _   |
|          | Account Name | Account Type       | Endpoint                       | Domain       | Namespace Name  | Create Date        | Last Update Dat | e 🔺 |
|          | agrey        | Provisioning accou | nt Vaau Active Directory 00-10 | VAAUIT       | ActiveDirectory |                    |                 |     |
| •        | agrey        | Provisioning accou | nt SAP-Productiton-200         |              | SAP R3          |                    |                 |     |
| V        | agrey        | Provisioning accou | nt RACF                        | BC           | RACF            |                    |                 |     |
|          | agrey        | Provisioning accou | nt Prod-03-500                 |              | ACF2            |                    |                 |     |
|          |              |                    |                                |              |                 |                    |                 |     |
|          |              |                    |                                |              |                 |                    |                 |     |
| ge: 1    |              |                    |                                |              | 1.              | 4 of 4 Records - I | Display 10      |     |

Figure 5-3 Select Accounts

#### 7. Select "Change Owner" Tab

|   | Provisio |        |           |            |           |                     |               |              |
|---|----------|--------|-----------|------------|-----------|---------------------|---------------|--------------|
| ~ | Provisio | Search | •         |            |           |                     |               | ×            |
| V | Provisio |        | 🔎 Search  | First Name | a*        | Sear                | Advanced So   | <u>earch</u> |
|   | Provisio |        | User Name | First Name | Last Name | Phone               | Primary Email | 1            |
|   |          | 0      | aPodgur   | Alice      | Podgur    |                     |               |              |
|   |          | 0      | aTomkins  | Amanda     | Tomkins   |                     |               |              |
|   |          | 0      | alBrighi  | Albert     | Brighi    |                     |               |              |
|   |          | (•)    | alPodgur  | Alice      | Podgur    |                     |               |              |
|   |          | 0      | aPerry    | Andy       | Perry     |                     |               |              |
|   |          | 0      | avij      | Atul       | Vij       |                     |               |              |
|   |          | 0      | aHarmsen  | Arijeet    | Harmsen   |                     |               |              |
|   |          | 0      | awhite    | Alice      | White     |                     |               |              |
|   |          | 0      | afarber   | Abby       | Farber    |                     |               |              |
|   |          | 0      | agrey     | Andy       | Grey      |                     |               | _            |
|   |          | D      | • 0 No. 4 |            | 1 - 10 o  | f 11 Records - Disp | lav 10        |              |

- 8. A pop-up opens up that allows searching and selecting a User
- 9. Using the quick search or advanced search feature search for the User to be assigned the account(s)
- 10. Select the desired User from the search result and click "Ok"

#### ♦ ♦ ♦ CHAPTER 6

# Role Manager Logging

Role Manager has various logs which are available and can be used during trouble-shooting. The two major types of logs are the

- Role Manager Audit Logs
- Role Manager System Logs

## **Review Audit Logs**

Every operation done on the Role Manager is recorded and reported in the Audit Event view in Role Manager. The current audit events include.

- Role Manager User Password Update
- Addition of Role Manager User
- Modification of Role Manager User
- Deletion of Role Manager User

The details captured by the Audit events are:

| Function  | Description                                                   |
|-----------|---------------------------------------------------------------|
| Timestamp | Denotes the time when the audit event was captured            |
| UserId    | Denotes the user id of the account which initiates the change |

| UserName                        | Denotes the name of the user account which initiates the change                                                                |
|---------------------------------|----------------------------------------------------------------------------------------------------|
| Action                          | One of the following action are shown in this column <i>ADD</i> , <i>MODIFY</i> , <i>DELETE</i> , <i>LOGIN</i> , <i>LOGOUT</i> |
| Description                     | The description of the audit event is provided here                                                                            |
| Remote IP Address               | IP Address of the machine which initiates the change                                                                           |
| Remote Host Name                | Host Name of the machine which initiates the change                                                                            |
| Server IP address and Host Name | Role Manager Address                                                                                                    |

In addition to the audit events, the import logs for the various feed imports are recorded in Role Manager. The Import logs are again divided into three categories.

- User Import
- Account Import
- Glossary Import

The details captured by the Import logs are:

| Function                | Description                                                                                                    |
|-------------------------|----------------------------------------------------------------------------------------------------|
| Imported By             | This outlines the method used to import the feed files. In this case, this will be represented as <b>BATCH</b> . |
| Source                  | Denotes the source of import. For this version all imports will be <b>FILE_IMPORT</b>                            |
| Import Type             | Denoted as Accounts, Glossary, Users depending on type                                                           |
| Total number of records | Total number of records in the feed file                                                                         |
| Records Imported        | Total number of records imported by Role Manager                                                                 |
| Number of Errors        | Denotes the number of errors encountered during the Feed import                                                  |
| Start time              | Start Time of Import                                                                                             |
| End Time                | End Time of Import                                                                                               |

| Read Time   | NA                                            |
|-------------|-----------------------------------------------|
| End Time    | NA                                            |
| Description | The file name is specified in the description |

To review the audit events in Role Manager follow these steps:

- 1. Log in to Role Manager Web-Interface using a Java<sup>™</sup> enabled web browser
- 2. Click the System tab
- 3. Search on User or Actions as needed
- 4. Select the time period from to and From Calendars as needed.
- 5. Click \_\_\_\_\_. Result: The events matching the search criteria display.

| Sun. Role N                                                                                                    | la   | na     | ger welco              | me <b>admin, a</b> | dmin            |           |                           |                         | ł                      | lome   Logout   He   | łp                    |
|----------------------------------------------------------------------------------------------------|------|--------|------------------------|--------------------|-----------------|-----------|---------------------------|-------------------------|------------------------|----------------------|-----------------------|
| My Settings My Requests Id                                                                                                    | lent | ity Wa | arehouse Identi        | ty Certificatio    | n Rol           | e Enginee | ring Role Management      | Identity Au             | udit Rep               | orts Administra      | tion 🔻                |
| → Audit Event Logs Import/E                                                                                                    | хро  | rt Log | gs                     |                    |                 |           |                           |                         |                        |                      |                       |
| System > Audit Event Log                                                                                                    | ļ    |        |                        |                    |                 |           |                           |                         |                        |                      |                       |
| Action                                                                                                    |      |        |                        |                    |                 |           |                           |                         |                        |                      |                       |
| All     Login/Logout     Add     Add |      |        | Timestamp 🔻            | User<br>Name       | Full<br>Name    | Action    | Description               | Remote<br>IP<br>Address | Remote<br>Host<br>Name | Server IP<br>Address | Serve<br>Host<br>Name |
| > Add<br>> Modify<br>> Delete                                                                                                    |      | 0      | 08/25/2008<br>13:21:55 | rbacxadmin         | admin,<br>admin | LOGIN     | User rbacxadmin logged on | 127.0.0.1               | 127.0.0.1              | 129.150.146.190      | localho               |
| P Filter                                                                                                    |      | 0      | 08/25/2008<br>13:21:55 | rbacxadmin         | admin,<br>admin | LOGIN     | User rbacxadmin logged on | 127.0.0.1               | 127.0.0.1              | 129.150.146.190      | localho               |
| User<br>Name                                                                                                    |      | 0      | 08/25/2008<br>13:21:55 | rbacxadmin         | admin,<br>admin | LOGIN     | User rbacxadmin logged on | 127.0.0.1               | 127.0.0.1              | 129.150.146.190      | localho               |
| :<br>Full<br>Name                                                                                                    |      | 0      | 08/25/2008<br>12:12:14 | rbacxadmin         | admin,<br>admin | LOGIN     | User rbacxadmin logged on | 127.0.0.1               | 127.0.0.1              | 129.150.146.94       | localho               |
| : Action                                                                                                    | 4    | 0      | 08/25/2008<br>12:12:14 | rbacxadmin         | admin,<br>admin | LOGIN     | User rbacxadmin logged on | 127.0.0.1               | 127.0.0.1              | 129.150.146.94       | localho               |
| :<br>Filter Clear                                                                                                    |      | 0      | 08/25/2008<br>12:12:14 | rbacxadmin         | admin,<br>admin | LOGIN     | User rbacxadmin logged on | 127.0.0.1               | 127.0.0.1              | 129.150.146.94       | localho               |
| Period :                                                                                                    |      | 0      | 08/23/2008<br>20:20:52 | rbacxadmin         | admin,<br>admin | LOGIN     | User rbacxadmin logged on | 127.0.0.1               | 127.0.0.1              | 192.168.2.109        | localho               |
| From 07/26/2008                                                                                                    | <    |        |                        |                    |                 |           |                           |                         |                        |                      |                       |
| :                                                                                                    | Ρ    | age:   | 1234512N               | ext>>              |                 |           | :                         | L - 10 of 12            | 0 Records -            | Display 10           | <b>v</b> [            |

Figure 6-1 Audit Event Logs

6. Display event details as needed.

#### 7. Click the Close icon to return to the filtered Audit Event Logs list.

Follow the given steps to review the import logs for the various feed imports and export them to a csv file.

- 1. Log in to Role Manager Web-Interface using a Java<sup>™</sup> enabled web browser
- 2. Click the System tab
- 3. Click on [Import Logs] under the System tab
- 4. Select the type of Import logs (Accounts, User or Glossary) as needed.
- 5. Review details of the logs.

|                                       | Ext                                                               | oort Logs                           | ×                                                        |  |
|---------------------------------------|-------------------------------------------------------------------|-------------------------------------|----------------------------------------------------------|--|
| Source                                | Ex                                                                | port Logs                           |                                                          |  |
| Туре                                  | E                                                                 | xport Format :                      | CSV -                                                    |  |
| Start Time                            | 4                                                                 |                                     |                                                          |  |
| End Time                              | 5                                                                 | 🗸 ок                                | X Cancel                                                 |  |
| Description                           | e: 'users01'                                                      |                                     |                                                          |  |
|                                       |                                                                   |                                     |                                                          |  |
| Description                           | <sup>file:</sup> Input Name                                       |                                     | Output Name                                              |  |
| Description<br>Start Time             | <sup>file:</sup> Input Name<br>24 Number of Ir<br>Records         | : users01<br>I <b>put</b> : 94      | Output Name<br>Number of Output<br>Records               |  |
| Description<br>Start Time<br>End Time | file: Input Name<br>24 Number of Ir<br>Records<br>26 Number of El | : users01<br>Iput : 94<br>Trors : 0 | Output Name<br>Number of Output<br>Records<br>Successful |  |
| Description<br>Start Time<br>End Time | file: Input Name<br>24 Number of Ir<br>Records<br>26 Number of Er | : users01<br>put : 94<br>rors : 0   | Output Name<br>Number of Output<br>Records<br>Successful |  |

6. Click the export button to export the logs to a .csv file.

Figure 6-2: Export Logs

- 7. Click ok at the save dialog and select a location.
- 8. Click the Close icon to return to Import Logs page.

## **Review System Logs**

The application logs are generated and stored under the C:/Vaau/RBACx2006/tomcat55/logs/ folder and the file name is called **rbacx.log**. The log captures various details such as the import /export information, ETL processing and also any exceptions which arise while running the application. There are different levels in the rbacx.log and these can be adjusted and modified as needed. The properties file which is used to alter the logging level is found under **\$RBACX\_HOME/WEB-INF** folder and the file name is **log4j.properties** 

The contents of this file with the ideal logging levels are specified below.

```
log4j.rootLogger=INFO, file
# Console Appender
log4j.appender.console=org.apache.log4j.ConsoleAppender
log4j.appender.console.layout=org.apache.log4j.PatternLayout
log4j.appender.console.layout.ConversionPattern=%d{ABSOLUTE} %-5p [%c{1}] %m%n
# File Appender
log4j.appender.file=org.apache.log4j.DailyRollingFileAppender
log4j.appender.file.file=C:/Vaau/RBACx2006/tomcat55/logs/rbacx.log
log4j.appender.file.layout=org.apache.log4j.PatternLayout
log4j.appender.file.layout.ConversionPattern=%d{ABSOLUTE} %-5p [%c{1}] %m%n
log4j.appender.file.ImmediateFlush=true
log4j.appender.file.DatePattern='.'yyyy-MM-dd
# Tomcat logging
log4j.logger.org.apache.catalina=WARN
# DON'T EDIT FOLLOWING
log4j.logger.com.vaau.commons.springframework.context.ContextLifecycleListener
=INFO
#VAAU commons logging
log4j.logger.com.vaau.commons=WARN
#RBACx Core logging
log4j.logger.com.vaau.rbacx=WARN
log4j.logger.com.vaau.rbacx.core=WARN
log4j.logger.com.vaau.rbacx.service=WARN
log4j.logger.com.vaau.rbacx.manager=DEBUG
```

```
# RBACx Security logging
log4j.logger.com.vaau.rbacx.security=WARN
```

```
#RBACx Scheduling logging
log4j.logger.com.vaau.rbacx.scheduling=DEBUG
# RBACx ETL
log4j.logger.com.vaau.rbacx.etl=DEBUG
#RBACx IAM logging
log4j.logger.com.vaau.rbacx.iam=WARN
#RBACx Reporting logging
log4j.logger.com.vaau.rbacx.reporting=WARN
#RBACx Audit logging
log4j.logger.com.vaau.rbacx.audit=WARN
# RBACx Role-Mining logging
log4j.logger.com.vaau.rbacx.rolemining=WARN
log4j.logger.com.vaau.commons.datamining=WARN
# RBACx IDC logging
log4j.logger.com.vaau.rbacx.idc=INFO
# SqlMap logging configuration. Change WARN to DEBUG if want to see all sql
statements
log4j.logger.com.ibatis=WARN
log4j.logger.com.ibatis.common.jdbc.SimpleDataSource=WARN
log4j.logger.com.ibatis.common.jdbc.ScriptRunner=WARN
log4j.logger.com.ibatis.sqlmap.engine.impl.SqlMapClientDelegate=WARN
log4j.logger.org.springframework.jdbc.datasource.DataSourceTransactionManager=
WARN
log4j.logger.java.sgl.Connection=WARN
log4j.logger.java.sql.Statement=WARN
log4j.logger.java.sql.PreparedStatement=WARN
#Spring Framework
log4j.logger.org.springframework=WARN
log4j.logger.org.springframework.rules.values=WARN
log4j.logger.org.springframework.context.support=WARN
log4j.logger.org.springframework.transaction=WARN
log4j.logger.org.springframework.aop.interceptor=WARN
log4j.logger.org.springframework.richclient=WARN
log4j.logger.org.springframework.richclient.image=WARN
#JIAM log
log4j.category.com.ca=WARN
```

```
#Acegisecurity
log4j.logger.org.acegisecurity=WARN
log4j.logger.org.acegisecurity.event.authentication.LoggerListener=FATAL
#Quartz scheduler
log4j.logger.org.quartz=WARN
#DWR
log4j.logger.uk.ltd.getahead.dwr=FATAL
log4j.logger.org.directwebremoting=FATAL
#ehcache
log4j.logger.net.sf.ehcache=ERROR
#CloverETL
log4j.logger.org.jetel=ERROR
#C3p0
```

```
log4j.logger.com.mchange=ERROR
```

The highlighted log items are required in the current release of Role Manager. A few more parameters to keep in mind are the Security and the IAM logging. These will report the Security and any exceptions in the entitlement data.
7

# **Role Manager ETL Process**

# Introduction

The Role Manager IAM service provides the ability to import users, accounts, roles and policies data through CSV and Excel files. It also supports a wide range of data transformations during the import process.

The Role Manager IAM Service processes the CSV files placed in a drop location and creates or updates objects in the Role Manager database. IAM service uses different schema files (templates) to parse different data feeds i.e. users, accounts, roles, policies. After a successful processing of the data feeds, they are moved to a Completed location.

In addition to the Role Manager import functionality, Role Manager also provides the functionality to transform the data feed before they are put into the drop location. For example, Role Manager has the ability to read Excel and raw data files using the transformation graphs. Transformation graphs are xml files that contain a state machine style processing instructions. Further details are given in the Transformation graph section.

Following is the overall processing of data feeds.

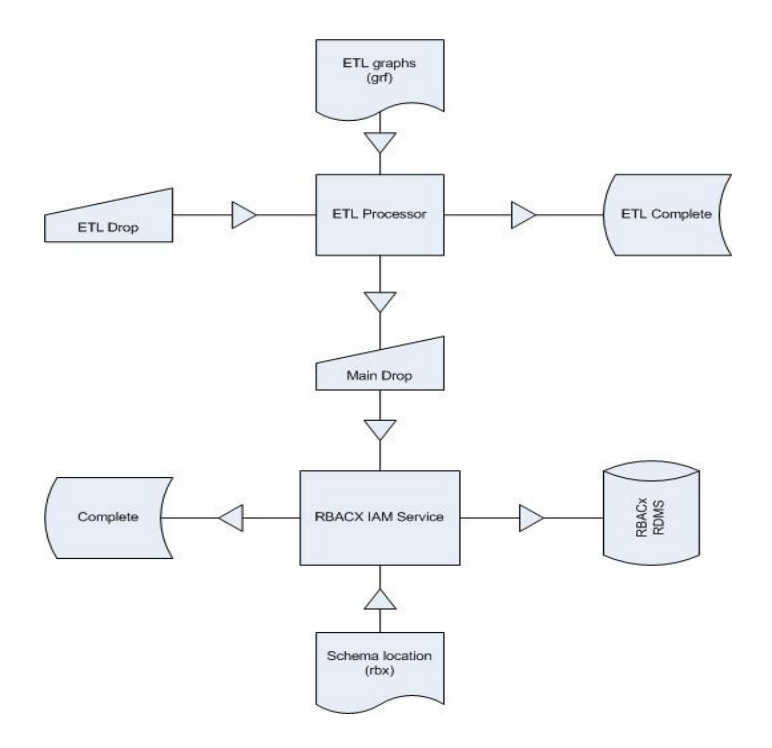

Figure 7-1: Role Manager ETL Process

### **Transformation Process**

Role Manager transforms data files dropped into the ETL drop location using the transformation graphs. Role Manager uses CloverETL to perform all the transformation processing. At the end of transformation ETL Manager writes the files to a specified drop location, which is usually configured as input for IAM Service.

# **Transformation Graphs**

Graphs are xml files that contain a state machine style processing instructions. The basic elements in graphs are: Parameters, Nodes, Edges, Metadata and Phases.

Following is an example of an ETL graph:

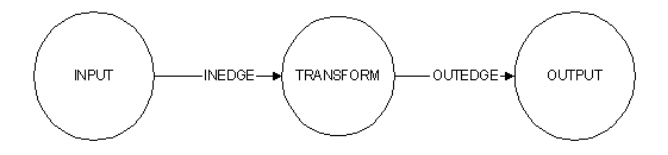

Figure 7-2: Sample ETL Graph

```
<Graph name="testing" rbacxRegxLookupFiles="tss \w* accounts[\.\w]*">
   <Global>
       <Metadata id="InMetadata" fileURL="$
{graphsLocation}/metadata/TSSAccount.fmt"/>
   </Global>
   <Phase number="0">
       <Node id="INPUT" type="com... ...DelimitedDataReader" fileURL="$
{inputFile}"/>
       <Node id="TRANSFORM" type="REFORMAT" transformClass="com... ...
ReformatAccount" />
       <Node id="OUTPUT" type="com... ...DelimitedDataWriter" fileURL="$
{outputFile}"/>
       <Edge id="INEDGE" fromNode="INPUT1:0" toNode="COPY:0"
metadata="InMetadata"/>
       <Edge id="OUTEDGE" fromNode="COPY:0" toNode="OUTPUT:0"
metadata="InMetadata"/>
   </Phase>
</Graph>
```

In above example Role Manager ETL processor will transform all the files dropped in ETL location that match "tss\_\w\*\_accounts[\.\w]\*" format. For example,

```
tss_endpoint01_accounts.csv
tss_endpoint02_accounts.csv
tss endpoint02 accounts.csv
```

So a different transformation can be applied to each namespace and an endpoint with-in a namespace.

### Metadata

The metadata is the definition of the records that goes from node to node. In above example graph, the Metadata is defined in a file called "TSSAccount.fmt". There are two types of records: "delimited" and "fixed". When the record is defined as "delimited" then the attribute "delimiter" is required. And when it is defined as "fixed" a "size" attribute is required

Below is the content of "TSSAccount.fmt":

```
<?xml version="1.0" encoding="UTF-8"?>
<Record name="TestInput" type="delimited">
        <Field name="name" type="string" delimiter=","/>
   <Field name="comments" type="string" delimiter=","/>
        <Field name="endPoint" type="string" delimiter=","/>
        <Field name="domain" type="string" delimiter=","/>
        <Field name="suspended" type="string" delimiter=","/>
        <Field name="locked" type="string" delimiter=","/>
        <Field name="AcidAll" type="string" delimiter=","/>
        <Field name="AcidXAuth" type="string" delimiter=","/>
        <Field name="FullName" type="string" delimiter=","/>
        <Field name="GroupMemberOf" type="string" delimiter=","/>
        <Field name="InstallationData" type="string" delimiter=","/>
        <Field name="ListDataResource" type="string" delimiter=","/>
        <Field name="ListDataSource" type="string" delimiter=","/>
        <Field name="M8All" type="string" delimiter="\r\n"/>
</Record>
```

# Node

Nodes are elements that do perform some specific task. In this example, the Node "INPUT" reads from a CSV file, the node "TRANSFORM" transforms the data and the last Node, "OUTPUT", writes the resulting records into a CSV File.

The elements "type" refers to classes in CloverETL or to classes provided in Role Manager. You can specify a complete class name or short class name.

Role Manager provides following Nodes to read and write CSV files:

com.vaau.rbacx.etl.clover.components.DelimitedDataReader and com.vaau.rbacx.etl.clover.domain.DelimitedDataWriter

We can read Excel files with the Node:

com.vaau.rbacx.etl.clover.components.ExcelDataReader
See the Appendix 1 for the complete set of CloverETL Nodes.

# Edge

Edge connects Nodes. Nodes may have more than one input or output, to indicate which port we are connecting we add a semicolon and the port number to the Node we want to connect.

<Edge id="INEDGE" fromNode="INPUT1:0" toNode="COPY:0" metadata="InMetadata"/> In the above example, we are connecting the output port 0 of the Node "INPUT1" to the input port 0 of the Node "COPY", and that the records are described in the xml element "InMetadata".

# Phase

Transformation tasks are performed in phases. When the first phase is finished, the second starts and so on.

# **Role Manager CloverETL extensions**

The elements "*rbacxRegxLookupFiles*" and "*rbacxExecuteAlways*" are not part of the CloverETL graph definition. They are processed by Role Manager ETL Manager.

The attribute "rbacxRegxLookupFiles" is a regular expression for file names.

ETL Manager scans the drop location with this regular expression; when it finds a file that matches this pattern, ETL Manager runs the graph with the following parameters:

inputFile : Absolute path of the file found in the Drop Location.

graphsLocation : Graph Location

outputLocation : Output Location

dropLocation : Drop Location

outputFile : Absolute path for the output File.

If the element "rbacxRegxLookupFiles" equals true, but no file was found, ETLManager runs the graph without defining the parameters inputFile and outputFile. This can be used when reading from a database.

# **Transformation Configuration**

ETL properties are configured in RBACX\_HOME/conf/iam.properties.

# **ETL Graphs Location**

This is the location where we place the CloverETL graph files. eTLManager.graphsLocation=/opt/Vaau/RBACx2006/imports/etl/graphs

# **ETL Drop Location**

This is the location where we drop the data files that need transformation eTLManager.dropLocation=/opt/Vaau/RBACx2006/imports/etl/drop

# **ETL Complete Location**

All processed files are moved to this location after the ETL Manager completes the processing of the file. eTLManager.completeLocation=/opt/Vaau/RBACx2006/imports/etl/complete

# **ETL Output Location**

We can use this location to place the output of the transformation. If we want the output to be imported by Role Manager IAM service, then this location should point to the IAM File Imports Drop Location.

eTLManager.outputLocation=/opt/Vaau/RBACx2006/imports/drop

### Import Process

Role Manager IAM service imports all the files from a pre-configured drop location, insert or updates objects in its repository and archives all the feeds. IAM Service can import multiple files at the same time and can insert or update Role Manager database using different batch sizes.

IAM service requires a schema file (\*.rbx) corresponding to each feed type.

# **Schema Files**

Schema files are templates for data feeds. IAM Service uses a regular expression to pick a schema file to parse a data feed. For example using the following regular expression IAM service links the data feeds to their corresponding schema file. Remember each namespace has its own schema file when importing accounts.

```
<shortnamespacename> \w* accounts[\.\w]*
```

Where:

\w\*: any alphanumeric character

[\.\w]\*: any alphanumeric character or dot

Following is an example of Top secret schema file.

The uncommented row of the file should have account attributes or account namespace attributes separated by comas. The names of the account attributes are case sensitive.

```
# @iam:namespace name="CA-Top Secret" shortName="tss"
name<CorrelationKey>, comments, endPoint, domain, suspended, locked, AcidAll, AcidXAu
th,FullName,
```

GroupMemberOf, InstallationData, ListDataResource, ListDataSource, M8All

In the above example where name, comments, endpoint, domain suspended and locked are account attributes, and AcidAll, AcidXAuth, FullName, GroupMemberOf, InstallationData, ListDataResource, ListDataSource and M8All are namespaces attributes. The field "name" is used as Correlation Key. The correlation key is used to link the user with account.

# Import process Configuration

File Import properties are configured in RBACX\_HOME/conf/iam.properties.

# **Maximum Concurrent Imports**

This setting specifies the number of files to import concurrently. Default is 2. fileIAMSolution.maxConcurrentImports = 2

# **Maximum Errors Limit**

This setting specifies the maximum number of errors per file before aborting the process. fileIAMSolution.rowErrorsLimit = 3 In the above example, if file imports process encounter 3 errors then the import is aborted. fileIAMSolution.rowErrorsLimit=-1 In the above example, there is no limit to the number of errors.

# **Batch Size**

This setting specifies the number of records to read and process in a batch during an import: fileIAMSolution.batchSize=500

# **Drop Location**

The files to be imported are placed in this location: accountsFileImport.dropLocation=/opt/Vaau/RBACx2006/import/drop

# **Complete Location**

Input files are moved to a complete location after processing: accountsFileImport.completeLocation=/opt/Vaau/RBACx2006/import/drop

# **Schema Location**

The schema files are placed in this location:

accountsFileImport.schemaLocation=/opt/Vaau/RBACx2006/import/schema

# **Correlation Parameters**

Correlation parameters specify whether orphans accounts (accounts which are not correlated to a global user) are dropped or saved as orphan accounts during the import process

com.vaau.rbacx.iam.correlation.dropOrphanAccounts=true

# **Correlation options**

These options allow further control over correlation of accounts to users during the import process. Options available are

- always: all accounts are correlated on every import
- orphan: only orphan accounts are correlated, established user-account associations are not updated
- never: accounts are NOT correlated

```
com.vaau.rbacx.iam.correlation.correlate=always
```

# **Role Manager ETL Reference**

# DelimitedDataReader

CloverETL already has a csv Reader but we prefer to use the Role Manager version, but in some cases we might want to use CloverETL's version. That is the case when we have different delimiters for each field.

We have to provide fileURL.

```
<Node id="INPUT" type="
com.vaau.rbacx.etl.clover.components.DelimitedDataReader " fileURL="$
{inputFile}"/>
```

#### DelimitedDataWriter

The same can be said for DelimitedDataWriter.

```
<Node id="OUTPUT" type=" com.vaau.rbacx.etl.clover.domain.DelimitedDataWriter" fileURL="${outputFile}"/>
```

#### ExcelDataReader

This Role Manager Node reads Excel files.

Attributes:

fileURL : This attribute is Mandatory.

Row\_From : Number of the initial Row. (Optional, Default value = 1)

Row\_To : Number of the final Row. (Optional, Default value= -1 (All))

Col\_From : Number of the initial Column. (Optional, Default value=1)

There is no Col\_To because the reader uses the Metadata in order to know how many columns it has to read.

<Node id="INPUT1" type="com.vaau.rbacx.etl.clover.components.ExcelDataReader" fileURL="\${inputFile}" Row From="1" />

### **Transformation Examples**

### Merge

This graph will be executed when a file with the pattern "tss\_\w\*\_accounts[\.\w]\*" is found in the drop location by the ETL Manager. It will read the file\_01.dat, file\_02.dat and file\_03.dat csv files using the "com.vaau.rbacx.etl.clover.components.DelimitedDataReader" node and then merge the data with the "MERGE" node. The outputFile will keep the sort order stated in mergeKey="ShipName;ShipVia". The

file with the pattern "tss\_\w\*\_accounts[\.\w]\*" is moved to the completed location. The files file\_01.dat, file\_02.dat and file\_03.dat will stay in the "c:\tss" folder. The output file will have the same name that the inputFile.

```
<Graph name="TestingMerge" rbacxRegxLookupFiles="tss \w* accounts[\.\w]*">
   < ! --
   This graph illustrates usage of MERGE component. It merges data based on
specified key.
   -->
   <Global>
       <Metadata id="InMetadata" fileURL="$
{graphsLocation}/metadata/tss accunts.fmt"/>
   </Global>
   <Phase number="0">
       <Node id="INPUT1"
type="com.vaau.rbacx.etl.clover.components.DelimitedDataReader"
fileURL="c:\tss\file 01.dat"/>
       <Node id="INPUT2"
type="com.vaau.rbacx.etl.clover.components.DelimitedDataReader "
fileURL="c:\tss\file 02.dat"/>
       <Node id="INPUT3"
type="com.vaau.rbacx.etl.clover.components.DelimitedDataReader "
fileURL="c:\tss\file 03.dat"/>
       <Node id="MERGE" type="MERGE" mergeKey="ShipName;ShipVia"/>
       <Node id="OUTPUT"
type="com.vaau.rbacx.etl.clover.domain.DelimitedDataWriter" fileURL="$
{outputFile}"/>
       <Edge id="INEDGE1" fromNode="INPUT1:0" toNode="MERGE:0"
metadata="InMetadata"/>
       <Edge id="INEDGE2" fromNode="INPUT2:0" toNode="MERGE:1"
metadata="InMetadata"/>
       <Edge id="INEDGE3" fromNode="INPUT3:0" toNode="MERGE:2"
metadata="InMetadata"/>
       <Edge id="OUTEDGE" fromNode="MERGE:0" toNode="OUTPUT:0"
metadata="InMetadata"/>
   </Phase>
</Graph>
```

### Filter

This graph demonstrates functionality of Extended Filter component.

It can filter on text, date, integer, numeric fields with comparison operators: [>, <, ==, <=, >=, !=].

Text fields can also be compared to a Java regexp using  $\sim$ = operator.

A filter can be made of different parts separated by a logical operator AND, OR. Parenthesis for grouping

```
individual comparisons are also supported - e.g. $Age>10 and ($Age <20 or $HireDate<"2003-01-01")
```

Filter works on single input record, where individual fields of record are reference using dollar sign and field's name - e.g. \$Age,\$Name, etc.

Date format used for date constans is yyyy-MM-dd or yyy-MM-dd hh:mm:ss.

This graph produces one output file where all employees have in the fileld comments the pattern "DELTSO[0-9]\*0".

```
<Graph name="Testing Filter" rbacxRegxLookupFiles="tss \w* accounts[\.\w]*">
    <Global>
       <Metadata id="InMetadata" fileURL="$
{graphsLocation}/metadata/InAccounts.fmt"/>
   </Global>
    <Phase number="0">
       <Node id="INPUT1"
type="com.vaau.rbacx.etl.clover.components.DelimitedDataReader" fileURL="$
{inputFile}"/>
       <Node id="FILTEREMPL2" type="EXT FILTER">
           $comments~="DELTSO[0-9]*0"
       </Node>
       <Node id="OUTPUT1"
type="com.vaau.rbacx.etl.clover.components.DelimitedDataWriter" fileURL="$
{outputFile}"/>
       <Edge id="INEDGE1" fromNode="INPUT1:0" toNode="FILTEREMPL2:0"
metadata="InMetadata"/>
       <Edge id="INNEREDGE3" fromNode="FILTEREMPL2:0" toNode="OUTPUT1:0"</pre>
metadata="InMetadata"/>
   </Phase>
</Graph>
```

# **Fixed Length Data NIO Reader**

This graph transforms a Fixed Length Data file into a csv File.

This are the Records Definitions:

The content of the file InAccounts.fmt is the same than the one in the page 5.

Below is the content of the file InAccountsFixedWith.fmt

```
<?xml version="1.0" encoding="UTF-8"?>
<Record name="TestInput" type="fixed">
        <Field name="name" type="string" size="16"/>
   <Field name="comments" type="string" size="16"/>
        <Field name="endPoint" type="string" size="16"/>
        <Field name="domain" type="string" size="5"/>
        <Field name="suspended" type="string" size="10"/>
        <Field name="locked" type="string" size="10"/>
        <Field name="AcidAll" type="string" size="10"/>
        <Field name="AcidXAuth" type="string" size="10"/>
        <Field name="FullName" type="string" size="40"/>
        <Field name="GroupMemberOf" type="string" size="60"/>
        <Field name="InstallationData" type="string" size="60"/>
        <Field name="ListDataResource" type="string" size="10"/>
        <Field name="ListDataSource" type="string" size="10"/>
        <Field name="M8All" type="string" size="10"/>
```

</Record>

# **Database Input**

We use this node to import data from databases.

In the following example, the ETL Manager will execute the graph for each file that matches the pattern in rbacxRegxLookupFiles.

```
<Graph name="Testing Filter" rbacxRegxLookupFiles="tss_\w*_accounts[\.\w]*">
    <Global>

<Metadata id="InMetadata" fileURL="$</p>
```

```
{graphsLocation}/metadata/InAccountsFromDB.fmt"/>
        <Metadata id="OutMetadata" fileURL="$
{graphsLocation}/metadata/OutAccounts.fmt"/>
       <DBConnection id="InterbaseDB" dbConfig="$
{graphsLocation}/dbConfig/Rbacx.cfg"/>
    </Global>
    <Phase number="0">
        <Node id="INPUT1" type="DB INPUT TABLE"
           dbConnection="InterbaseDB">
           <SOLCode>
               select * from tss 01 accounts
           </SOLCode>
       </Node>
        <Node id="COPY" type="REFORMAT" >
import org.jetel.component.DataRecordTransform;
import org.jetel.data.DataRecord;
import org.jetel.data.SetVal;
import org.jetel.data.GetVal;
public class reformatAccount extends DataRecordTransform{
   int counter=0;
   DataRecord source;
   DataRecord target;
   public boolean transform(DataRecord source[], DataRecord[] target) {
      StringBuffer strBuf = new StringBuffer(80);
      source= source[0];
      target= target[0];
      try {
         SetVal.setString(target, "name", GetVal.getString(source, "name"));
         SetVal.setString(target, "comments", GetVal.getString(source, "comments"
));
         SetVal.setString(target, "endPoint", GetVal.getString(source, "endPoint"
));
         SetVal.setString(target, "domain", GetVal.getString(source, "domain"));
         SetVal.setString(target, "suspended", getBooleanString(GetVal.getInt(so
urce, "suspended")));
         SetVal.setString(target, "locked", getBooleanString(GetVal.getString(so
urce,"locked")));
         SetVal.setString(target, "AcidAll", GetVal.getString(source, "AcidAll"))
;
         SetVal.setString(target, "AcidXAuth", GetVal.getString(source, "AcidXAut
h"));
         SetVal.setString(target, "FullName", GetVal.getString(source, "FullName"
));
         SetVal.setString(target, "GroupMemberOf", GetVal.getString(source, "Grou
pMemberOf"));
```

```
SetVal.setString(target, "InstallationData", GetVal.getString(source, "I
nstallationData"));
         SetVal.setString(target, "ListDataResource", GetVal.getString(source, "L
istDataResource"));
         SetVal.setString(target, "ListDataSource", GetVal.getString(source, "Lis
tDataSource"));
         SetVal.setString(target, "M8All", GetVal.getString(source, "M8All"));
      }
      catch (Exception ex) {
         errorMessage = ex.getMessage() + " ->occured with record :" +
counter;
         return false;
      }
      counter++;
      return true;
   }
    private String getBooleanString(int value) {
        if (value==0)
           return "FALSE";
        else
            return "TRUE";
    }
}
       </Node>
       <Node id="OUTPUT1"
type="com.vaau.rbacx.etl.clover.components.DelimitedDataWriter" fileURL="$
{outputFile}/>
       <Edge id="INEDGE1" fromNode="INPUT1:0" toNode="COPY:0"
metadata="InMetadata"/>
       <Edge id="OUTEDGE1" fromNode="COPY:0" toNode="OUTPUT1:0"
metadata="OutMetadata"/>
   </Phase>
</Graph>
```

If we don't want to put a file in the drop location to make this graph to be executed, we may add the attribute "rbacxExecuteAlways=true"

```
</Global>
    <Phase number="0">
       <Node
              id="INPUT1" type="DB INPUT TABLE"
           dbConnection="InterbaseDB">
           <SOLCode>
               select * from tss 01 accounts
           </SOLCode>
       </Node>
       <Node id="COPY" type="REFORMAT" >
import org.jetel.component.DataRecordTransform;
import org.jetel.data.DataRecord;
import org.jetel.data.SetVal;
import org.jetel.data.GetVal;
public class reformatAccount extends DataRecordTransform{
   int counter=0;
   DataRecord source;
   DataRecord target;
   public boolean transform(DataRecord source[], DataRecord[] target) {
      StringBuffer strBuf = new StringBuffer(80);
      source= source[0];
      target= target[0];
      try {
         SetVal.setString(target, "name", GetVal.getString(source, "name"));
         SetVal.setString(target, "comments", GetVal.getString(source, "comments"
));
         SetVal.setString(target,"endPoint",GetVal.getString(source,"endPoint"
));
         SetVal.setString(target, "domain", GetVal.getString(source, "domain"));
         SetVal.setString(target, "suspended", getBooleanString(GetVal.getInt(so
urce, "suspended")));
         SetVal.setString(target, "locked", getBooleanString(GetVal.getString(so
urce,"locked")));
         SetVal.setString(target, "AcidAll", GetVal.getString(source, "AcidAll"))
;
         SetVal.setString(target, "AcidXAuth", GetVal.getString(source, "AcidXAut
h"));
         SetVal.setString(target, "FullName", GetVal.getString(source, "FullName"
));
         SetVal.setString(target, "GroupMemberOf", GetVal.getString(source, "Grou
pMemberOf"));
         SetVal.setString(target, "InstallationData", GetVal.getString(source, "I
nstallationData"));
         SetVal.setString(target, "ListDataResource", GetVal.getString(source, "L
istDataResource"));
         SetVal.setString(target, "ListDataSource", GetVal.getString(source, "Lis
tDataSource"));
```

```
SetVal.setString(target, "M8All", GetVal.getString(source, "M8All"));
      }
      catch (Exception ex) {
         errorMessage = ex.getMessage() + " ->occured with record :" +
counter;
         return false;
      }
      counter++;
     return true;
   }
   private String getBooleanString(int value) {
        if(value==0)
           return "FALSE";
        else
           return "TRUE";
    }
}
       </Node>
       <Node id="OUTPUT1"
type="com.vaau.rbacx.etl.clover.components.DelimitedDataWriter" fileURL="$
{outputLocation}/tss 01 accounts.dat"/>
       <Edge id="INEDGE1" fromNode="INPUT1:0" toNode="COPY:0"
metadata="InMetadata"/>
       <Edge id="OUTEDGE1" fromNode="COPY:0" toNode="OUTPUT1:0"
metadata="OutMetadata"/>
   </Phase>
</Graph>
```

#### ♦ ♦ ♦ CHAPTER 8

# **Identity Certifications**

Sun Role Manager is the Industry leading solution that provides enterprise level certifications of user entitlements, role content and application access. It supports periodic certification of user entitlements (access) by business managers, role owners and application owners. Sun Role Manager also supports granular certifications – to support systems that have complex security models for authorization.

Sun Role Manager includes a robust and fully customizable glossary feature, which helps translate cryptic access permissions into business friendly terms. Certifications in progress and completed certifications can be viewed under the Compliance dashboard, enabling auditing analysts to view reports of certified certifications.

The Identity Certification module includes a configurable workflow functionality which has the ability to send reminder notices and escalations to various actors designated to be a part of the certification process. This is more of an administrator level function and has been explained in detail in the *Sun Role Manager 4.1 Administrators Guide*.

This powerful Identity Certification module is extended in Sun Role Manager 4.1 to provide the ability to perform certifications at the instance or server level of a resource, provides advanced drill down capabilities for users, and advanced filtering and searching capabilities on the certification interface.

The Identity Certification module has three Certification types:

- User Access Certification: Allows certifier to certify Role Membership and User Entitlements
- Role Entitlement Certification: Allows certifier to certify roles and role content
- Application Owner Certification: Allows certifier to certify entitlements pertaining to an

application narrowed down by each instance of the application

### **Understanding the Actors**

The Identity Certification module in Sun Role Manager assists various personnel in an organization to review and certify user entitlement data, role content data and application access data, which further assists in cleaning up entitlement access and ensures that users have access to the correct entitlements across various target systems. It is important to understand the various actors that are a part of the Identity Certification process, as described in the table below:

| Actor Name                     | Description                                                                                                    | Identity Certification<br>Type                                                             |  |  |  |
|--------------------------------|----------------------------------------------------------------------------------------------------|--------------------------------------------------------------------------------------------|--|--|--|
| Certifier                      | Generic term representing personnel<br>responsible for reviewing and completing<br>any kind of certification                                   | User Access Certification, Role<br>Entitlement Certification, Application<br>Certification |  |  |  |
| User Manager                   | An employee's direct "reports to"<br>manager                                                                                                   | User Access Certification                                                                  |  |  |  |
| Access Reviewer                | Designated personnel responsible for reviewing user access                                                                                     | User Access Certification, Application<br>Certification                                    |  |  |  |
| Application Owner              | Designated personnel (usually) responsible<br>for reviewing a users access in a particular<br>target system by endpoint or domain              | Application Certification                                                                  |  |  |  |
| Role Owner                     | Designated personnel (usually) responsible<br>for reviewing role and its content                                                               | Role Entitlement                                                                           |  |  |  |
| Sun Role Manager Administrator | Administrator with full access to the Sun<br>Role Manager application; has the ability<br>to create and view progress of all<br>certifications | User Access Certification, Role<br>Entitlement Certification, Application<br>Certification |  |  |  |
| Certification Administrator    | Limited access to the Sun Role Manager<br>application; has the ability to create and<br>view progress of all certifications only               | User Access Certification, Role<br>Entitlement Certification, Application<br>Certification |  |  |  |
| Audit Analyst/Auditor          | Accesses the Identity Certification<br>Dashboards to view progress of each<br>certification and view reports of<br>completed certifications    | Identity Certification Dashboard                                                           |  |  |  |

### **Identity Certification Dashboard**

The Identity Certification Dashboard provides a single view for statistical information regarding certifications. The dashboard provides panels for:

- Bar graph representation of the number of new, in progress, complete and expired certifications for each of the three types of certification (user access, role entitlement and application owner)
- A summary of the total number of users, accounts, namespaces and endpoints involved in the certification process
- A pie chart representation of the certified, revoked and incomplete certification of accounts in User Account Certifications
- A pie chart representation of the certified, revoked and incomplete certification of roles in the Role Entitlement certifications
- A listing of the average number of certifications per business unit, roles per user, accounts per user and users in business units
- A graph representing the notifications issued in the last week

The dashboard can be great tool for monitoring the certification progress.

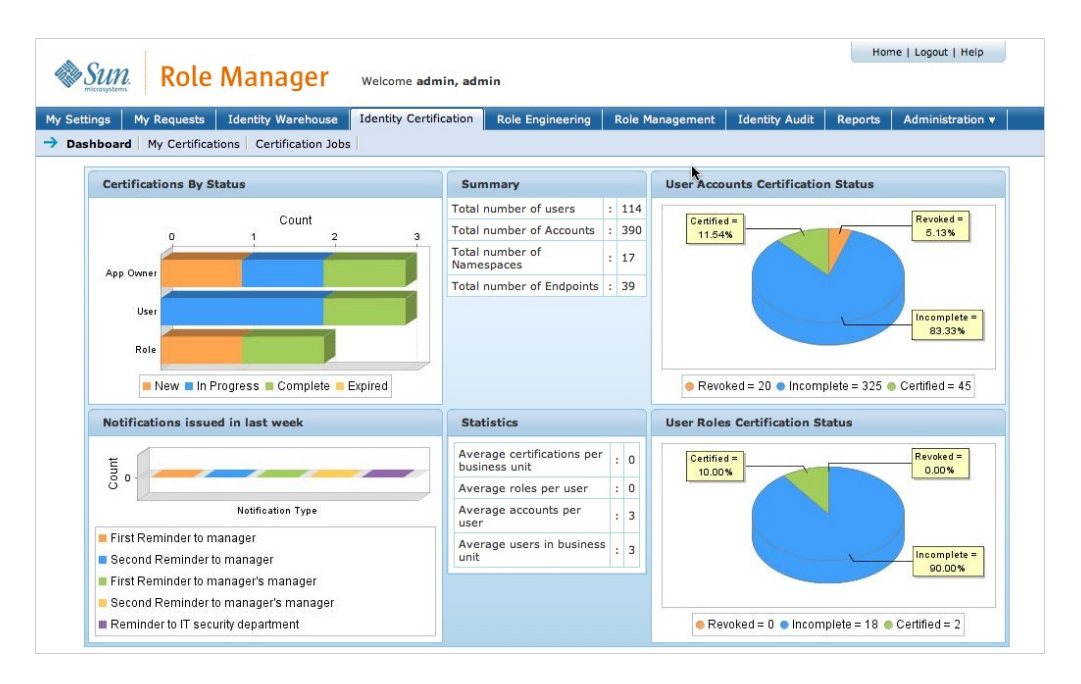

Figure 8-1: Identity Certification Dashboard

# **New Identity Certification**

#### Steps to Create a New Identity Certification Job

1. Log into the Sun Role Manager Web-Interface using a Java-enabled web browser

- 2. Log in with credentials of administrator or business units manager
- 3. Select the My Certifications Tab under Identity Certification Tab
- 4. Click New Certification

5. The Create Certification window opens. Fill in the Certification Name. Select the type of certification to be created from User Access, Role Entitlement and Application Owner. To create an incremental Certification select the Checkbox for Incremental. Select Next

6. Select the User Selection Strategy. This step is applicable only if the type of certification is selected as "User Access". For Role Entitlement and Application Owner Certification type User selection is done on the basis of Business units. For User Access certifications there is the option of doing a custom user selection

7. For Role Entitlement Certifications, Application Owner Certifications and User Access certifications where User Selection Strategy is selected as "By Business Unit" the Business Unit Selection window opens. Click Add Business Unit(s) button to add business units for user selection

| Sun Pole Manager                           |                        |                            |                          | Home   Logout   Help     |
|--------------------------------------------|------------------------|----------------------------|--------------------------|--------------------------|
|                                            | Welcome admin, admin   |                            |                          |                          |
| My Settings My Requests Identity Warehouse | Identity Certification | ole Engineering   Role Man | agement   Identity Audit | Reports Administration 🔻 |
| P New Certification                        |                        |                            |                          |                          |
| Create Certification > User Selection Stra | atargy > By Business   | Unit                       |                          |                          |
| Business Unit                              |                        |                            |                          |                          |
| 🚽 Add Business Unit(s) 🛛 🗱 Remove Busi     | iness Unit(s)          |                            |                          |                          |
| Business Unit Name                         |                        | Description                |                          |                          |
|                                            |                        |                            |                          |                          |
|                                            |                        |                            |                          |                          |
|                                            |                        |                            |                          |                          |
|                                            |                        |                            |                          |                          |
|                                            |                        |                            |                          |                          |
|                                            |                        |                            |                          |                          |
|                                            |                        |                            |                          |                          |
|                                            |                        |                            |                          |                          |
| Page: 1                                    |                        |                            | 1 - 0 of 0 Rec           | ords - Display 10 💌      |
|                                            |                        |                            | ■ Back                   | Next 🕨 🗶 Cancel          |
|                                            |                        |                            |                          |                          |

Figure 8-2 By Business Unit

8. The Select Business Unit(s) window opens up. Drill down into business units to select the business unit for selecting users. To select a business unit select the corresponding checkbox(s) and click "Ok"

9. Use the corresponding checkboxes and "Remove Business Units" button to remove business units. Select "Next"

10. If the certification type is "User Access" and the user selection strategy is "By User Selection" a user selection window opens up that allows users to be selected using the advanced user search or quicksearch capabilities. Select users for certification from the search result by using corresponding checkboxes. No users are included by default. Select "Next"

11. The Period and Certifier window opens up. This window allows selecting the certifier, start and end dates, and customized configuration and email templates for the certification

| A Come D L L                                  |                                                   |                          |                  |                 |                | Home   Log | out   Help       |  |  |  |  |  |
|-----------------------------------------------|---------------------------------------------------|--------------------------|------------------|-----------------|----------------|------------|------------------|--|--|--|--|--|
| SUN. Role M                                   | anager                                            | Welcome <b>admin, ad</b> | min              |                 |                |            |                  |  |  |  |  |  |
| My Settings My Requests Ide                   | entity Warehouse                                  | Identity Certification   | Role Engineering | Role Management | Identity Audit | Reports    | Administration 🔻 |  |  |  |  |  |
| Dashboard 🔿 My Certification                  | Dashboard -> My Certifications Certification Jobs |                          |                  |                 |                |            |                  |  |  |  |  |  |
| 🐈 New Certification                           |                                                   |                          |                  |                 |                |            |                  |  |  |  |  |  |
| Create Certification > User                   | Selection Str                                     | atargy > By Busin        | ess Unit >Perio  | d And Certifier |                |            |                  |  |  |  |  |  |
| Period And Certifier                          |                                                   |                          |                  |                 |                |            |                  |  |  |  |  |  |
| Certifier                                     | : Business Unit                                   | t Manager 💌              |                  |                 |                |            |                  |  |  |  |  |  |
| Start Date                                    | ; 08/26/200                                       | 8                        |                  |                 |                |            |                  |  |  |  |  |  |
| End Date                                      | 08/27/200                                         | 8                        |                  |                 |                |            |                  |  |  |  |  |  |
| Customize Configuration And<br>Email Template | :                                                 |                          |                  |                 |                |            |                  |  |  |  |  |  |
|                                               |                                                   |                          |                  |                 | 4 Back         | Next 🕨     | X Cancel         |  |  |  |  |  |

Figure 8-3 Period and Certifier

12. Certifier can be selected as the Business Unit Manager in which case a separate certification will be created for each distinct business unit in the user set selected for the certification

13. The "Select" option for certifier allows the use of the advanced user search and quicksearch capability to search for the global user that is to be selected as the certifier. Click the search button that appears when "Select" option is set for certifier

14. Select the User from the Search result that is to be selected as Certifier and click "Ok"

15. Sun Role Manager uses a customizable notification mechanism to send reminders and notifications to the various parties involved. The notifications are sent relative to the Start Date and End Date. End date should be set to give sufficient time to the certifier to complete the certification. Once the End date is passed the Certification is marked as "Expired" and cannot be edited or completed

| <i><b>♦</b>Sun</i> Role Man                     | Qer Welcome admin, ad            | Imin                                                                                                    |                 |                | Hom     | ne   Logout   Help      |     |
|-------------------------------------------------|----------------------------------|----------------------------------------------------------------------------------------------------|-----------------|----------------|---------|-------------------------|-----|
| My Settings My Requests Identity                | Varehouse Identity Certification | Role Engineering                                                                                                    | Role Management | Identity Audit | Reports | Administration <b>v</b> |     |
| New Certification                               |                                  |                                                                                                    |                 |                |         |                         |     |
| Create Certification > User Sel                 | ection Stratargy > By Bus        | iness Unit >Perio                                                                                                    | d And Certifier |                |         |                         |     |
| Period And Certifier                            |                                  |                                                                                                    |                 |                |         |                         |     |
| Certifier :                                     | Business Unit Manager 💲          |                                                                                                    |                 |                |         |                         |     |
| Start Date :                                    | 08/23/2008 Choose                | a date: ¥<br>ugust 2008 ►                                                                                                    |                 |                |         |                         |     |
| End Date :                                      | 08/23/2008 Su Mo                 | Tu We Th Fr Sa<br>29 30 31 1 2                                                                                                  |                 |                |         |                         |     |
| Customize Configuration And Email :<br>Template | 3 4<br>10 11                     | 5 6 7 8 9<br>12 13 14 15 16                                                                                                    |                 |                |         |                         |     |
|                                                 | 17 18<br>24 25<br>31 1           | 19       20       21       22       23         26       27       28       29       30         2       3       4       5       6 |                 | ▲ Back         | Ne      | ext 🕨 🕺 X Can           | cel |

Figure 8-4 Period and Certifier Choose Date

16. The general Identity Certification workflow is set by navigating to Configuration > Identity Certification Tab. However each certification can be customized by setting these values. Select the checkbox for Customize Configuration and Email Template. For more information on these fields refer to the Identity Certification section in the chapter on Sun Role Manager – Configuration. Click "Next"

| Sun Pole Man                                  | Home   Logout   Help                                                                                                    |
|-----------------------------------------------|----------------------------------------------------------------------------------------------------|
| microsystems NOTE INTAI                       | Welcome admin, admin                                                                                                    |
| My Settings My Requests Identity              | Warehouse Identity Certification Role Engineering Role Management Identity Audit Reports Administration v                                                     |
| Dashboard → My Certifications Ce              | artification Jobs                                                                                                    |
| ar new certained ton                          | Lasting Charleson & D. Rusings Heits Revied And Contifien                                                                                                    |
| Period And Costification > User Se            | lection Stratargy > By Business Unit >Period And Certifier                                                                                                    |
| Certifier :                                   | Business Unit Manager                                                                                                    |
|                                               | n/n/2/2000                                                                                                    |
| Start Date :                                  |                                                                                                    |
| End Date :                                    | 08/23/2008                                                                                                    |
| Customize Configuration And Email<br>Template |                                                                                                    |
| ħ                                             | General         ✓ Certify Entitlements         ● All Entitlements         ● Entitlements Outside         Roles         ● High Privileged         Entitlements |
|                                               | Integrate with IAM Integrate with IAM Integrate with IAM                                                                                                    |
|                                               | Hierarchical Hierarchy Depth : 3                                                                                                    |
|                                               | Comments                                                                                                    |
|                                               | Pending Certification Notifications                                                                                                    |
|                                               | Erst Reminder to Manager                                                                                                    |
|                                               | Reminder Interval : 2 🗧 days                                                                                                    |
|                                               | Email Template : Certification Reminder - Q1 SOX Audit Ending 3/31/07 []                                                                                      |

Figure 8-5 Period and Certifier Customize Configuration and Email Template

17. The final configuration summary page opens. The certifier field will display the name of the user selected if the "Select" option was used and "Business Unit Manager" if business unit manager option was chosen. If user selection strategy used was "By Business Unit", number of business units selected will be displayed. If user selection strategy used was "By User Selection", the number of users selected will be displayed. Click the "view" button to view the names of business units or users

| ummary                     |                                         |  |
|----------------------------|-----------------------------------------|--|
| Certification Name         | : TEst                                  |  |
| Certifier                  | : Podgur, Alice                         |  |
| start Date                 | : 08/26/2008                            |  |
| End Date                   | : 08/29/2008                            |  |
| Гуре                       | : User Access                           |  |
| incremental                | :                                       |  |
| No of Business Unit select | 5 [view]                                |  |
|                            |                                         |  |
|                            | Business Unit Name                      |  |
|                            | Vaau Inc.                               |  |
|                            | Cost Centers                            |  |
|                            | Projects                                |  |
|                            | Role Owners                             |  |
|                            | Vaau Financial Corporation              |  |
|                            |                                         |  |
|                            |                                         |  |
|                            |                                         |  |
|                            | Page: 1 1 - 5 of 5 Records - Display 10 |  |
| lun Certification          | · Now 💿 Later 🔘                         |  |
|                            |                                         |  |

Figure 8-6 Period and Certifier Summary

18. There are two options for running the certification. It can be run at the current instant by selecting "Now" for Run Certification field, or it can be scheduled as a daily, weekly, monthly or one time task to be run at any particular data/time. Select "Later" to schedule a task. A new panel opens up for the scheduler. Select a name and description for the scheduled task. Select the type of the task and the corresponding fields

| Sun. Role                                                                                                    | Manager                                                                                 | Welcome <b>admin, a</b>                                                                                                    | admin                                                                         |                                                                                                    |                |         |                  |
|----------------------------------------------------------------------------------------------------|-----------------------------------------------------------------------------------------|----------------------------------------------------------------------------------------------------|-------------------------------------------------------------------------------|----------------------------------------------------------------------------------------------------|----------------|---------|------------------|
| Settings         My Requests           shboard         Image: My Certification           New Certification                    | Identity Warehous                                                                       | e Identity Certificatio                                                                                                    | n Role Engineering                                                            | Role Management                                                                                                    | Identity Audit | Reports | Administration 🔻 |
| ummary                                                                                                    | User Selection                                                                          | Stratargy > By Use                                                                                                    | er > Period And C                                                             | ertifier >Summa                                                                                                    | iry            |         |                  |
| Certification Name<br>Certifica<br>Itart Date<br>Ind Date<br>Ype<br>Incremental<br>Ito of User selected<br>Itun Certification | : Test 2<br>: Global Use<br>: 08/23/200<br>: User Acces<br>:<br>:<br>:<br>:<br>:<br>Now | r Manager<br>8<br>9<br>1<br>Later •<br>Certification Job :<br>Name<br>Certification Job :<br>Description<br>Scheduled Dates : | 🕒 Daily 🔿 Weekly 🕤                                                            | ) Monthly 💮 One Tim                                                                                                    | e Only         |         |                  |
|                                                                                                    |                                                                                         |                                                                                                    | Select the time and of<br>Start Time :<br>Perform this Task :<br>Start Date : | lay for the task to st         1 : [2 : 5] A         • Every Day         • Weekdays         • Every 1 + di         08/23/2008 | art            |         |                  |

Figure 8-7 Run Certification

- 19. Select "Create" to create the certification
- 20. The Certification Jobs window opens and displays the new task created

| in the                         | G                     | m                       | De                                    | Nanagar                                                                             |                                                         |                                |                               |                      |                               |                                 | Home   Log                      | out   Help                              |
|--------------------------------|-----------------------|-------------------------|---------------------------------------|-------------------------------------------------------------------------------------|---------------------------------------------------------|--------------------------------|-------------------------------|----------------------|-------------------------------|---------------------------------|---------------------------------|-----------------------------------------|
|                                | <b>JU</b><br>microsy  | VI U.<br>ystems         | R                                     | ne Manager                                                                          | Welcome <b>admin, admi</b> i                            | n                              |                               |                      |                               |                                 |                                 |                                         |
| My Set                         | ting                  | 5                       | My Requ                               | ests Identity Warehouse                                                             | Identity Certification                                  | Role Enginee                   | ring Role                     | Manage               | ement Ide                     | ntity Audit                     | Reports                         | Administration 🔻                        |
| Dashbo<br>Dashbo               | ard<br>N Ce           | ∣ [∋<br>∋rtifio         | My Cer                                | tifications Certification Job                                                       | 5                                                       |                                |                               |                      |                               |                                 |                                 |                                         |
| -<br>Av Ce                     | orti                  | fica                    | tions                                 |                                                                                     |                                                         |                                |                               |                      |                               |                                 |                                 |                                         |
| 'our Ne<br>:omplet<br>:eriod b | ew C<br>ted,<br>out r | Certifi<br>furth<br>may | ications w<br>her action<br>be useful | vill require a complete review o<br>is still required. Complete cert<br>for review. | f the users, roles and or<br>ifications are stored here | entitlements.<br>for revisions | Pending cert<br>s or review p | ificatior<br>urposes | s have had s<br>. Expired Cer | ome review b<br>tifications are | ut the proces<br>past their all | s has not been<br>located Certificatior |
| ions                           | Cli<br>Sho            | <b>ck o</b><br>ow M     | n the ce<br>e : New 8                 | rtification's name to work o<br>& In Progress 🛛 💌                                   | n the certification. Mo                                 | use-over ti                    | ne certificat                 | ion's n              | ame to viev                   | a summary                       |                                 |                                         |
| Certificat                     |                       |                         | Status                                | Certification Name                                                                  | Business Unit                                           | Туре                           | Start<br>Date                 | End<br>Date          | Updated<br>By                 | Created<br>By                   | Last<br>Update<br>Date          | Creation 🗸<br>Date                      |
| ntity (                        | [                     |                         | 📄 New                                 | Q2 IT App Cert                                                                      | Information Technology                                  | Application<br>Owner           | 03/14/2008                    |                      |                               | rbacxadmin                      |                                 | 03/14/2008                              |
| Ide                            | [                     |                         | 🔀 In<br>Progress                      | Q2 afida Role Cert                                                                  | afida                                                   | Role                           | 02/13/2008                    |                      | rbacxadmin                    | rbacxadmin                      | 04/30/2008                      | 02/13/2008                              |
|                                | [                     |                         | 🔀 In<br>Progress                      | Q2 User Cert IT                                                                     | Information Technology                                  | User                           | 02/13/2008                    |                      | rbacxadmin                    | rbacxadmin                      | 02/13/2008                      | 02/13/2008                              |
|                                | [                     |                         | 🔀 In<br>Progress                      | Q1 Web Conversion User cert                                                         | Web Conversion                                          | User                           | 02/07/2008                    |                      | rbacxadmin                    | rbacxadmin                      | 02/07/2008                      | 02/07/2008                              |
|                                | [                     |                         | 🔀 In<br>Progress                      | Q1 IT AD App Cert                                                                   | Information Technology                                  | Application<br>Owner           | 02/07/2008                    |                      | rbacxadmin                    | rbacxadmin                      | 02/07/2008                      | 02/07/2008                              |
|                                |                       |                         |                                       |                                                                                     |                                                         |                                |                               |                      |                               |                                 |                                 |                                         |
|                                |                       |                         |                                       |                                                                                     |                                                         |                                |                               |                      |                               |                                 |                                 |                                         |
|                                |                       |                         |                                       |                                                                                     |                                                         |                                |                               |                      |                               |                                 |                                 | ~                                       |
|                                | Pag                   | je: 1                   |                                       |                                                                                     |                                                         |                                |                               |                      | 1                             | - 5 of 5 Reco                   | rds - Display                   | 10 💌 🌹                                  |
|                                |                       |                         |                                       | Edit Certification                                                                  | Complete Co                                             | ertification                   |                               | Vie                  | w Reports                     |                                 | View Ren                        | ninder Logs                             |

Figure 8-8 Certification Jobs

21. The created certification Jobs can be viewed from the "Certification Jobs" view. When a job is run using the "Run now" or schedule features it will be available in the certifier's "My Certifications" view

#### View and Search Certifications

The "My Certifications" view under the "Identity Certifications" Tab provides the main interface in Sun Role Manager to view and access certifications. By default the view shows New and In Progress certifications. Filters are provided to view All or any combination of New, In Progress, Complete and Expired certifications. For further precision a certification search capability is provided that can be used in conjunction with the filters to quickly search for a certification

#### Steps to Search and View Certifications

1. Log into the Sun Role Manager Web-Interface using a Java-enabled web browser

- 2. Log in with credentials of administrator or certifier
- 3. Select the My Certifications Tab under Identity Certification Tab

4. New and In Progress Certifications are available for view by default. This is also indicated by the selected value in the drop down option "Show Me"

| Sun Role Manager Welcome admin, admin   |                             |                                              |                                         |                                                                                                    |                                                         |                                |                             |                      |                               |                                 | Home   Log                      | out   Help                             |
|-----------------------------------------|-----------------------------|----------------------------------------------|-----------------------------------------|----------------------------------------------------------------------------------------------------|---------------------------------------------------------|--------------------------------|-----------------------------|----------------------|-------------------------------|---------------------------------|---------------------------------|----------------------------------------|
| My Set<br>Dashbo                        | ting<br>ard<br>w C          | systems<br>(S M)<br>(S )                     | y Requ<br>My Cer                        | ests Identity Warehouse                                                                                              | Identity Certification                                  | Role Enginee                   | ring Role                   | Manage               | ement de                      | ntity Audit                     | Reports .                       | Administration 🔻                       |
| My Ce<br>Your Ne<br>complet<br>period I | erti<br>ew (<br>ted,<br>but | ificatio<br>Certifica<br>, further<br>may be | ons<br>ations w<br>r action<br>s useful | vill require a complete review or<br>is still required. Complete cert<br>for review.<br>rtification's pame to work o | f the users, roles and or<br>ifications are stored here | entitlements.<br>for revisions | Pending cert<br>or review p | ificatior<br>urposes | s have had s<br>. Expired Cer | ome review b<br>tifications are | ut the proces<br>past their all | s has not been<br>ocated Certification |
| tions                                   | Sh                          | iow Me                                       | : New 8                                 | k In Progress 💌                                                                                                    | n die ceruitadon. Po                                    | use-over u                     |                             | .1011 S 11           | ame to viev                   | a summary                       | ·.                              | ~                                      |
| Certifica                               |                             | St                                           | atus                                    | Certification Name                                                                                                   | Business Unit                                           | Туре                           | Start<br>Date               | End<br>Date          | Updated<br>By                 | Created<br>By                   | Last<br>Update<br>Date          | Creation 🔻<br>Date                     |
| ntity (                                 |                             |                                              | New                                     | Q2 IT App Cert                                                                                                    | Information Technology                                  | Application<br>Owner           | 03/14/2008                  |                      |                               | rbacxadmin                      |                                 | 03/14/2008                             |
| Idei                                    |                             |                                              | In<br>ogress                            | Q2 afida Role Cert                                                                                                   | afida                                                   | Role                           | 02/13/2008                  |                      | rbacxadmin                    | rbacxadmin                      | 04/30/2008                      | 02/13/2008                             |
|                                         |                             |                                              | In<br>ogress                            | Q2 User Cert IT                                                                                                    | Information Technology                                  | User                           | 02/13/2008                  |                      | rbacxadmin                    | rbacxadmin                      | 02/13/2008                      | 02/13/2008                             |
|                                         |                             |                                              | In<br>ogress                            | Q1 Web Conversion User cert                                                                                          | Web Conversion                                          | User                           | 02/07/2008                  |                      | rbacxadmin                    | rbacxadmin                      | 02/07/2008                      | 02/07/2008                             |
|                                         |                             |                                              | In<br>ogress                            | Q1 IT AD App Cert                                                                                                    | Information Technology                                  | Application<br>Owner           | 02/07/2008                  |                      | rbacxadmin                    | rbacxadmin                      | 02/07/2008                      | 02/07/2008                             |
|                                         |                             |                                              |                                         |                                                                                                    |                                                         |                                |                             |                      |                               |                                 |                                 |                                        |
|                                         |                             |                                              |                                         |                                                                                                    |                                                         |                                |                             |                      |                               |                                 |                                 |                                        |
|                                         | Pa                          | ge: 1                                        |                                         |                                                                                                    |                                                         |                                |                             |                      | 1                             | - 5 of 5 Reco                   | rds - Display                   | 10                                     |
|                                         |                             |                                              |                                         | Edit Certification                                                                                                   | Complete Co                                             | ertification                   |                             | Vie                  | w Reports                     |                                 | View Ren                        | inder Logs                             |

Figure 8-8 My Certifications New and In Progress

5. Select the appropriate value in the drop down option "Show Me" to get the desired certifications view

6. The Search panel can accessed by clicking the expand icon. Use the Search panel to search within the current certification view. Search can be done on Certification Name, Business Unit, Created By and Updated By fields. Search conditions can be created using Begins With, Ends With, Contains, Equals To,

# Does Not Contain. More restrictions can be imposed on the search criterion by selecting a period in which to search for the certification

| Role Manag                                                                                                    | jer                   | Welcom                    | ne <b>admin, admin</b>                                              |                                                           |                                |                                |                             |                           |            |
|----------------------------------------------------------------------------------------------------|-----------------------|---------------------------|---------------------------------------------------------------------|-----------------------------------------------------------|--------------------------------|--------------------------------|-----------------------------|---------------------------|------------|
| My Settings         My Requests         Identity War           Dashboard         Image: Certification         Certification           Image: Certification         Image: Certification         Certification | ehouse<br>ation Jol   | Identity<br>os            | Certification Role Engineer                                         | ing Role Management                                       | Identity /                     | Audit Repo                     | orts Admir                  | nistration 🔻              |            |
| My Certifications<br>Your New Certifications will require a complet<br>Complete certifications are stored here for re                                                                                         | e review<br>visions o | of the use<br>or review p | rs, roles and or entitlements. F<br>urposes. Expired Certifications | Pending certifications have<br>are past their allocated C | e had some r<br>ertification p | eview but the<br>eriod but may | process has<br>be useful fo | not been con<br>r review. | nplete     |
| Search     Certification Name     Business Unit                                                                                                    | Click<br>Show         | on the cer<br>Me : New    | tification's name to work on<br>/ & In Progress 🛛 🛊                 | the certification. Mous                                   | e-over the c                   | ertification's                 | s name to vi                | ew a summa                | ıry.       |
| Created By<br>Updated By                                                                                                    |                       | Status                    | Certification Name                                                  | Business Unit                                             | Туре                           | Start Date                     | End Date                    | Updated<br>By             | Crea<br>By |
| Period :                                                                                                    |                       | New                       | test User Certification_2300                                        | 2300                                                      | User                           | 08/23/2008                     | 08/23/2008                  |                           | rbaco      |
| To 1 08/23/2008                                                                                                    |                       | New                       | Q2 IT App Cert                                                      | Information Technology                                    | Application<br>Owner           | 03/14/2008                     |                             |                           | rbaco      |
| ( Or )                                                                                                    |                       | 📄 New                     | Q2 afida Role Cert                                                  | afida                                                     | Role                           | 02/13/2008                     |                             |                           | rbac       |
| Select :  Period  \$                                                                                                    |                       | ∑ In<br>Progress          | Q2 User Cert IT                                                     | Information Technology                                    | User                           | 02/13/2008                     |                             | rbacxadmin                | rbaco      |
| Detailed Status :                                                                                                    |                       | 🔀 In<br>Progress          | Q1 Web Conversion User cert                                         | Web Conversion                                            | User                           | 02/07/2008                     |                             | rbacxadmin                | rbaco      |
| All ÷                                                                                                    |                       | 🔀 In<br>Progress          | Q1 IT AD App Cert                                                   | Information Technology                                    | Application<br>Owner           | 02/07/2008                     |                             | rbacxadmin                | rbacx      |
|                                                                                                    |                       |                           |                                                                     |                                                           |                                |                                |                             |                           |            |
|                                                                                                    | Page:                 | 1                         |                                                                     |                                                           |                                |                                |                             |                           | 1 - 6      |

Figure 8-9 Search My Certifications

7. To select a certification for viewing progress or performing verification actions click the Certification Name or use the checkbox to select the certification and click "Edit Certification"

8. To complete a certification whose attestation actions have been done select the certification using its corresponding checkbox and click "Complete Certification"

9. To view reports for a complete, in progress or expired certification select the corresponding checkbox and click "View Reports". Sun Role Manager allows reports to be viewed for in progress certifications. This gives the flexibility of not having to wait till a potentially lengthy certification completes before reports can be viewed or exported. A "View Certification Report" box opens up which lists the reports available for the particular certification

| Role Manag                                                                                                    | jer                   | Welcome <b>admin, adn</b>                             | nin                                        |                                                          |                                |                                |                    |                                   |              |
|----------------------------------------------------------------------------------------------------|-----------------------|-------------------------------------------------------|--------------------------------------------|----------------------------------------------------------|--------------------------------|--------------------------------|--------------------|-----------------------------------|--------------|
| My Settings My Requests Identity War                                                                                  | ehouse                | Identity Certification                                | Role Engineerir                            | ng Role Management                                       | Identity                       | Audit Rep                      | orts               | Administratio                     | on 🔻 🗌       |
| Dashboard   🔿 My Certifications   Certific                                                                            | ation Job             | 5                                                     |                                            |                                                          |                                |                                |                    |                                   |              |
| My Certifications<br>Your New Certifications will require a complet<br>Complete certifications are stored here for re | e review<br>visions o | of the users, roles and o<br>r review purposes. Expir | or entitlements. Pe<br>ed Certifications a | ending certifications have<br>are past their allocated C | e had some i<br>ertification p | review but the<br>eriod but ma | e proce<br>y be us | ess has not be<br>seful for revie | en com<br>w. |
| Search                                                                                                    | Click                 | View Certification Re                                 | port                                       | ×                                                        | over the c                     | ertification's                 | s name             | e to view a si                    | ummar        |
| Certification Name                                                                                                    | Show                  | Select Certificatio                                   | n Report                                   |                                                          |                                |                                |                    |                                   |              |
| Begins With                                                                                                    |                       | Select certificatio                                   | пкероп                                     |                                                          | 1                              |                                |                    |                                   |              |
|                                                                                                    |                       | Revoked Entitler     O Cortified Entitler             | nents Report                               |                                                          | уре                            | Start Date                     | End<br>Date        | Updated<br>By                     | Creat<br>By  |
| Period :<br>From : 08/27/2007                                                                                         | 8                     | Complete Certifi                                      | cation Report                              |                                                          | pplication<br>wner             | 03/14/2008                     |                    |                                   | rbacxa       |
| To : 08/26/2008                                                                                                    | ø                     |                                                       | V Ok                                       | X Cancel                                                 | ole                            | 02/13/2008                     |                    | rbacxadmin                        | rbacxa       |
| ( Or )<br>Select :                                                                                                    |                       | Progress Q2 User Cert                                 | LI                                         | mormation recimology                                     | oser                           | 02/13/2008                     |                    | rbacxadmin                        | rbacxa       |
| Period                                                                                                    | ⊟                     | Z In<br>Progress Q1 Web Conv                          | ersion User cert                           | Web Conversion                                           | User                           | 02/07/2008                     |                    | rbacxadmin                        | rbacxa       |
|                                                                                                    |                       | Z In<br>Progress Q1 IT AD App                         | Cert                                       | Information Technology                                   | Application<br>Owner           | 02/07/2008                     |                    | rbacxadmin                        | rbacxa       |
| Search                                                                                                    |                       |                                                       |                                            |                                                          |                                |                                |                    |                                   |              |

Figure 8-10 View Certification Report

#### 10. Select the type of report that is to be viewed and click "Ok"

# 11. To view the reminder logs for a certification select the corresponding checkbox and click "View Reminder Logs"

The following modules provide instructions for certifications (User Managers, Role Owners and Application Owners) to sign off the different types of Certifications.

#### Completing a User Access Certification

This sub-section describes how to sign off a user access certification for attestation and reporting purposes. User Access Certification in Role Manager is a two step process.

Step 1: Employment Verification. This step entails confirming or denying whether the certifier is responsible for the accesses of the user being certified. Various options such as 'Terminated', 'Does not work for me' and 'Works for someone else' can be used for reporting an incorrect access. Indicating an incorrect access at step1 completes the certification process for the user. If 'Works for me' option is selected then step two of the certification process must be completed

Step2: Approve or Revoke Roles and Entitlements. This step must be undertaken for each user who is verified as "Works for me" by the certifier. Step2 entails certifying or revoking all the accesses granted to a

user. This includes Roles as well as entitlements outside roles.

Sun Role Manager provides flexibility for the certifier in completing the certification process. Step1 can be can be completed for as many users as desired before going to Step2. The certifier may opt to complete Step1 for all users and then complete Step2 for all users verified as "Works for me" or the certifier may verify a user in Step1 and then go to Step2 to complete the certification for the user. Irrespective of the approach taken Step2 displays all the users that have been verified by the certifier as "Works for me"

#### Steps to Complete a User Access Certification

#### Step 1

1. Log into the Sun Role Manager Web-Interface using a Java-enabled web browser

- 2. Log in with credentials of administrator or certifier
- 3. Click Identity Certification tab
- 4. Click My Certifications

5. Click the New or In-Progress Certification or search for the required certification using the "Show Me" option and certification search feature

6. Select the Certification to complete by clicking on the Certification Name or selecting the corresponding checkbox and clicking "Edit Certification"

| Certification Deta                                                                                                    | ails      |            |          | Show Details   Collapse                      |  |  |  |  |  |  |
|----------------------------------------------------------------------------------------------------|-----------|------------|----------|----------------------------------------------|--|--|--|--|--|--|
| Step 1: Employment Verification     Step 2: Approve or Revoke Roles and Entitlements Verify the employment status of these employees by selecting one of the options in the list and then go to step 2 to complete the certification |           |            |          |                                              |  |  |  |  |  |  |
| Employee                                                                                                    | User ID   | Department | Comments | Status Apply to all: Click to change for all |  |  |  |  |  |  |
| Perry, Andy                                                                                                    | aPerry    |            |          | This employee: Works for me 🔻                |  |  |  |  |  |  |
| Farber, Abby                                                                                                    | afarber   |            |          | This employee: Works for me 🔻                |  |  |  |  |  |  |
| Brighi, Albert                                                                                                    | alBrighi  |            |          | This employee: Works for me 🔻                |  |  |  |  |  |  |
| Oleary, Brent                                                                                                    | brOleary  |            |          | This employee: Works for me 🔻                |  |  |  |  |  |  |
| Kispert, Christian                                                                                                    | cKispert  |            |          | This employee: Works for me 🔻                |  |  |  |  |  |  |
| Hannagan, Dave                                                                                                    | dHannagan |            |          | This employee: Works for me 🔻                |  |  |  |  |  |  |
| Podgur, Edward                                                                                                    | edPodgur  |            |          | This employee: Works for me 🔻                |  |  |  |  |  |  |
| Thompson, Emma                                                                                                    | ethompson |            |          | This employee: Works for me 🔻                |  |  |  |  |  |  |
| Podgur, Eva                                                                                                    | evPodgur  |            |          | This employee: Works for me 🔻                |  |  |  |  |  |  |
| Gilroy, Gerald                                                                                                    | gGilroy   |            |          | This employee: Works for me                  |  |  |  |  |  |  |
| Page: 1 2 3 4 Next>                                                                                                    |           |            |          | 1 - 10 of 31 Records - Display 10 V          |  |  |  |  |  |  |

Figure 8-10 Certification Details

7. The page for the selected Certification opens. Select "Show Details" to view a brief summary of Certification Overview and Certification History, as well as options for exporting certification reports

| My Certifications > Q2 afida Role Cert<br>Your New Certifications will require a complete revi<br>completed, further action is still required. Complete<br>Certification period but may be useful for review.<br>Views: [All ♥ | ew of the users, roles and c<br>certifications are stored he                                                | or entitlements. Pending certifica<br>re for revisions or review purpo                                                                          | tions ha   | ave had some r<br>pired Certificati | eview but the pr<br>ons are past the | rocess has not been<br>sir allocated |  |  |  |  |
|----------------------------------------------------------------------------------------------------|----------------------------------------------------------------------------------------------------|----------------------------------------------------------------------------------------------------|------------|-------------------------------------|--------------------------------------|--------------------------------------|--|--|--|--|
| Certification Overview Certification: Q2 afida Role Cert                                                                                                    | Certification Histo<br>Start Date: 02/13/                                                                   | <b>ייע</b><br>2008                                                                                                    | Ex)<br>You | port Options<br>u can download      | Show                                 | v Details   Collapse                 |  |  |  |  |
| Business Unit: afida<br>Completed(%): 50%<br>Number of Roles: 2<br>Certifier :                                                                                                    | End Date:<br>Incremental:<br>Created By: rbacx<br>Creation Date: 02<br>Last Updated By:<br>Last Update Date | End Date:<br>Incremental:<br>Created By: rbacxadmin<br>Creation Date: 02/13/2008<br>Last Updated By: rbacxadmin<br>Last Update Date: 08/23/2008 |            |                                     | Export to PDF Export to XLS          |                                      |  |  |  |  |
| Back to Certifications List                                                                                                    |                                                                                                    |                                                                                                    |            |                                     |                                      |                                      |  |  |  |  |
| Certify Revoke Role Name                                                                                                    | ▲ Descri                                                                                                    | ption Departmen                                                                                                    | t          | Comm                                | ents                                 | Action                               |  |  |  |  |
| Architect                                                                                                    |                                                                                                    |                                                                                                    |            |                                     |                                      | [Review]                             |  |  |  |  |

Figure 8-11 Complete Employee Verification

8. Complete Employee Verification . Select "Works for Me', 'Does Not Work for Me', 'Terminated' or 'Reports to Another Person'. "Click to change for all" can be used to change all the users to the same status. The 'Does Not Work for Me', 'Terminated' and 'Reports to Another Person' options prompt a corresponding comments box where further information can be provided.

| ertification De                     | tails                                        |                    |                               |             |     | Show Details   Collapse                          | Back |
|-------------------------------------|----------------------------------------------|--------------------|-------------------------------|-------------|-----|--------------------------------------------------|------|
| Step 1: Employ<br>Verify the employ | yment Verification<br>oyment status of these | Step 2<br>employee | oes not work for              | me comments | ×   | mplete the certification                         |      |
| tatus                               | User ID                                      | Last               | Does not work for me comments |             |     | Employee Verification<br>Click to change for all | 1    |
| Complete                            | Ibrady                                       | Brady              | reports to said person        |             |     | Works For Me                                     | ]    |
| New                                 | lBrighi                                      | Brighi             |                               |             |     | Terminated                                       | 1    |
| New                                 | mdaniels                                     | Danie              |                               |             |     | Does Not Work For Me                             | 1    |
| New                                 | mdavis                                       | Davis              | √ 0k × Cancel                 |             |     | Reports To another person 💌                      | 1    |
| New                                 | maDunham                                     | Dunha              |                               | (           |     | Choose                                           | 1    |
| New                                 | kgallagher                                   | Gallaghe           | r                             | Kevin       |     | Choose                                           | 1    |
| New                                 | mGilroy                                      | Gilroy             |                               | Maurice     |     | Choose                                           | 1    |
| New                                 | mGulati                                      | Gulati             |                               | Mona        |     | Choose                                           | 1    |
| New                                 | mathews                                      | Mathew             |                               | Susan       |     | Choose                                           | 1    |
| New                                 | Istockman                                    | Stockma            | n                             | Linda       |     | Choose                                           | 1    |
| age: 1 2 Next>                      | >                                            |                    |                               |             | 1 - | 10 of 12 Records - Display 10                    | 9    |

Figure 8-12 Employee Verification

9. The 'Reports to Another Person' option allows the selection of another Global User as the correct certifier for the user. This causes a new workflow where a new certification is created for the newly selected "Correct Certifier" to certify the particular user's accesses. This new process will take place only if in the general Identity Certification configurations or in the custom configurations for the certification under consideration "Reporting Changes" and "Create New Certification per Reporting Manager" have been enabled. Refer to Sun Role Manager- Configuration > Identity Certification portion of Sun Role Manager 4.1 Admin Guide for more information on these settings. After filling in appropriate comment and clicking "Ok" a new window opens that allows use of the Advanced User Search or quicksearch feature to select a Global User as the appropriate certifying authority

10. Selecting "Works For Me" makes the user eligible for review in Step2.

11. When one or more users have been verified by selecting "Works for me" and their roles and entitlements are to be certified select "Go To Step2"

#### Step2

12. Complete the certification process for a user by certifying the roles and entitlements associated with the user. The "Group Data By" option can be used to filter the users to be certified based on various attributes such as 'location', 'Job Code', 'manager' etc.

#### **Certify Roles**

Once Roles have been defined for the Business Unit, Sun Role Manager can help your organization move to an attestation based on Roles. Business Unit managers would be responsible for certifying membership of Roles and Role Owners are responsible for role content.

#### 13. Select the user to certify by clicking the name of the user

| Sun Rol                                                                                                    | Sun. Role Manager Welcome admin, admin                                      |                                                                     |                                                 |                                                    |                                       |                              | Home   Logout   Help                           |                      |  |
|----------------------------------------------------------------------------------------------------|-----------------------------------------------------------------------------|---------------------------------------------------------------------|-------------------------------------------------|----------------------------------------------------|---------------------------------------|------------------------------|------------------------------------------------|----------------------|--|
| My Settings My Requests                                                                                                    | Identity Warehouse                                                          | Identity Certification                                              | Role Engineering                                | Role Management                                    | Identity Audit                        | Reports                      | Administration 🔻                               |                      |  |
| Dashboard   -> My Certific                                                                                                 | ations Certification Job                                                    | s                                                                   |                                                 |                                                    |                                       |                              |                                                |                      |  |
| <b>4y Certifications &gt; Q</b><br>'our New Certifications will r<br>urther action is still required<br>useful for review. | 1 Web Conversion<br>equire a complete review<br>. Complete certifications a | User cert<br>of the users, roles and or<br>re stored here for revis | or entitlements. Pendi<br>ions or review purpos | ng certifications have<br>es. Expired Certificatio | had some review<br>ons are past their | but the proc<br>allocated Ce | ess has not been co<br>artification period but | mpleted,<br>t may be |  |
| Certification Details                                                                                                    |                                                                             |                                                                     |                                                 |                                                    |                                       |                              | Show Details   C                               | ollapse              |  |
| Group Data By : My Emplo                                                                                                   | yees 🗘 🗘                                                                    |                                                                     |                                                 |                                                    |                                       |                              |                                                |                      |  |
| Step 1: Employment Verifi<br>Approve or Revoke the rol                                                                     | cation <b>Step 2: App</b><br>es and entitlements of the                     | rove or Revoke Roles<br>user                                        | and Entitlements                                |                                                    |                                       |                              |                                                |                      |  |
| Harmsen, Arijeet                                                                                                    |                                                                             |                                                                     |                                                 |                                                    |                                       |                              | 🗸 Co                                           | omplete              |  |
| Harmsen, Arijeet<br>Contractor Phone:<br>EID: aHarmsen E-Mail:                                                             |                                                                             |                                                                     |                                                 |                                                    |                                       |                              |                                                |                      |  |
| Certify or Revoke roles                                                                                                    |                                                                             |                                                                     |                                                 |                                                    |                                       |                              |                                                |                      |  |
| Certify or Revoke Entie                                                                                                    | ements                                                                      |                                                                     |                                                 |                                                    |                                       |                              |                                                |                      |  |
| Kispert, Christian                                                                                                    |                                                                             |                                                                     |                                                 |                                                    |                                       |                              | 🔀 In P                                         | rogress              |  |
| Oleary, Brent                                                                                                    |                                                                             |                                                                     |                                                 |                                                    |                                       |                              | 🔀 In P                                         | rogress              |  |
|                                                                                                    |                                                                             |                                                                     |                                                 | Back To Step 1                                     | Close                                 |                              | Complete Certificat                            | ion                  |  |

Figure 8-13 Approve or Revoke Roles and Entitlements

- 14. Select "Certify or Revoke Roles". This will show all Roles associated to user
- 15. Click Certify/ Revoke on Role membership for the user
#### **Certify Access outside Roles**

Sun Role Manager Identity Certification allows configuration of certifications that will show entitlements for each user that only lie outside a Role. This combined with the above **Certify by Role** completes a Role Based Access Attestation procedure. This allows an organization to identify and treat Actual versus Assigned access as an exception with high priority.

16. Select a User for certification. Select certify or revoke entitlements

17. This will list all the user's accounts in the various namespaces with detailed access permissions on each endpoint

18. The certification options at this stage are Certify, Revoke, Unknown and Exception allowed. Use Certify option to confirm valid access for the user. Use Revoke to revoke access for the user. Use Unknown when the accurate nature of the User's access is not known. Use Exception allowed to certify access to the user while acknowledging the undesirable or irregular nature of the access. These options can be used at 4 levels:

a. Use the "All" option in the first 4 columns on this page to apply 'Certify', 'Revoke', 'Unknown' or 'Exception Allowed' across all attributes of all accounts of the user

b. Use the checkboxes in the first 4 columns for individual accounts to apply 'Certify', 'Revoke', 'Unknown' or 'Exception Allowed' across all attributes of an individual account of the user

c. Use the "All" option in the 4 columns under the "Attributes" field to apply 'Certify', 'Revoke', 'Unknown' or 'Exception Allowed' across all attribute values for an individual attribute of an single account of the user

d. Use the individual checkboxes in the 4 columns to apply 'Certify', 'Revoke', 'Unknown' or 'Exception Allowed' for individual attribute values of a single attribute of an account of the user

| larmsen,<br>Harmse<br>Contractor<br>EID: aHar<br>Certify o<br>Certify o | Arijeet<br>en, Arije<br>r Pho<br>msen E-M<br>r Revoke<br>r Revoke | eet<br>one:<br>fail:<br>roles<br>Entielemen | ts                   |              |                  |                                 |           |               |                |                         |                                                                                            |          |
|-------------------------------------------------------------------------|-------------------------------------------------------------------|---------------------------------------------|----------------------|--------------|------------------|---------------------------------|-----------|---------------|----------------|-------------------------|--------------------------------------------------------------------------------------------|----------|
| 🔶 Con�                                                                  | rm this en                                                        | nployee's ent                               | titlements by        | selecting ap | oprove or revoke | for each account and attrib     | ute.      |               |                |                         |                                                                                            |          |
| Certify                                                                 | Revoke                                                            | Unknown                                     | Exception<br>Allowed | Name         | Namespace        | EndPoint                        | Attribute | e Values      |                |                         |                                                                                            |          |
|                                                                         |                                                                   |                                             |                      |              |                  |                                 |           | 1embersh      | ip:            |                         |                                                                                            |          |
|                                                                         |                                                                   |                                             |                      |              |                  |                                 |           | Revoke<br>All | Unknown<br>All | Exception<br>AllowedAll | Attribute<br>Value                                                                         | Comments |
|                                                                         |                                                                   |                                             |                      |              |                  |                                 | 0         | 'n            | Θ              | 0                       | Bases II R<br>epair DBA<br>Accounts<br>Group                                               |          |
| 0                                                                       | <b>4</b>                                                          | 0                                           | 0                    | aHarmsen     | ActiveDirectory  | Vaau Active Directory 00-<br>57 | Θ         | ŕ             | 0              | 0                       | Bases II R<br>epair DBA<br>Accounts<br>Group,GB<br>eBillView<br>DBA Acco<br>unts Grou<br>p |          |
|                                                                         |                                                                   |                                             |                      |              |                  |                                 | 0         | 'n            | Θ              | 0                       | GB eBillVi<br>ew DBA A<br>ccounts G<br>roup                                                |          |

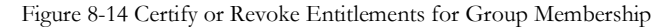

# 19. Sun Role Manager provides a Glossary feature which translates the cryptic access entitlements into business friendly terms. Click the highlighted access entitlement (with hyperlink) to display the actual attribute value and its corresponding definition and comments

Figure 8-15 Glossary and Attributes

| or Revok  | e Roles and Entitlement   | mdavis @ Vaau Active Directory 00-10 » GroupMembership |          |            |     |
|-----------|---------------------------|--------------------------------------------------------|----------|------------|-----|
|           |                           | Attribute                                              | 1        | 🗸 Complete | i - |
|           |                           | Name : GroupMembership                                 |          |            |     |
|           |                           | Actual Value : Read Only User Accounts Group           |          | New        | 4   |
|           |                           | Glossary                                               |          |            |     |
|           |                           | Definition : Default AD Group                          |          |            |     |
|           |                           | Comments :                                             |          |            |     |
|           |                           | Attributes                                             |          |            |     |
| espace    | EndPoint                  |                                                        |          | Comments   |     |
| Directory | Vaau Active Directory 00- |                                                        | Comments |            |     |
|           |                           |                                                        | Comments |            |     |
|           |                           |                                                        |          |            |     |
|           |                           |                                                        |          |            |     |
|           |                           | X Close                                                | Comments |            |     |
| •         |                           |                                                        | revoke   |            | Ŀ   |

#### **Revoking a Role or Access outside Role**

20. To revoke any access whether it lies in a Role or Entitlement, select the Revoke radio button. This will bring up a comments field which must be filled for post certification (remediation) activities

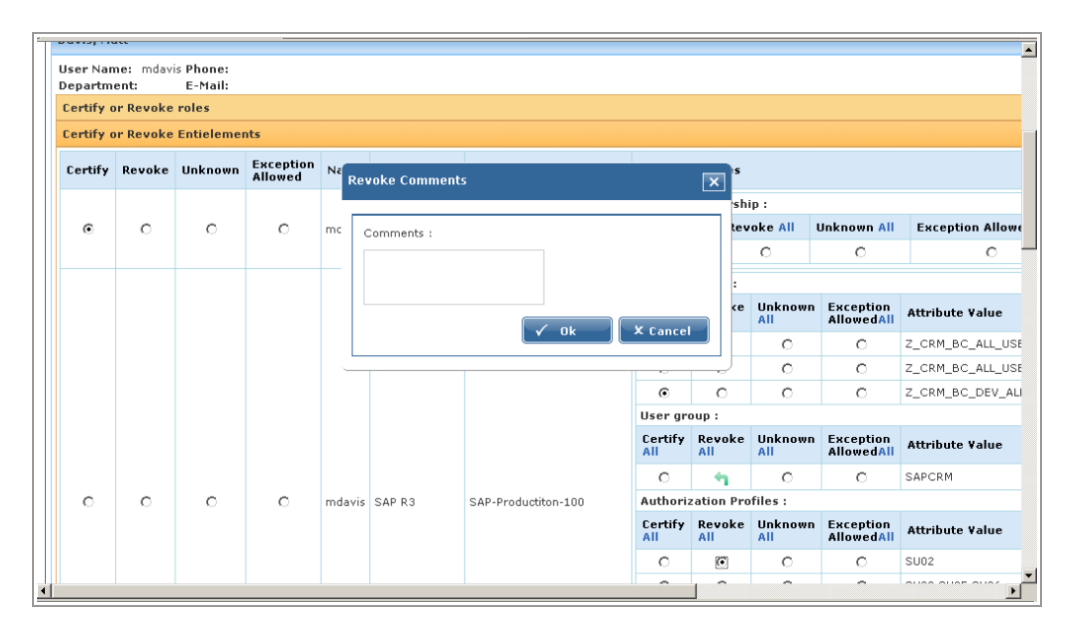

Figure 8-20 Revoke Comments

#### Sign-off on Certification

Identity Certification supports a series of post certification activities which include reports, revoke emails and kicking off a workflow process if integrated with an IAM solution. To complete and sign off on a certification, complete the above steps to certify or revoke access for each user.

| Camp Dala                                                                                   |                                                               |                                                       |                                                   |                                             |                                                     | Home                                | e   Logout   Help                                     |
|---------------------------------------------------------------------------------------------|---------------------------------------------------------------|-------------------------------------------------------|---------------------------------------------------|---------------------------------------------|-----------------------------------------------------|-------------------------------------|-------------------------------------------------------|
| W SUIL. KOLE                                                                                | vianager                                                      | Welcome admin, ad                                     | min                                               |                                             |                                                     |                                     |                                                       |
| My Settings My Requests                                                                     | Identity Warehouse                                            | Identity Certification                                | Role Engineering                                  | Role Manageme                               | ent Identity Audit                                  | Reports A                           | dministration 🔻                                       |
| Dashboard 🔿 My Certificatio                                                                 | ns Certification Jo                                           | bs                                                    |                                                   |                                             |                                                     |                                     |                                                       |
| Prev Certification                                                                          |                                                               |                                                       |                                                   |                                             |                                                     |                                     |                                                       |
| My Certifications > Q2 U<br>Your New Certifications will required. Co<br>useful for review. | Iser Cert IT<br>re a complete review<br>mplete certifications | v of the users, roles and<br>are stored here for revi | or entitlements. Pend<br>sions or review purpos   | ing certifications h<br>ses. Expired Certif | ave had some review b<br>fications are past their a | out the process<br>allocated Certif | has not been completed,<br>fication period but may be |
| <b>Certification Details</b>                                                                |                                                               |                                                       |                                                   |                                             |                                                     | :                                   | Show Details   Collapse                               |
| Step 1: Employment Verify Verify the employment status of                                   | fication Step 2:<br>of these employees b                      | Approve or Revoke Roy selecting one of the o          | oles and Entitlement<br>ptions in the list and th | es<br>nen go to step 2 to                   | complete the certificat                             | tion                                |                                                       |
| Employee 🔺                                                                                  | User ID                                                       | Department                                            | Comments                                          | Status Apply to                             | all: Click to change for a                          | II 🗘                                |                                                       |
| Black, George                                                                               | gblack                                                        |                                                       |                                                   | This employee:                              | Works for me                                        | \$                                  |                                                       |
| Brady, Lia                                                                                  | lbrady                                                        |                                                       |                                                   | This employee:                              | Choose                                              | \$                                  |                                                       |
| Brighi, Albert                                                                              | alBrighi                                                      |                                                       |                                                   | This employee:                              | Choose                                              | \$                                  |                                                       |
| Carrol, Joyce                                                                               | jcarrol                                                       |                                                       |                                                   | This employee:                              | Choose                                              | \$                                  |                                                       |
| Cerreta, Jan                                                                                | jCerreta                                                      |                                                       |                                                   | This employee:                              | Choose                                              | \$                                  |                                                       |
| Davis, Peter                                                                                | pdavis                                                        |                                                       |                                                   | This employee:                              | Choose                                              | \$                                  |                                                       |
| Dunham, Patrick                                                                             | pdunham                                                       |                                                       |                                                   | This employee:                              | Choose                                              | \$                                  |                                                       |
| Farber, Abby                                                                                | afarber                                                       |                                                       |                                                   | This employee:                              | Choose                                              | \$                                  |                                                       |
| Fitzpatrick, Patricia                                                                       | pfitzpatrick                                                  |                                                       |                                                   | This employee:                              | Choose                                              | \$                                  |                                                       |
| Gallagher, Kevin                                                                            | kgallagher                                                    |                                                       |                                                   | This employee:                              | Choose                                              | \$                                  |                                                       |
| Page: 1 2 3 4 Next>>                                                                        |                                                               |                                                       |                                                   |                                             | 1 - 10 of 3                                         | 31 Records - D                      | isplay 10 🛊 🏈                                         |
|                                                                                             |                                                               |                                                       |                                                   |                                             |                                                     | Cance                               | Go To Step 2                                          |

Figure 8-21 Certification Details

## 21. Complete attesting access of all users. Role Manager detects when a certification is completed and prompts for sign-off on the certification. Select "Yes" on the sign-off certification screen to sign-off certification

|                                                                                                    |                                                          |                                                |                                                      |                                       | Ho                            | me   Logout   Help                                           |
|----------------------------------------------------------------------------------------------------|----------------------------------------------------------|------------------------------------------------|------------------------------------------------------|---------------------------------------|-------------------------------|--------------------------------------------------------------|
| Role Manager                                                                                                    | Welcome admin, adn                                       | nin                                            |                                                      |                                       |                               |                                                              |
| My Settings My Requests Identity Warehouse                                                                                                    | Identity Certification                                   | Role Engineering                               | Role Management                                      | Identity Audit                        | Reports                       | Administration 🔻                                             |
| Dashboard   🔿 My Certifications   Certification Jo                                                                                                    | bs                                                       |                                                |                                                      |                                       |                               |                                                              |
| 🐈 New Certification                                                                                                    |                                                          |                                                |                                                      |                                       |                               |                                                              |
| My Certifications > Q1 IT AD App Cert<br>Your New Certifications will require a complete review<br>further action is still required. Complete certifications<br>useful for review. | v of the users, roles and o<br>are stored here for revis | or entitlements. Pend<br>ions or review purpo: | ng certifications have<br>ses. Expired Certification | had some review<br>ons are past their | but the proce<br>allocated Ce | ess has not been completed,<br>rtification period but may be |
|                                                                                                    |                                                          |                                                | -                                                    | a l                                   |                               | 2                                                            |
| Certification Details                                                                                                    | Sign-on cerunicau                                        | on                                             | L                                                    | <u>×</u>                              |                               | Show Details   Collapse                                      |
|                                                                                                    | Thank you for revi<br>Would you like to s                | ewing access                                   | on?                                                  |                                       |                               |                                                              |
| Status                                                                                                    | E                                                        | Yes                                            | No                                                   |                                       | Comments                      | Action                                                       |
| 100%                                                                                                    | Vi                                                       |                                                |                                                      |                                       |                               | [ Review ]                                                   |
| Page: 1                                                                                                    |                                                          |                                                |                                                      |                                       | 1 - 1 of 1 R                  | ecords - Display 10 🗘                                        |
|                                                                                                    |                                                          |                                                |                                                      |                                       | c                             | omplete Certification                                        |

Figure 8-22 Sign-off Certification

- 22. To sign-off at a later instant use "Complete Certification" button
- 23. Enter your login password to secure your sign-off on this certification

#### **Completing a Role Entitlement Certification**

This sub-section describes how to sign off a role entitlement certification for attestation and reporting purposes.

#### Steps to Complete a Role Entitlement Certification

- 1. Log into the Sun Role Manager Web-Interface using a Java-enabled web browser
- 2. Log in with credentials of administrator or certifier

- 3. Click Identity Certification tab
- 4. Click My Certifications
- 5. Click the New or In-Progress Certification or search for the required certification using the "Shoe Me" drop down option
- 6. Select the Certification to complete by clicking on the Certification Name or using the corresponding checkbox and clicking "Edit Certification"

| My Certificat<br>Your New Certific<br>completed, furth<br>period but may t<br>Views: All<br>Certification D | tions > Q2 afi<br>cations will require<br>er action is still require<br>be useful for review<br>t<br>etails | da Role Cert<br>a complete review of t<br>quired. Complete certifie<br>v. | he users, roles<br>cations are sto                                                       | : and or entitlements. Pendii<br>red here for revisions or re                                                     | ng certifications ha<br>view purposes. Exp | ave had some review but the proce<br>pired Certifications are past their a | ess has not been<br>illocated Certification |
|----------------------------------------------------------------------------------------------------|----------------------------------------------------------------------------------------------------|---------------------------------------------------------------------------|------------------------------------------------------------------------------------------|----------------------------------------------------------------------------------------------------|--------------------------------------------|----------------------------------------------------------------------------|---------------------------------------------|
| Certification                                                                                               | Overview                                                                                                    |                                                                           | Certificati                                                                              | on History                                                                                                    |                                            | Export Options                                                             |                                             |
| Certification<br>Business Un<br>Completed(<br>Number of I<br>Certifier :                                    | n: Q2 afida Role Ce<br>nit: afida<br>%6):<br>Roles: 2                                                       | rt                                                                        | Start Date<br>End Date:<br>Incremen<br>Created B<br>Creation I<br>Last Upda<br>Last Upda | : 02/13/2008<br>:<br>tal:<br>y: rbacxadmin<br>Date: 02/13/2008<br>ted By:<br>te Date:<br>Back to Certifications I | k,                                         | You can download the certificati<br>formats.                               | on reports in following<br>Export to XLS    |
| Contife.                                                                                                    | Barraha                                                                                                    | Bala Nama                                                                 |                                                                                          | Provideling                                                                                                    |                                            | Common to                                                                  | Antina                                      |
| Certify                                                                                                    | Revoke                                                                                                    | Architect                                                                 | <b>^</b>                                                                                 | Description                                                                                                    | Department                                 | comments                                                                   | [ Review ]                                  |
| 0                                                                                                    | 0                                                                                                    | Consultant                                                                |                                                                                          |                                                                                                    |                                            |                                                                            | [ Review ]                                  |
| Page: 1                                                                                                    | 0                                                                                                    |                                                                           |                                                                                          |                                                                                                    |                                            | 1 - 2 of 2 Reco<br>Com                                                     | prds - Display 10 +                         |

Figure 8-22 Edit Certification Status

7. Click 'Certify' or 'Revoke' for each Role that the certifier is an owner for. Applying 'Revoke', 'Unknown' or 'Exception Allowed' to a role requires entering a comment to signify as to why the role should no longer belong under the certifier's ownership or if all its underlying entitlements are incorrect in case of "Revoke"

| Certify | Revoke | Unknown | Exception<br>Allowed | Name    | Namespace       | EndPoint                  | Attribut       | e Values       |                         |                            |                                                                |          |
|---------|--------|---------|----------------------|---------|-----------------|---------------------------|----------------|----------------|-------------------------|----------------------------|----------------------------------------------------------------|----------|
|         |        |         |                      |         |                 |                           | Group M        | lembersh       | ip:                     |                            |                                                                |          |
| ~       | 0      | 0       | 0                    |         |                 | Vaau Active Directory 00- | Certify<br>All | Revoke<br>All  | Unknown<br>All          | Exception<br>AllowedAll    | Attribute<br>Value                                             | Comments |
| 0       | 0      | 0       | 0                    | jcarrol | ActiveDirectory | 10                        | 0              | 0              | Θ                       | Θ                          | Corporate<br>- TIMS Su<br>pport User<br>s                      |          |
|         |        |         |                      |         |                 |                           | Account        | Roles :        |                         |                            |                                                                |          |
|         |        |         |                      |         |                 | Certify<br>All            | Revoke<br>All  | Unknown<br>All | Exception<br>AllowedAll | Attribute<br>Value         | Comments                                                       |          |
|         |        |         |                      |         |                 | 0                         | 0              | Ο              | Θ                       | Z_CRM_B<br>C_ALL_US<br>ERS |                                                                |          |
|         |        |         |                      |         |                 |                           | 0              | 0              | Θ                       | 0                          | Z_CRM_B<br>C_ALL_US<br>ERS,Z_CR<br>M_BC_SU<br>PPORT_CE<br>NTER |          |
|         |        |         |                      |         |                 |                           | 0              | 0              | Θ                       | 0                          | Z_CRM_B<br>C_SUPPO<br>RT_CENTE<br>R                            |          |
| 0       | 0      | 0       | 0                    | jcarrol | SAP R3          | SAP-Productiton-200       | User gr        | oup:           |                         |                            |                                                                |          |
|         |        |         |                      |         |                 |                           | Certify<br>All | Revoke<br>All  | Unknown<br>All          | Exception<br>AllowedAll    | Attribute<br>Value                                             | Comments |
|         |        |         |                      |         |                 |                           | 0              | 0              | 0                       | 0                          | Managers                                                       |          |
|         |        |         |                      |         |                 |                           | Authori        | zation Pro     | ofiles :                |                            |                                                                |          |
|         |        |         |                      |         |                 |                           | Certify<br>All | Revoke<br>All  | Unknown<br>All          | Exception<br>AllowedAll    | Attribute<br>Value                                             | Comments |
|         |        |         |                      |         |                 |                           | 0              | 0              | 0                       | 0                          | SU04                                                           |          |
|         |        |         |                      |         |                 |                           | 0              | 0              | 0                       | 0                          | SU08                                                           |          |
|         |        |         |                      |         |                 |                           | 0              | 0              | 0                       | 0                          | SU09                                                           |          |

Figure 8-23 Review Role Entitlements

- 8. Click [Review] to review the Role Entitlements
- 9. Assign 'Certify', 'Revoke', 'Unknown' or 'Exception Allowed' to sign off each attribute value within each policy that belongs to a particular role. Each policy can also be certified as a whole. Applying 'Revoke', 'Unknown' or 'Exception Allowed' to an attribute requires entering a comment to signify as to why the attribute/policy should no longer be associated with the role in case of "Revoke", why the nature of the association of the attribute/policy is unknown in the case of "Unknown" and what is the exception and why is it being allowed in the case of "Exception Allowed"

| Role Manager                                                                                                    | Welcome <b>admin, adr</b>                           | nin                                             |                                                    |                 | Н                            | ome   Logout   Help                          |                        |
|----------------------------------------------------------------------------------------------------|-----------------------------------------------------|-------------------------------------------------|----------------------------------------------------|-----------------|------------------------------|----------------------------------------------|------------------------|
| My Settings My Requests Identity Warehouse                                                                                                    | Identity Certification                              | Role Engineering                                | Role Management                                    | Identity Audit  | Reports                      | Administration <b>v</b>                      |                        |
| Dashboard $\rightarrow$ My Certifications Certification Jobs                                                                                                    |                                                     |                                                 |                                                    |                 |                              |                                              |                        |
| 🍄 New Certification                                                                                                    |                                                     |                                                 |                                                    |                 |                              |                                              |                        |
| My Certifications > Q1 IT AD App Cert<br>Your New Certifications will require a complete review o<br>further action is still required. Complete certifications ar<br>useful for review. | f the users, roles and o<br>e stored here for revis | or entitlements. Pendi<br>ions or review purpos | ng certifications have<br>es. Expired Certificatio | had some review | but the proc<br>allocated Co | cess has not been c<br>ertification period b | ompleted,<br>ut may be |
| Certification Details                                                                                                    | Sign-off certificati                                | on                                              | L                                                  | ×               |                              | Show Details                                 | Collapse               |
|                                                                                                    | Thank you for revi<br>Would you like to s           | iewing access<br>sign-off this certificati      | on?                                                |                 |                              |                                              |                        |
| Status E                                                                                                    |                                                     | Yes X                                           | No                                                 |                 | Comments                     | Action                                       |                        |
| 100% Va                                                                                                    |                                                     |                                                 |                                                    |                 |                              | [ Review                                     |                        |
|                                                                                                    |                                                     |                                                 |                                                    |                 |                              |                                              | 1                      |

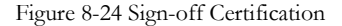

10.If Sun Role Manager detects that all attestations have been completed a "Sign Off Certification" box appears. To complete certification at this point click "Ok". Otherwise Complete attesting entitlements of all roles and then click Complete Certification

#### 11. Enter your login password to secure your signoff on this certification

| Role Manager                                                                                                    | Welcome a                        | admin, adn                                  | nin                                                         |                                       |                       |                                   | н                            | ome   Logout   He                       | lp                         |
|----------------------------------------------------------------------------------------------------|----------------------------------|---------------------------------------------|-------------------------------------------------------------|---------------------------------------|-----------------------|-----------------------------------|------------------------------|-----------------------------------------|----------------------------|
| My Settings My Requests Identity Warehouse                                                                                                    | Identity Ce                      | ertification                                | Role Engineering                                            | Role Managem                          | ient                  | Identity Audit                    | Reports                      | Administration                          | •                          |
| Dashboard   -> My Certifications   Certification Jo                                                                                                    | obs                              |                                             |                                                             |                                       |                       |                                   |                              |                                         |                            |
| Wew Certification                                                                                                    |                                  |                                             |                                                             |                                       |                       |                                   |                              |                                         |                            |
| My Certifications > Q1 IT AD App Cert<br>Your New Certifications will require a complete reviee<br>further action is still required. Complete certifications<br>useful for review. | w of the users,<br>are stored he | , roles and c<br>re for revis<br>Password I | or entitlements. Pendi<br>ions or review purpos<br>Required | ng certifications<br>es. Expired Cert | have ha<br>ification: | d some review<br>s are past their | but the proc<br>allocated Ce | ess has not beer<br>ertification period | o completed,<br>but may be |
| Certification Details                                                                                                    |                                  | Complete                                    | e Certification                                             |                                       |                       |                                   |                              | Show Details                            | Collapse                   |
|                                                                                                    |                                  | Password                                    | :                                                           |                                       |                       |                                   |                              |                                         |                            |
| Status                                                                                                    | EndPoint                         |                                             | <mark>√ 0k</mark>                                           | < Cancel                              | Name                  |                                   | Comments                     | Actio                                   | n                          |
| 100%                                                                                                    | Vaau Activ                       |                                             |                                                             |                                       | Y                     |                                   |                              | [ Revi                                  | ew ]                       |
| Page: 1                                                                                                    |                                  |                                             | •                                                           |                                       |                       |                                   | 1 - 1 of 1 R                 | Records - Display                       | 10 \$                      |

Figure 8-25 Complete Certification

#### **Completing an Application Owner Certification**

This sub-section describes how to sign off an application owner certification for attestation and reporting purposes.

#### Steps to Complete an Application Owner Certification

- 1. Log into the Sun Role Manager Web-Interface using a Java-enabled web browser
- 2. Log in with credentials of administrator or certifier
- 3. Click Identity Certification tab
- 4. Click My Certifications
- 5. Click the New or In-Progress Certification or search for the required certification using the available search filters
- 6. Select the Certification to complete by clicking on the Certification Name or using the corresponding checkbox and clicking "Edit Certification"

| Sun Role Manager                                                                                                    | Welcome <b>admin, admin</b>                                                                                                    |                                                                      | nome                                           | Logout   neip                             |
|----------------------------------------------------------------------------------------------------|----------------------------------------------------------------------------------------------------|----------------------------------------------------------------------|------------------------------------------------|-------------------------------------------|
| My Settings My Requests Identity Warehouse<br>Dashboard → My Certifications Certification Jo                                                                                                    | Identity Certification Role Engineering                                                                                                    | Role Management   Identity                                           | Audit Reports                                  | Administration <b>v</b>                   |
| My Certifications > Q1 IT AD App Cert<br>Your New Certifications will require a complete review<br>completed, further action is still required. Complete o<br>period but may be useful for review. | v of the users, roles and or entitlements. Pendi<br>ertifications are stored here for revisions or re                                                                     | ng certifications have had some<br>riew purposes. Expired Certificat | review but the proce<br>ions are past their al | ss has not been<br>llocated Certification |
| Certification Details                                                                                                    |                                                                                                    |                                                                      | 5                                              | Show Details   Collapse                   |
| Certification Overview                                                                                                    | Certification History                                                                                                    | Export Opti                                                          | ons                                            |                                           |
| Certification: Q1 IT AD App Cert Business Unit: Information Technology Completed(%): 100% Number of EndPoints: 1 Certifier :                                                                       | Start Date: 02/07/2008<br>End Date:<br>Incremental:<br>Created By: rbacxadmin<br>Creation Date: 02/07/2008<br>Last Updated By: rbacxadmin<br>Last Update Date: 02/07/2008 | You can dow<br>formats.                                              | nload the certificatio                         | n reports in following<br>Export to XLS   |
|                                                                                                    | Back to Certifications List                                                                                                    |                                                                      |                                                |                                           |
| Status                                                                                                    | EndPoint Name                                                                                                    | Namespace Name                                                       | Comments                                       | Action                                    |
| Page: 1                                                                                                    | Vaau Active Directory 00-10                                                                                                    | ActiveDirectory                                                      | 1 - 1 of 1 Reco                                | [ Review ]<br>rds - Display 10 🗘          |

Figure 8-26 Edit Certification Status

- 7. Click [Review] to view application entitlements. It is important to note that these application entitlements are filtered on the basis of their application endpoints.
- 8. Click 'Certify', 'Revoke', 'Unknown' or 'Exception Allowed' for each User's access account. Glossary definitions are useful in determining the true meaning of a cryptic or system level attribute value
- 9. Click Certify or Revoke to sign off each attribute value within each user's account that belongs to a particular endpoint. Each account can also be certified as a whole.
- 10.If Sun Role Manager detects that all attestations have been completed a "Sign Off Certification" box appears. To complete certification at this point click "Ok". Otherwise Complete attesting entitlements of all accounts and then click Complete Certification

| Role Manager                                                                                                    | Welcome <b>admin, admin</b>                                                                             |                                                                           | Home                                       | Logout   Help                            |
|----------------------------------------------------------------------------------------------------|----------------------------------------------------------------------------------------------------|---------------------------------------------------------------------------|--------------------------------------------|------------------------------------------|
| My Settings   My Requests   Identity Warehouse                                                                                                    | Identity Certification Role Engineering                                                                 | Role Management Identity Au                                               | dit Reports                                | Administration 🔻                         |
| Dashboard   → My Certifications   Certification Je                                                                                                    | bbs                                                                                                    |                                                                           |                                            |                                          |
| My Certifications > Q1 IT AD App Cert<br>Your New Certifications will require a complete revie<br>completed, further action is still required. Complete<br>period but may be useful for review. | w of the users, roles and or entitlements. Pendin<br>ertifications are stored here for revisions or rev | ng certifications have had some re<br>view purposes. Expired Certificatio | view but the proce<br>ns are past their al | ss has not been<br>located Certification |
| Certification Details                                                                                                    | Sign-off certification                                                                                  | ×                                                                         | S                                          | how Details   Collapse                   |
| Certification Overview                                                                                                    | Thank you for reviewing access<br>Would you like to sign-off this certification                         | t Option                                                                  | 15                                         |                                          |
| Certification: Q1 IT AD App Cert                                                                                                    |                                                                                                    | an down                                                                   | oad the certificatio                       | n reports in following                   |
| Business Unit: Information Technology                                                                                                    | v res                                                                                                   | Export b                                                                  |                                            | Export to VIS                            |
| Completed(%):                                                                                                    | Constant Res shareya dania                                                                              |                                                                           |                                            | Export to xES                            |
| Number of EndPoints: 1                                                                                                    | Creation Date: 02/07/2008                                                                               |                                                                           |                                            |                                          |
|                                                                                                    | Last Updated By: rbacxadmin                                                                             |                                                                           |                                            |                                          |
|                                                                                                    | Last Update Date: 02/07/2008                                                                            |                                                                           |                                            |                                          |
|                                                                                                    |                                                                                                    |                                                                           |                                            |                                          |
| •                                                                                                    |                                                                                                    |                                                                           |                                            |                                          |
| ~                                                                                                    | Back to Certifications List                                                                             |                                                                           |                                            |                                          |
| Status                                                                                                    | EndPoint Name                                                                                           | Namespace Name                                                            | Comments                                   | Action                                   |
| 100%                                                                                                    | Vaau Active Directory 00-10                                                                             | ActiveDirectory                                                           |                                            | [ Review ]                               |
| Page: 1                                                                                                    |                                                                                                    |                                                                           | 1 - 1 of 1 Recor                           | rds - Display 10 🛟                       |

Figure 8-27 Sign-off Certification

11. Enter your login password to secure your sign-off on this certification

#### ♦ ♦ ♦ CHAPTER 9

## **Identity Audit**

#### Introduction

Organizations must be able to manage Continuous Exception Monitoring. Segregation of Duty (SoD) Violations, Detective Scanning, Inter & Intra-Application SoD Enforcement, Actual vs. Assigned Exceptions, Exception Lifecycle Management. All the above exceptions can be captured in Role Manager and produced in a central repository. Role Manager provides the capability to define Audit policies and the ability to capture/report any exceptions from these policies.

Role Manager provides a Compliance Dashboard for Executives/Auditors which enable them to monitor these exceptions from a central point. Also, the various exceptions generated are stored in Role Manager and a security analyst can accept them or mitigate these risks/exceptions.

The Role Manager Audit Module ensures that users only have the access that they should for their job responsibility. Following are some of the key features of the Identity Auditing module:

- Actual Account Scanning: Role Manager scans actual accounts for Identity Audit exceptions. Irrespective of how an account is provisioned or modified (directly or through a provisioning solution) –Role Manager will be able to detect any audit exceptions, since the scanning is done at the actual account details level.
- Compliance Dashboard: Role Manager provides a detailed dashboard for auditors, security administrators and compliance teams to review the status, history and trend of identity audit exceptions in the enterprises.
- Exception Lifecycle Management: Role Manager stores every action that is conducted on an audit exception and creates a history of the exception. This allows administrators to get a complete step-by-step history and lifecycle of the exception if required.

By closely monitoring user access privileges, who approved access privileges, and what access privileges shouldn't be there, Role Manager provides organizations with the data required to take informed corrective actions in order to remediate policy violations. Role Manager provides a platform to enforce policies and generate audit trails that can be used to certify compliance with various laws and regulations.

Following types of exceptions are monitored by the system on a scheduled basis:

- Actual vs. Assigned: The system will monitor all instances where a user's actual access in the target system does not match the access assigned to the user based on the roles assigned to the user
- Terminated User with Accounts: The system will monitor all instances where a terminated user has active accounts

#### **Audit Rules and Policies**

#### **Create Audit Rules and Audit Policies**

#### Steps to set Auditable Attributes before Identity Audit

- 1. Open your Java enabled web browser
- 2. Log into the Role Manager Web-Interface from your Java enabled web browser
- 3. The login dialog box appears. Enter the relevant credentials and login to Role Manager
- 4. Click the Administration C Configuration tab and then Namespaces link

5. Select desired namespace and check or uncheck 'Auditable' dialog box for each attribute

| Sun Role Mar                                                                                   | nager          | Welcome <b>admin, admin</b>                                                       |                    |                              |            |                        |                | Home        | Logout   He | lp         |
|------------------------------------------------------------------------------------------------|----------------|-----------------------------------------------------------------------------------|--------------------|------------------------------|------------|------------------------|----------------|-------------|-------------|------------|
| ettings My Requests Identity<br>m   → Namespaces   Provisioni<br>w Attribute ∰ Rename 🔇 Delete | Warehouse      | Identity Certification Role Engineering<br>entity Certification Reports Email Tem | Role I<br>plates S | Management<br>Security   Imp | Identity A | udit Repo<br>Workflows | Role Enginee   | stration v  |             | -          |
| guration > Namespaces                                                                          | -0-            |                                                                                   |                    |                              |            |                        |                |             |             |            |
| Namespaces                                                                                     | Name           | Description                                                                       | Values             | Mandatory                    | Managed    | Auditable              | Importable     | Minable     | Certifiable |            |
| Mamespaces                                                                                     | FirstName      | First name                                                                        |                    |                              | 8          | 8                      |                | 8           | 8           | 2 🌼        |
| ActiveDirectory                                                                                | fiddleInitials | Middle name                                                                       |                    |                              |            | 8                      |                |             | 8           | <u>@</u> 🔅 |
| Container                                                                                      | astName        | Last name                                                                         |                    |                              |            | Θ                      |                |             | Θ           | <u>@</u> 🔅 |
| @General                                                                                       | DisplayName    | Name displayed in address book for user                                           |                    | Θ                            | Θ          | ≤                      | ≤              |             |             | <u>/</u> 🔅 |
| Address                                                                                        | ADSdescription | Description to display for the user                                               |                    | 8                            |            | 8                      |                |             | Θ           | <u>@</u> 🔅 |
|                                                                                                | Office         | Office                                                                            |                    | Θ                            | Θ          | Θ                      |                |             |             | 2 🌼        |
| - Profile                                                                                      | relephone      | Users primary telephone number                                                    |                    |                              |            |                        |                |             |             | <u>/</u> 🔅 |
| Telephones                                                                                     | OtherTelephone | Users other telephone numbers                                                     |                    | Θ                            |            | Θ                      |                |             | Θ           | <u>@</u> 🌼 |
| Organization     I     Member Of                                                               | info           | Private information for user                                                      |                    | 8                            |            |                        |                |             | Θ           | <u>@</u> 🐡 |
| Exchange General                                                                               | mail           | Users email address                                                               |                    |                              |            | ≤                      | ≤              |             |             | 2 🔅        |
| Attributes                                                                                     | ge: 1 2 Next>> |                                                                                   |                    |                              |            |                        | 1 - 10 of 12 F | Records - D | Display 10  | •          |

Figure 9-1 Set Auditable Attributes

## **Create Audit Rules**

#### Steps to Create an Audit Rule

- 1. Log into the Role Manager Web-Interface
- 2. Click Identity Audit tab and click Rules link

| ettings   My Requests   Identity Wareho | use Identity Certification | Role Engineering | Role Management | Identity Audit | Reports    | Administration <b>•</b> |   |
|-----------------------------------------|----------------------------|------------------|-----------------|----------------|------------|-------------------------|---|
| poard Policies 🔿 Rules Policy Violat    | ions Scheduled Scan Jobs   |                  |                 |                |            |                         |   |
| lew Rule                                |                            |                  |                 |                |            |                         |   |
| s                                       |                            |                  |                 |                |            |                         |   |
|                                         |                            |                  |                 |                |            |                         |   |
| tule Name                               | Description                |                  | Created         | Date           | Updated Da | ite                     |   |
| heck Issuer                             |                            |                  | 08/11/20        | )6             | 06/01/2007 | 2                       |   |
| heck Receiver                           |                            |                  | 08/11/20        | 06             | 08/11/2006 | 2                       |   |
| endor Authorization Rule                |                            |                  | 09/29/20        | 06             | 06/01/2007 | 0                       |   |
| ocated in Los Angeles                   |                            |                  | 10/10/20        | 06             | 11/28/2006 | <i>Q</i> .              |   |
| aau IT Operations Analyst               |                            |                  | 11/28/20        | 06             | 04/19/2007 | <i>Q</i> .              |   |
| nauthorized Bank Account                | Unauthorized Bank A        | ccount           | 04/06/200       | )7             | 04/06/2007 | 2                       |   |
| nauthorized Signer                      | Unauthorized Signer        |                  | 04/06/200       | )7             | 04/06/2007 | 2                       |   |
| nitiate and Approve Gaurantee           | Initiate and Approve       | Gaurantee        | 04/06/200       | )7             | 04/06/2007 | 2                       | - |
| nitiate and Release Gaurantee           | Initiate and Release       | Gaurantee        | 04/06/200       | )7             | 04/06/2007 | Q.                      |   |
| nitiate and Modify Hierarchy            | Initiate and Modify H      | ierarchy         | 04/06/200       | )7             | 04/06/2007 | 0                       | - |

Figure 9-2 Audit Rules

- 3. Click the New Rule button.
- 4. Enter a relevant Rule name and description
- 5. Select a Role Manager object from the drop down list options will include User and each defined Namespace.
- 6. Selecting the Object will bring up a pull down list of Object's attributes.
- 7. Select desired attributes, condition and value
- 8. To add another object to the Audit Rule, click [Add]

| A 0                |          |                               |                                  |                    |                | -       | Home   Logout   Help    |  |
|--------------------|----------|-------------------------------|----------------------------------|--------------------|----------------|---------|-------------------------|--|
| SUP.               | Rol      | e Manager welco               | ome <b>admin, admin</b>          |                    |                |         |                         |  |
| My Settings My R   | equest   | s Identity Warehouse Ident    | ity Certification Role Engineeri | ng Role Management | Identity Audit | Reports | Administration <b>v</b> |  |
| Dashboard Policies | <b>→</b> | Rules Policy Violations Sched | uled Scan Jobs                   |                    |                |         |                         |  |
| 🐈 New Rule         |          |                               |                                  |                    |                |         |                         |  |
| New Rule           |          |                               |                                  |                    |                |         |                         |  |
| Name :             | Locat    | ion in Los Angeles            |                                  |                    |                |         |                         |  |
|                    |          |                               |                                  |                    |                |         |                         |  |
| Description :      |          |                               |                                  |                    |                |         |                         |  |
|                    |          | 1.                            |                                  |                    |                |         |                         |  |
| Conditions :       |          | Object                        | Attribute                        | Condition          | Value          |         |                         |  |
|                    |          | Global User 🗘                 | location \$                      | = •                | Los Angele     | s       |                         |  |
|                    | П        | SAP R3 +                      | AcctRole \$                      | =                  | Accountan      |         |                         |  |
|                    |          |                               |                                  |                    |                | -       |                         |  |
|                    | A        | dd Remove                     |                                  |                    |                |         |                         |  |
|                    |          |                               |                                  |                    |                |         |                         |  |

Figure 9-3 Add Audit Rules

9. Click Add when rule creation is complete.

|                                                  |                                         |                       | Home                       | Logout   Help   |
|--------------------------------------------------|-----------------------------------------|-----------------------|----------------------------|-----------------|
| <b>Sun</b> Role Manager                          | Welcome admin, admin                    |                       |                            |                 |
| Settings My Requests Identity Warehouse          | Identity Certification Role Engineering | Role Management Ident | ity Audit Reports Ac       | Iministration 🔻 |
| hboard   Policies   -> Rules   Policy Violations | Scheduled Scan Jobs                     |                       |                            |                 |
| New Rule                                         |                                         |                       |                            |                 |
| les                                              |                                         |                       |                            |                 |
| Rule Name                                        | Description                             | Created Date          | Updated Date               |                 |
| Check Issuer                                     |                                         | 08/11/2006            | 06/01/2007                 | 2               |
| Check Receiver                                   |                                         | 08/11/2006            | 08/11/2006                 | 2               |
| Vendor Authorization Rule                        |                                         | 09/29/2006            | 06/01/2007                 | 2               |
| Located in Los Angeles                           |                                         | 10/10/2006            | 11/28/2006                 | 2               |
| Vaau IT Operations Analyst                       |                                         | 11/28/2006            | 04/19/2007                 | 2               |
| Unauthorized Bank Account                        | Unauthorized Bank Account               | 04/06/2007            | 04/06/2007                 | <i>Q</i> .      |
| Unauthorized Signer                              | Unauthorized Signer                     | 04/06/2007            | 04/06/2007                 | <i>Q</i> .      |
| Initiate and Approve Gaurantee                   | Initiate and Approve Gaurantee          | 04/06/2007            | 04/06/2007                 | 2               |
| Initiate and Release Gaurantee                   | Initiate and Release Gaurantee          | 04/06/2007            | 04/06/2007                 | <i>Q</i> .      |
| Initiate and Modify Hierarchy                    | Initiate and Modify Hierarchy           | 04/06/2007            | 04/06/2007                 | 2               |
|                                                  |                                         |                       |                            |                 |
| ge: 1 2 3 4 Next>>                               |                                         |                       | 1 - 10 of 32 Records - Dis | olay 10 🛊 🄇     |
|                                                  |                                         |                       |                            |                 |

Figure 9.4 Completed Rule Creation

#### **Create Audit Policy**

#### Steps to Create Audit Policy

- 1. In the Identity Audit tab, click Policies.
- 2. Select New Policy and assign Policy name and description.

| Witten       Role Manager       Velcome admin, admini         y Setings       My Requests       Identity Varchouss       Identity Certification       Role Engineering       Role Management       Identity Audit       Reports       Administration v         shoard       Policities       Rules       Policy Violations       Scheduled Scan Jobs         wer Policy       Scan Policies         wer Policy       Scan Policies         wer Policy       Scan Policies         wer Policy       Scan Policies         wer Policy       Scan Policies         wer Policy       Scan Policies         wer Policy       Scan Policies         wer Policy       Scan Policies         wer Policy       Scan Policies         wer Policy       Scan Policies         wer Policy       Account accessing home folder in Indiana         Description       Cocount accessing home folder in Indiana         wer Policy       X                                                                                                    |                  |                             |                                      |                           |                  |                 |                |         | Home   Logout   Help    |       |
|----------------------------------------------------------------------------------------------------|------------------|-----------------------------|--------------------------------------|---------------------------|------------------|-----------------|----------------|---------|-------------------------|-------|
| y Settings My Requests Identity Warehouse Identity Certification Role Engineering Role Management Identity Audit Reports Administration ▼ shboard → Policies Rules Policy Violations Scheduled Scan Jobs New Policy Scan Policies aw Policy Name : Account an Los Angeles Description : Account accessing home folder in Indiana Description : Account accessing home folder in Indiana Description : Acces | SUN.             | Role                        | Manager                              | Welcome <b>admin, adm</b> | in               |                 |                |         |                         |       |
| shbard Policies Rules Policy Violations Scheduled Scan Jobs                                                                                                    | ly Settings   My | Requests                    | Identity Warehouse                   | Identity Certification    | Role Engineering | Role Management | Identity Audit | Reports | Administration <b>v</b> |       |
| we Policy       Scan Polices         we Policy       Account and In Los Angeles         Description       Account accessing home folder in Indiana<br>(Active Directory)         Ø       Ø                                                                                                    | ashboard 🔿 Pe    | olicies Ru                  | les Policy Violations                | Scheduled Scan Jobs       |                  |                 |                |         |                         |       |
| Name : Accountant in Los Angeles Description : Account accessing home folder in Indiana                                                                                                    | -New Policy      | Scan Po                     | licies                               |                           |                  |                 |                |         |                         |       |
| Name : Account an Los Angeles Description : Account accessing home folder in Indiana                                                                                                    | lew Policy       |                             |                                      |                           |                  |                 |                |         |                         |       |
| Description :                                                                                                    | Name :           | Accountant                  | t in Los Angeles                     |                           |                  |                 |                |         |                         |       |
| k<br>Next > X Cancel                                                                                                    | Description :    | Account acc<br>(Active Dire | essing home folder in Indi<br>ctory) | ana                       |                  |                 |                |         |                         |       |
| Next > X Cancel                                                                                                    |                  |                             |                                      | 11                        |                  |                 |                |         |                         |       |
| Next 🕨 🗶 Cancel                                                                                                    |                  |                             |                                      |                           |                  |                 |                |         |                         |       |
| Next ► X Cancel                                                                                                    |                  |                             |                                      |                           |                  |                 |                |         |                         |       |
| Next ► X Cancel                                                                                                    |                  |                             |                                      |                           |                  |                 |                |         |                         |       |
| Next > X Cancel                                                                                                    |                  |                             |                                      |                           |                  |                 |                |         |                         |       |
| Next > X Cancel                                                                                                    |                  |                             |                                      |                           |                  |                 |                |         |                         |       |
| Next > X Cancel                                                                                                    |                  |                             |                                      |                           |                  |                 |                |         |                         |       |
| Next > X Cancel                                                                                                    |                  |                             |                                      |                           |                  |                 |                |         |                         |       |
| Next > X Cancel                                                                                                    |                  |                             |                                      |                           |                  |                 |                |         |                         |       |
| Next > X Cancel                                                                                                    |                  |                             |                                      |                           |                  |                 |                |         |                         |       |
| Next > A Cancer                                                                                                    |                  |                             |                                      |                           |                  |                 |                |         | Next N                  | ancel |
|                                                                                                    |                  |                             |                                      |                           |                  |                 |                |         |                         | ancei |

Figure 9-5 Create Audit Policy

3. To add an Audit Rule, select *[Add]*. This will bring up a pop up window with all listed Audit Rules and dates of creation.

|                       |         |                                |                                |                 | tity Audit   |         |  |
|-----------------------|---------|--------------------------------|--------------------------------|-----------------|--------------|---------|--|
| oard 🔿 Policies Rules |         |                                |                                |                 |              |         |  |
|                       | Add rul | es to policy                   |                                |                 |              | ×       |  |
| Policy                |         |                                |                                |                 |              |         |  |
| 15 :                  | Select  | Rule                           |                                |                 | 1            |         |  |
|                       |         | Rule Name                      | Description                    | Created<br>Date | Upda<br>Date |         |  |
|                       |         | Check Issuer                   |                                | 08/11/2006      | 06/01        |         |  |
|                       |         | Check Receiver                 |                                | 08/11/2006      | 08/11        |         |  |
|                       | 8       | Vendor Authorization Rule      |                                | 09/29/2006      | 06/01        |         |  |
|                       |         | Located in Los Angeles         |                                | 10/10/2006      | 11/28        |         |  |
|                       | 8       | Vaau IT Operations Analyst     |                                | 11/28/2006      | 04/19        |         |  |
|                       | Θ       | Unauthorized Bank Account      | Unauthorized Bank Account      | 04/06/2007      | 04/06        |         |  |
|                       |         | Unauthorized Signer            | Unauthorized Signer            | 04/06/2007      | 04/06        |         |  |
|                       |         | Initiate and Approve Gaurantee | Initiate and Approve Gaurantee | 04/06/2007      | 04/06        |         |  |
|                       |         | Initiate and Release Gaurantee | Initiate and Release Gaurantee | 04/06/2007      | 04/06        |         |  |
|                       | Θ       | Initiate and Modify Hierarchy  | Initiate and Modify Hierarchy  | 04/06/2007      | 04/06        |         |  |
|                       |         |                                |                                |                 |              | of 0 Re |  |
|                       | Page    | :1234 Next>>                   | 1 - 10 of 32 Rec               | ords - Display  | / 10 ¥       |         |  |
|                       | New     | Rule                           | _ √ _ o                        | k J             | Cancel       |         |  |

Figure 9-6 Add Rules to Policy

4. Check all desired Rules and click Ok

| My Requests Identity Warehouse                                  | Identity Certification                                                                                                    | Role Engineering                                                                                                    | Role Management Identity A                                                                                                    | udit Reports Ad                                                                                                    | ministration 🔻 📗                                                                                                    |
|-----------------------------------------------------------------|----------------------------------------------------------------------------------------------------|----------------------------------------------------------------------------------------------------|----------------------------------------------------------------------------------------------------|----------------------------------------------------------------------------------------------------|----------------------------------------------------------------------------------------------------|
| Policies   Rules   Policy Violations       Cy   & Scan Policies | Scheduled Scan Jobs                                                                                                    |                                                                                                    |                                                                                                    |                                                                                                    |                                                                                                    |
| ¥                                                               |                                                                                                    |                                                                                                    |                                                                                                    |                                                                                                    |                                                                                                    |
|                                                                 |                                                                                                    |                                                                                                    |                                                                                                    |                                                                                                    |                                                                                                    |
| Rule Name                                                       |                                                                                                    | Opera                                                                                                    | tor De                                                                                                    | scription                                                                                                    |                                                                                                    |
| Check Receiver                                                  |                                                                                                    |                                                                                                    | \$                                                                                                    |                                                                                                    |                                                                                                    |
| Vendor Authorization Rule                                       |                                                                                                    |                                                                                                    | \$                                                                                                    |                                                                                                    |                                                                                                    |
| Located in Los Angeles                                          |                                                                                                    |                                                                                                    | \$                                                                                                    |                                                                                                    |                                                                                                    |
|                                                                 |                                                                                                    |                                                                                                    |                                                                                                    | 1 - 3 of 3 Records                                                                                                    | s - Display 10                                                                                                    |
|                                                                 | My Requests     Identity Warehouse       →     Policies     Rules     Policy Violations       yy     Q     Scan Policies   Rule Name Check Receiver Vendor Authorization Rule Located in Los Angeles | My Requests     Identity Warehouse     Identity Certification       → Policies     Rules     Policy Violations     Scheduled Scan Jobs       y      Scan Policies         Rule Name   Check Receiver Vendor Authorization Rule Located in Los Angeles | My Requests     Identity Warehouse     Identity Certification     Role Engineering       → Policies     Rules     Policy Violations     Scheduled Scan Jobs       y     Scan Policies     Scheduled Scan Jobs | My Requests     Identity Warehouse     Identity Certification     Role Engineering     Role Management     Identity A       → Policies     Rules     Policy Violations     Scheduled Scan Jobs     y     Scan Policies       y     Scan Policies     Scan Policies     Operator     De       Rule Name     Operator     De       Check Receiver     Image: Scan Rule     Scan Rule       Vendor Authorization Rule     Image: Scan Rule     Image: Scan Rule       Located in Los Angeles     Image: Scan Rule     Image: Scan Rule | My Requests       Identity Warehouse       Identity Cartification       Role Engineering       Role Management       Identity Audit       Reports       Ad         Policies       Rules       Policy Violations       Scheduled Scan Jobs       y       Scan Policies       Scan Policies       Scan Poli |

Figure 9-7 Check Rules

- 5. Set the logical condition operator between Rules. Options are AND, OR and add more rules if required.
- 6. Click Next to go to the remediators tab.
- 7. All violations of said policy will be assigned to this remediator and appropriate email notifications will be sent. Click [Search] to display a search box for users. Select one user and click OK and then Finish to save the policy.

| Sun Role                  | e Mana   | ager welcor       | ne <b>admin, admin</b> |           |                        | Н             | ome   Logout   Help |
|---------------------------|----------|-------------------|------------------------|-----------|------------------------|---------------|---------------------|
| My Settings   My Requests |          |                   |                        |           |                        |               |                     |
| Dashboard -> Policies     |          |                   |                        |           |                        |               |                     |
| New Policy Scar           | Policies |                   |                        |           |                        |               |                     |
| New Policy                | earch    |                   |                        |           |                        | [             | ×                   |
| Remediator :              | P        | Search All Fields | ¢ kgallaghe            | r*        | Search                 | Advanced Sea  | rch                 |
|                           |          | User Name         | First Name             | Last Name | Phone                  | Primary Email |                     |
|                           | 0        | kgallagher        | Kevin                  | Gallagher |                        |               |                     |
| Search                    |          |                   |                        |           |                        |               |                     |
|                           | Page: 1  |                   |                        | 1 -       | 1 of 1 Records - Displ | ay 10 💠 🌱     |                     |
|                           |          |                   |                        |           | √ ok                   | X Cancel      |                     |
|                           |          |                   |                        |           |                        |               |                     |

Figure 9-8 Search Remediator

### **Scan Audit Policy Violations**

#### Steps to Scan System for Audit Violations

1. Click the Identity Audit  $\rightarrow$  Policies  $\rightarrow$  Scan Policies tabs.

| elect F | Policies :                                                         |     |          |  |  |
|---------|--------------------------------------------------------------------|-----|----------|--|--|
|         | Policy Name                                                        | Des | cription |  |  |
|         | Issue and Receive                                                  |     |          |  |  |
|         | Vendor Authorization Profile                                       |     |          |  |  |
|         | Los Angeles - IT Operations Analyst                                |     |          |  |  |
|         | Purchase to Pay - Activate Vendors & Approve AP Invoices           |     |          |  |  |
|         | Purchase to Pay - Create Invoice & Run Payment                     |     |          |  |  |
|         | Accounts Receivable - Create Customer Records & Customer Write-Off |     |          |  |  |
|         | Accounts Receivable - Approve Credit Terms & Invoice Customer      |     |          |  |  |
|         | Capital - Enter Loan & Approve Loan                                |     |          |  |  |
|         | Tax - Record Sales Tax - Approve Provision                         |     |          |  |  |
|         | Hire to Retire - Create Checks & Approve Checks                    |     |          |  |  |

Figure 9-9 Scan Policies

2. Click Add Business Unit(s) to add certain business units from the selection or check All Business Units to scan against the entire warehouse.

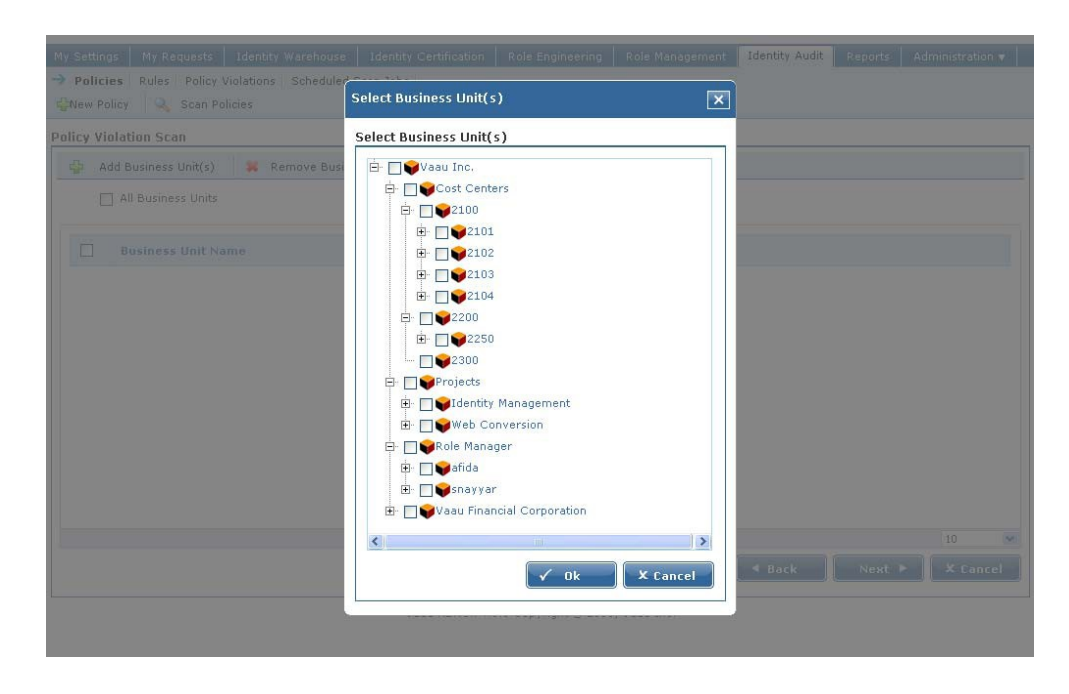

Figure 9-10 Select Business Unit

3. Click Ok to select the required Business Units. Click Next. This will guide the user to the Policy Violation Scan page where listed on top is the number of users being scanned and the progress of the audit scan. The following message appears once the scan is completed:

| board → Policies Rules P     | olicy Violations Schedule | ed Scan Jobs                              | inent Toening room inent |                    |
|------------------------------|---------------------------|-------------------------------------------|--------------------------|--------------------|
| w Violation Scan             |                           |                                           |                          |                    |
| licy Violations :            |                           |                                           |                          |                    |
| Policy Name                  | User Name                 |                                           | n State                  | Exception Severity |
| /endor Authorization Profile | Davis, Matt               | http://10.1.57.31:8080                    |                          | High               |
| endor Authorization Profile  | Stockman, Line            | Policy violation scan completed successfu | ully 🕭                   | High               |
| endor Authorization Profile  | Mathew, Susar             |                                           |                          | High               |
| endor Authorization Profile  | Tarro, Lance              | (                                         | ОК                       | High               |
| endor Authorization Profile  | Gilroy, Maurice           | ,                                         |                          | High               |
| endor Authorization Profile  | Dunham, Mark              | Vendor Authorization Profile Violation    | Open                     | High               |
| endor Authorization Profile  | Vij, Atul                 | Vendor Authorization Profile Violation    | Open                     | High               |
| endor Authorization Profile  | Brighi, Luz               | Vendor Authorization Profile Violation    | Open                     | High               |
| endor Authorization Profile  | Gulati, Mona              | Vendor Authorization Profile Violation    | Open                     | High               |
|                              |                           |                                           |                          |                    |

Figure 9-11 Policy Violation Scan

- 3. And violations found will be listed. Users violating the policy along with Audit Rule exception are also listed.
- 4. Click Save to start managing the life-cycle of this exception.

#### **Open Policy Violations**

#### Steps to View Policy Lifecycle

- 1. Log into Role Manager Web Interface and click the Identity Audit tab.
- 2. Click Policy Violations to list all saved violations from your Audit scans.

| ettings My Requests Identity Wareho        | use Identity Certification | Role Engineering | Role Management | Identity Audit | Reports Administratio | in 🔻 |
|--------------------------------------------|----------------------------|------------------|-----------------|----------------|-----------------------|------|
| ooard 🛛 Policies 🛛 Rules 📄 🔿 Policy Violat | tions Scheduled Scan Jobs  |                  |                 |                |                       |      |
| y Violations                               |                            |                  |                 |                |                       |      |
|                                            |                            |                  |                 |                |                       |      |
| xception                                   | State                      | Created          | By Updated By   | Created Date   | Updated Date          |      |
| endor Authorization Profile Violation      | Closed and Risk Accepted   | rbacxadm         | in rbacxadmin   | 12/01/2006     | 01/10/2007            | 2    |
| endor Authorization Profile Violation      | Closed and Risk Accepted   | rbacxadm         | in rbacxadmin   | 12/01/2006     | 12/05/2006            | 2    |
| endor Authorization Profile Violation      | Closed and Risk Accepted   | rbacxadm         | in rbacxadmin   | 12/01/2006     | 02/07/2007            | 2    |
| endor Authorization Profile Violation      | Closed and Risk Accepted   | rbacxadm         | in rbacxadmin   | 12/01/2006     | 04/04/2007            | 2    |
| endor Authorization Profile Violation      | Closed and Risk Accepted   | rbacxadm         | in rbacxadmin   | 12/01/2006     | 12/01/2006            | 2    |
| endor Authorization Profile Violation      | Closed and Risk Accepted   | rbacxadm         | in rbacxadmin   | 12/01/2006     | 02/07/2007            | 2    |
| endor Authorization Profile Violation      | Closed and Risk Accepted   | rbacxadm         | in rbacxadmin   | 12/01/2006     | 12/20/2006            | 2    |
| endor Authorization Profile Violation      | Closed and Risk Accepted   | rbacxadm         | in rbacxadmin   | 12/01/2006     | 12/07/2006            | 2    |
| endor Authorization Profile Violation      | Closed and Risk Accepted   | rbacxadm         | in rbacxadmin   | 12/01/2006     | 04/11/2007            | 2    |
| endor Authorization Profile Violation      | Closed and Risk Accepted   | rbacxadm         | in rbacxadmin   | 12/01/2006     | 12/09/2006            | 1    |

Figure 9-12 Policy Violations

- 3. Click an Open exception.
- 4. The Audit Violation lists the Policy that was violated, current state of Exception, Date of Detection, Remediator assigned to this Violation, and details of the User in violation.
- 5. Scroll down the screen to list Account being violated including account name and target machine.
- 6. Further below note the violation trail.

#### Manage Life-Cycle of Audit Violation

#### Steps to Manage life-cycle of an Audit Violation

- 1. The options for a remediator are to assign the violation to another person, immediately close the violation or close with an accepted risk with an end date for this risk.
- 2. Click Close as Risk Accepted.
- 3. This will bring up a screen where you need to assign a future date until when this risk is acceptable.
- 4. Assign a mitigating control in the comments for this accepted risk.
- 5. Click Ok. Your action will show up in the violation trail for auditors and management/auditors to keep track of.

| iolation Details                             |                                                    | Close as Risk Accepted  |               | ì                                               |                      |
|----------------------------------------------|----------------------------------------------------|-------------------------|---------------|-------------------------------------------------|----------------------|
| Policy :<br>Assigned To :<br>Assigned Date : | Vendor Authorization F<br>Grey, Andy<br>12/01/2006 | Expiration : 08/29/2008 | D             | Expiration Date :<br>Close Date :<br>Comments : | 01/31/2007<br>Accept |
| Name :<br>Department :<br>E-Mail :           |                                                    |                         | ✓ Ok X Cancel |                                                 |                      |
| unts Violating Pol                           | icy<br>Names;                                      |                         | Endpoint      |                                                 |                      |
|                                              |                                                    |                         |               |                                                 |                      |

Figure 9-13 - Close as Risk Accepted

- 6. To assign another Remediator to this violation, click Assign.
- 7. This will bring up a User Search dialog box. Find relevant user and click ok.

| Sun Role                   | Manager               | Welcome admin, adn   | nin         |           |                |              |               |
|----------------------------|-----------------------|----------------------|-------------|-----------|----------------|--------------|---------------|
|                            |                       |                      |             |           | Identity Audit |              |               |
| Dashboard Policies Rules   | Policy Violations     |                      |             |           |                |              |               |
| Policy Violations > Vendor | Authorization Profile | Violation            |             |           |                |              |               |
|                            | As                    | sign Violation to Us | er          |           | ×              |              |               |
| Violation Details          |                       | Gallag               | ner, Kevin  |           |                |              |               |
| Policy : Ver               | ndor Authorization P  | Assign To :          |             |           | Ex             | piration Dat | e: 01/31/2007 |
| Assigned To : Gre          | 2y, Andy              |                      |             |           | Ch             | ose Date :   |               |
| Assigned Date : 12/        | 01/2006               |                      | Search Remo | Ve        |                | mments :     |               |
| User Details               |                       |                      |             |           |                |              |               |
| Name :                     | Davis, Matt           |                      |             | Ok X Cano | el             |              |               |
| Department :               | L                     |                      |             |           |                |              |               |
| E-Mail :                   |                       |                      |             |           |                |              |               |
|                            |                       |                      |             |           |                |              |               |
|                            |                       |                      |             |           |                |              |               |
| Accounts Violating Policy  |                       |                      |             |           |                |              |               |
| Account                    |                       |                      | End         |           |                |              |               |

Figure 9-14 - Assign Violation to User

8. To close this Exception with no further action, click Close. You will need to enter your comments in the pop up box.

|                                                                                   |                                                    | Welcome admin, adm | iin           |                |                 |                                         |                                                                 |
|-----------------------------------------------------------------------------------|----------------------------------------------------|--------------------|---------------|----------------|-----------------|-----------------------------------------|-----------------------------------------------------------------|
|                                                                                   |                                                    |                    |               |                | Identity Audit  |                                         |                                                                 |
| shboard Policies R                                                                | ules 🔿 Policy Violations                           |                    |               |                |                 |                                         |                                                                 |
| olicy Violations > Ve                                                             | endor Authorization Profi                          | le Violation       |               |                |                 |                                         |                                                                 |
| Violation Details<br>Policy :<br>Assigned To :<br>Assigned Date :<br>User Details | Vendor Authorization P<br>Grzy, Andy<br>12/01/2006 | Close as Fixed     | ed on 02/1/08 | A<br>Ok X Canc | E×<br>Cla<br>Co | piration Date<br>use Date :<br>mments : | <ul> <li>Back</li> <li>a: 01/31/2007</li> <li>Accept</li> </ul> |
| Name :<br>Department :                                                            |                                                    |                    |               |                |                 |                                         |                                                                 |
| E-Mail :                                                                          |                                                    |                    |               |                |                 |                                         |                                                                 |
|                                                                                   |                                                    |                    |               | <b>N</b>       |                 |                                         |                                                                 |
| Accounts Violating Po                                                             | licy                                               |                    |               |                |                 |                                         |                                                                 |

Figure 9-15 – Close as Fixed

9. All actions are recorded and logged with date stamps for a complete audit violation life-cycle trail.

| Violation Trail |            |                          |            |          |
|-----------------|------------|--------------------------|------------|----------|
| Date            | User       | State                    | Assiged To | Comments |
| 12/01/2006      | rbacxadmin | Open                     | Grey, Andy |          |
| 01/10/2007      | rbacxadmin | Closed and Risk Accepted | Grey, Andy | Accept   |
|                 |            |                          |            |          |

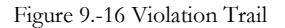

#### ♦ ♦ ♦ CHAPTER 10

## **Role Manager Scheduling**

The current scheduler is based in the configuration files and is specific to every App Server. The scheduler is packaged between two files in Role Manager and these are found under the \$RBACX\_HOME/WEB-INF folders. The two files which enable the scheduling service are scheduling-context.xml and jobs.xml.

| User imports, triggered every hour                                                                                                    |
|----------------------------------------------------------------------------------------------------|
| <pre><br/></pre>                                                                                                    |
| <pre><bean class="org.springframework.scheduling.quartz.JobDetailBean" id="usersImportJob"></bean></pre>                                                                                                    |
| <pre></pre>                                                                                                    |
| <pre><pre></pre></pre>                                                                                                    |
| <property)<br><property name="jobDataAsMap"><br/>(map)<br/></property></property)<br>                                                                                                    |
| <pre>(entry keys" jobOwnerWame"&gt;value&gt;REFLACE_ME/centry&gt; <!-- aultiple user names can be specified as comman delimeted e.g user1.user2 (optional)--> value&gt;REFLACE_ME/centry&gt; value&gt;REFLACE_ME/centry&gt; value&gt;REFLACE_ME/centry&gt; value&gt;REFLACE_ME/centry&gt; value&gt;REFLACE_ME/centry&gt; value&gt;REFLACE_ME/centry&gt; value&gt;REFLACE_ME/centry&gt; value&gt;REFLACE_ME/centry&gt; value&gt;REFLACE_ME/centry&gt; value&gt;REFLACE_ME/centry&gt; value&gt;REFLACE_ME value&gt;REFLACE_ME value&gt;REFLACE_ME value&gt;REFLACE_ME value&gt;REFLACE_ME value&gt;REFLACE_ME value&gt;REFLACE_ME value&gt;REFLACE_ME  </pre> |
|                                                                                                    |
| </td                                                                                                    |

Figure 10-1 Jobs.xml

```
Figure 10-2 Scheduling-context.xml
```

In the current architecture these files are found in the following path.

```
C:/Vaau/RBACx2006/tomcat55/WEB-INF>
```

Scheduling-context.xml

jobs.xml

#### **UI Based Import/Export Scheduler**

Role Manager provides a UI based scheduler for every data import and export capability available. The Role Manager administrator can easily navigate to the scheduler and create jobs to import users, accounts, roles, or to export roles, policies, etc.

| My Settings   | My Requests    | Identity Warehouse      | Identity Certification      | Role Engineering | Role Management  | Identity Audit | Reports        | Administration 🗸 |
|---------------|----------------|-------------------------|-----------------------------|------------------|------------------|----------------|----------------|------------------|
| System Nan    | nespaces Provi | sioning Servers   Ident | ity Certification   Reports | Email Templates  | Security   🔿 Imp | ort/Export Wo  | orkflows Role  | Engineering      |
| Schedule J    | ob 🔒 🔂 Com     | pleted Jobs             |                             |                  |                  |                |                |                  |
| Select Job T  | ype            |                         |                             |                  |                  |                |                |                  |
| Import        | xport          |                         |                             |                  |                  |                |                |                  |
| Job Type      |                |                         |                             |                  |                  |                |                |                  |
| Export Roles  | 18             |                         |                             |                  |                  |                |                |                  |
| Export Polici | es             |                         |                             |                  |                  |                |                |                  |
| Page: 1       |                |                         |                             |                  |                  | 1 - 2 of 2 Rec | ords - Display | 10 💽 🐧           |
|               |                |                         |                             |                  |                  |                |                | X Cancel         |

Figure 10-3 Schedule Job Types Export

To create a new Import/Export job using this scheduler,

- 1. Navigate to Administration  $\rightarrow$  Configuration  $\rightarrow$  Import/Export tab
- 2. Click Schedule Job
- 3. Select the Job Type
- 4. Select the connection to use. It is important to select the correct Server Type on the screen from the dropdown menu. All IAM Servers created in the Provisioning Servers menu will be displayed in this dropdown menu. Also, the File Server option is a standard option that is displayed, which signifies a flat file (csv, xml, etc.) data import or export.

| М  | y Settir   | ngs My Requests      | Identity Warehouse     | Identity Certification   | Role Engineering | Role Management   | Identity Audit Repo | orts Administration |
|----|------------|----------------------|------------------------|--------------------------|------------------|-------------------|---------------------|---------------------|
| Sy | stem       | Namespaces   Provisi | oning Servers   Identi | ty Certification Reports | Email Templates  | Security   🔿 Impo | rt/Export Vorkflow  | s Role Engineering  |
| 4  | Sched      | lule Job 🛛 🔒 Comp    | leted Jobs             |                          |                  |                   |                     |                     |
| Di | ata Se     | lection Source       |                        |                          |                  |                   |                     |                     |
|    |            | Connection Names     | Connection Type        |                          |                  |                   |                     |                     |
|    |            |                      |                        |                          |                  |                   |                     |                     |
|    | 0          | localhost            | sun                    |                          |                  |                   |                     |                     |
|    | C<br>Page: | localhost<br>1       | sun                    |                          |                  |                   | 1 - 1 of 1 Reco     | rds - Display 10 💽  |

Figure 10-4 Import/Export Tab

- 5. Provide the name and description of the job
- 6. Enter the required job scheduling information and click finish

| My Settings M   | y Requests                                         | Identity Wareh                 | ouse   Identity Certif                          | ication | Role Engineering | Role Managemen                 | t Identity Aud                                                               | lit Reports                                                                  | Administration 🔻 |
|-----------------|----------------------------------------------------|--------------------------------|-------------------------------------------------|---------|------------------|--------------------------------|------------------------------------------------------------------------------|------------------------------------------------------------------------------|------------------|
| System   Namesp | aces   Provis                                      | ioning Servers                 | Identity Certification                          | Reports | Email Templates  | Security    In                 | port/Export                                                                  | Workflows   R                                                                | le Engineering   |
| 砕 Schedule Job  | 🔒 Comp                                             | oleted Jobs                    |                                                 |         |                  |                                |                                                                              |                                                                              |                  |
| New Job         |                                                    |                                |                                                 |         |                  |                                |                                                                              |                                                                              |                  |
| Name :          |                                                    |                                |                                                 |         |                  |                                |                                                                              |                                                                              |                  |
| Description :   |                                                    |                                |                                                 |         |                  |                                |                                                                              |                                                                              |                  |
| Run the Job Nov | v? 🗖                                               |                                |                                                 |         |                  |                                |                                                                              |                                                                              |                  |
| Scheduled Date: | s: Months (                                        | O Days O We                    | ekdays Years                                    |         | Scheduled Tim    | e : Hours Minutes              | Seconds                                                                      |                                                                              |                  |
|                 | Every Mon<br>January<br>February<br>March<br>April | th Every D<br>1<br>2<br>3<br>4 | ay ► Every Year<br>2008<br>2009<br>2010<br>2011 | -       |                  | Every Hour<br>0<br>1<br>2<br>3 | <ul> <li>Every Minute</li> <li>0</li> <li>1</li> <li>2</li> <li>3</li> </ul> | <ul> <li>Every Second</li> <li>0</li> <li>1</li> <li>2</li> <li>3</li> </ul> | nd 📕             |
|                 |                                                    |                                |                                                 |         |                  |                                |                                                                              | ✓ Finish                                                                     | X Cancel         |

Figure 10-5 New Job

7. Each namespace consists of an endpoint; hence it is also important to

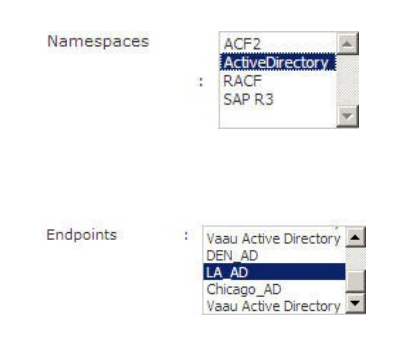

select the correct endpoint in case of an entitlement import or export.

Figure 10-6 NameSpace and Endpoints

**Note** – Certain data imports/exports (such as role import/export, users import/export) do not require Namespaces or Endpoints information to be specified.

#### File Based Import/Export Scheduler

The file based scheduler is packaged between two files in Role Manager and these are found under the \$RBACX\_HOME/WEB-INF folders. The two files which enable the scheduling service are *scheduling-context.xml* and *jobs.xml*.

#### Scheduling-Context.xml

The scheduling-context.xml file enables the user to enable the three imports in Role Manager (User import, Account import, Glossary import) and the actual schedule for each import and export is specified in the jobs.xml. The schedule for every job is specified using a Cron Expression. A "Cron-Expression" is a string comprised of 6 or 7 fields separated by white space which specifies the schedule for every job. A few sample Cron expressions are listed below:

| 0 0 12 * * ?                | Fire at 12pm (noon) every day                                                                                                    |
|-----------------------------|----------------------------------------------------------------------------------------------------|
| 0 15 10 ? *                 | Fire at 10:15am every day                                                                                                    |
| 0 15 10 * * ?               | Fire at 10:15am every day                                                                                                    |
| 0 15 10 * * ? *             | Fire at 10:15am every day                                                                                                    |
| 0 15 10 * * ? 2007          | Fire at 10:15am every day during the year 2007                                                                                                    |
| 0 * 14 * * ?                | Fire every minute starting at 2pm and ending at 2:59pm, every day                                                                                                    |
| 0 0/5 14 * * ?              | Fire every 5 minutes starting at 2pm and ending at 2:55pm, every day                                                                                                    |
| 0 0/5 14,18 * * ?           | Fire every 5 minutes starting at 2pm and ending at 2:55pm, AND fire every 5 minutes starting at 6pm and ending at 6:55pm, every day                                              |
| 0 0-5 14 * * ?              | Fire every minute starting at 2pm and ending at 2:05pm, every day                                                                                                    |
| 0 10,44 14 ? 3 WED          | Fire at 2:10pm and at 2:44pm every Wednesday in the month of March.                                                                                                    |
| 0 15 10 ? * MON-FRI         | Fire at 10:15am every Monday, Tuesday, Wednesday, Thursday and Friday                                                                                                    |
| 0 15 10 15 * ?              | Fire at 10:15am on the 15th day of every month                                                                                                    |
| 0 15 10 L * ?               | Fire at 10:15am on the last day of every month                                                                                                    |
| 0 15 10 ? * 6L              | Fire at 10:15am on the last Friday of every month                                                                                                    |
| 0 15 10 ? * 6L<br>2002-2005 | Fire at 10:15am on every last Friday of every month during the years 2002, 2003, 2004 and 2005                                                                                   |
| 0 15 10 ? * 6#              | Fire at 10:15am on the third Friday of every month                                                                                                    |
| 0 0/30 8-9 5,20 * ?         | Fires every half hour between the hours of 8 am and 10 am on the 5th and 20th of every month. Note that the trigger will NOT fire at 10:00 am, just at 8:00, 8:30, 9:00 and 9:30 |

| 0 30 23-19 ? * * | Fires at 10:30, 11:30,12:30 and 13:30 on every Wednesday and Friday |
|------------------|---------------------------------------------------------------------|
| 10 0/5 * * * ?   | Fire every 5minutes and 10 seconds                                  |
| 0 0/5 * * * ?    | Fire every 5 minutes                                                |

The current schedule which is fixed for the various jobs is listed below

| Job             | Schedule                                                                       |
|-----------------|--------------------------------------------------------------------------------|
| GDW User Import | Fires at 7:05 am every day                                                     |
| Glossary Import | Fire at 10:05am every day                                                      |
| Account Import  | Fire every 15 minutes between 12 am and 4pm and between 9 pm to 12 pm everyday |
| Account Export  | Fire at 7:05 pm everyday                                                       |

Follow the given steps to enable the four jobs in Role Manager

- 1. Log on to the Application Server
- 2. Browse to

<opt/IBM/WebSphere/AppServer/profiles/Inx80041\_AppSrv01/installedAp ps/Inx80041Cell01/rbacx\_war.ear/rbacx.war/WEB-INF>

- 3. Edit the scheduling-context.xml file
  - a. To enable User import uncomment the User Import tags found on line 110 and 125
  - b. To enable Account import uncomment the Account Import tags found on line 111 and 126
  - c. To enable Glossary import uncomment the Glossary Import tags found on line 113 and 128

A snapshot of these lines is listed below

<! -- Uncomment the line before to use this account import job. Multiple jobs can be added,

1. Define a job in jobs.xml

2. Add a reference to job below -->

```
<ref bean="usersImportJob"/>
                  <ref bean="accountsImportJob"/>
                  <!--ref bean="rolesImportJob"/-->
                  <ref bean="glossaryImportJob"/>
              </list>
         </property>
<property name="triggers">
              <list>
<! -- Uncomment the line before to use this account import job. Multiple
triggers can be added,
                       1. Define a trigger in jobs.xml
                       2. Add a reference below -->
                  <ref bean="usersImportTrigger"/>
                  <ref bean="accountsImportTrigger"/>
                    <!--ref bean="rolesImportTrigger"/-->
                  <ref bean="glossaryImportTrigger"/>
```

Follow the given steps to update schedule of the three jobs

- 1. Log on to the Application Server
- Browse to <opt/IBM/WebSphere/AppServer/profiles/Inx80041\_AppSrv01/installedAp ps/Inx80041Cell01/rbacx\_war.ear/rbacx.war/WEB-INF>
- 3. Edit the jobs.xml file
  - a. To update the User Schedule edit the cron expression on line 26
  - b. To update the Account Schedule edit the cron expression on line 65
  - c. To update the Glossary Schedule edit the cron expression on line 161

#### Scheduling Certifications

Role Manager provides a standard scheduler that can be used to schedule certifications to run at a daily, weekly, monthly or one time jobs. The scheduler provides full scheduling capability. Certifications can be scheduled during the certification creation process. For more details on scheduling a certification refer to the Create a New Certification section of the Identity Certification chapter
# **Scheduling Reports**

## Steps to Schedule a Report

- 1. Start Role Manager by clicking on the Role Manager Icon
- 2. The login dialog box appears. Enter the Admin credentials and login to Role Manager
- 3. Click Reports  $\rightarrow$  Schedule Reports  $\rightarrow$  New Report Job

| y Settings   My Requests   Ide | ntity Warehouse Identity Certification | Role Engineerin | g Role Management   | Identity Audit | Reports      | Administration |
|--------------------------------|----------------------------------------|-----------------|---------------------|----------------|--------------|----------------|
| hboard Sign off Reports Ad I   | hoc Reports 🔿 Schedule Reports         |                 |                     |                |              |                |
| New Report Job                 |                                        |                 |                     |                |              |                |
| orts > Schedule Reports        |                                        |                 |                     |                |              |                |
|                                |                                        |                 |                     |                |              |                |
| Name                           | Description                            | Last Run        | Next Run            | Create         | Date         |                |
| udit Exceptions Report         | Exception in Audit                     |                 | 04/10/2011 14:45:18 | 02/19/2        | 2008 17:03:  | 32 🔳           |
| Votification Report            | Reports for Notification               |                 | 02/03/2010 16:32:17 | 02/19/2        | 008 17:02:   | 44 🔳           |
| lotification Report            | Reports for Notification               |                 | 02/03/2010 16:32:17 | 02/19/2        | 008 17:02:   | 44             |
|                                |                                        |                 |                     |                |              |                |
|                                |                                        |                 |                     |                |              |                |
|                                |                                        |                 |                     |                |              |                |
| 1                              |                                        |                 |                     | 1 - 2 of 2 Pe  | corde - Dier | alax 10 💌 🗖    |
| le: T                          |                                        |                 |                     | 1 - 2 01 2 RB  | corus - Disp | 210 X          |

Figure 10-7 New Report Job

4. Enter the report job name, description and which report you would like to run on a scheduled basis.

| My Settings My Requests Identity Warehouse Identity Certif     | ication Role Engine | ering Role Management | Identity Audit Re    | ports Administration 🔻 |  |  |  |  |  |  |  |  |
|----------------------------------------------------------------|---------------------|-----------------------|----------------------|------------------------|--|--|--|--|--|--|--|--|
| Dashboard   Sign off Reports   🔿 Ad hoc Reports   Schedule Rep | orts                |                       |                      |                        |  |  |  |  |  |  |  |  |
| iusiness Unit Reports System Reports I Identity Audit Reports  |                     |                       |                      |                        |  |  |  |  |  |  |  |  |
| Reports > Ad hoc Reports > Business Unit Reports               |                     |                       |                      |                        |  |  |  |  |  |  |  |  |
| Report Name                                                    | Run Report          | Download PDF Report   | Download             | CSV Report 🔷           |  |  |  |  |  |  |  |  |
| Business Unit Roles Report                                     | Run                 | Download              | Download             | d                      |  |  |  |  |  |  |  |  |
| Business Unit Users Report                                     | Run                 | Download              | Download             | vnload                 |  |  |  |  |  |  |  |  |
| Business Unit User Roles Report                                | Run                 | Download Download     |                      |                        |  |  |  |  |  |  |  |  |
| Business Unit Role Users Report                                | Run                 | Download              | Download             | d                      |  |  |  |  |  |  |  |  |
| Business Unit Role Policies Report                             | Run                 | Download              | Download             | d                      |  |  |  |  |  |  |  |  |
| Business Unit User Entitlements Report                         | Run                 | Download              | Download             | d                      |  |  |  |  |  |  |  |  |
| Business Unit Namespace Entitlements Report                    | Run                 | Download              | Download             | a 🔤                    |  |  |  |  |  |  |  |  |
| User Certification Report                                      | Run                 | Download              | Download             | d 🗸 🗸                  |  |  |  |  |  |  |  |  |
| Page: 1                                                        |                     |                       | 1 - 9 of 9 Records - | Display 10 💌 🍞         |  |  |  |  |  |  |  |  |

Figure 10-8 Schedule Business Unit Reports

## **Generating Reports**

5. Select the Business Unit you would like to run the report for by clicking "Add Business Unit". The Business Unit tree view appears in a separate display.

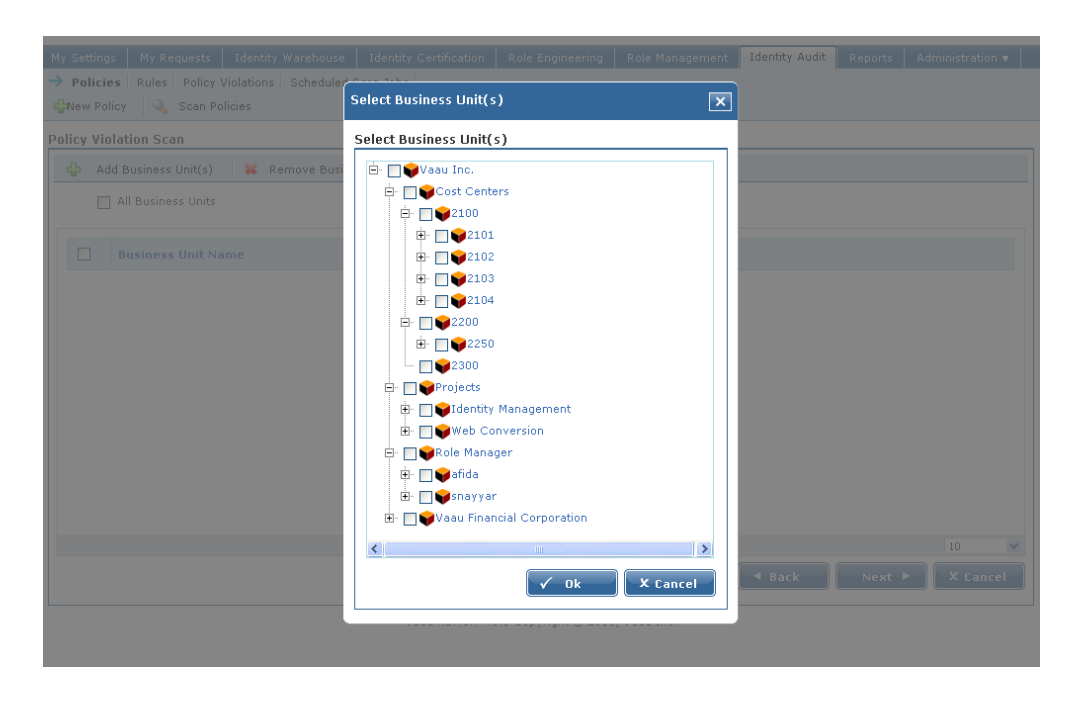

Figure 10-9 Select Business Units

6. Scroll below to select the date and time for the report job to execute.

| teports > Schedule | e Reports > New                              | Report Job               |                                      |                                   |
|--------------------|----------------------------------------------|--------------------------|--------------------------------------|-----------------------------------|
|                    |                                              |                          |                                      |                                   |
|                    | Page: 1                                      |                          |                                      | 1 - 0 of 0 Records - Display 10 💌 |
| Scheduled Dates    | Months                                       | Days                     | Years                                |                                   |
|                    | January<br>February<br>March<br>April<br>May | 1 2<br>3 4<br>5 <b>v</b> | 2008<br>2009<br>2010<br>2011<br>2012 |                                   |
| Scheduled Time     | Hours                                        | Minutes                  | Seconds                              |                                   |
|                    | 0 1<br>2 3<br>4 V                            | 0<br>1<br>2<br>3<br>4    | 0 1<br>2 3<br>4 V                    |                                   |
|                    |                                              |                          |                                      | ✓Create X Cancel                  |

Figure 10-10 Create Report Job

7. Click to create the report job.

8. To delete a report job, click the Delete icon.

## **Scheduling Reminder Emails**

## Steps to configure Reminder Emails

Similar to the Identity Certification Reminder Email Workflow, reminder emails can be configured to send emails to various actors based on pre-defined email templates.

#### 1. To configure this workflow, click Administration $\rightarrow$ Configuration $\rightarrow$ Reports tab.

Figure 10-11 Configuration Reports

| My Setti | ngs My      | Requ  | ests   | Identit   | ty Warel | nouse   | Identity Ce     | rtification | Role   | Engineering | Role  | e Managemer  | nt Id    | entity Au | udit  | Report   | s /    | Administration |   |
|----------|-------------|-------|--------|-----------|----------|---------|-----------------|-------------|--------|-------------|-------|--------------|----------|-----------|-------|----------|--------|----------------|---|
| System   | Namespa     | ces   | Provis | ioning S  | Servers  | Identi  | ty Certificatio | n 🔿 R       | eports | Email Temp  | lates | Security   1 | [mport/l | Export    | Workf | lows   F | Role E | ngineering     |   |
| Configu  | ration > F  | Repo  | rts    |           |          |         |                 |             |        |             |       |              |          |           |       |          |        |                |   |
| Notifi   | cation      |       |        |           |          |         |                 |             |        |             |       |              |          |           |       |          |        |                | _ |
| V F      | irst Remi   | nder  | To Da  | ta Own    | er       |         |                 |             |        |             |       |              |          |           |       |          |        |                |   |
| Remir    | nder Interv | al :  | 2      | 🗸 days    | ;        |         |                 |             |        |             |       |              |          |           |       |          |        |                |   |
| Email    | Template    | :     | Certi  | ification | Remind   | er - Q1 | SOX Audit Er    | ding 3/31,  | /07 [] |             |       |              |          |           |       |          |        |                |   |
| 🔽 S      | econd Re    | mind  | er To  | Data O    | wner     |         |                 |             |        |             |       |              |          |           |       |          |        |                |   |
| Remir    | nder Interv | al :  | 1      | 🗸 days    | ;        |         |                 |             |        |             |       |              |          |           |       |          |        |                |   |
| Email    | Template    |       | 2nd I  | Reminde   | er - Man | ager [  | 1               |             |        |             |       |              |          |           |       |          |        |                |   |
| ПТ       | 'hird Remi  | nder  | to Da  | ta Own    | er's Ma  | nager   |                 |             |        |             |       |              |          |           |       |          |        |                |   |
| Remir    | nder Interv | al :  | 1      | 🗸 days    | ;        |         |                 |             |        |             |       |              |          |           |       |          |        |                |   |
| Email    | Template    | :     | []     |           |          |         |                 |             |        |             |       |              |          |           |       |          |        |                |   |
| R        | eminder 1   | o Inf | format | tion Se   | curity ( | )epartr | nent            |             |        |             |       |              |          |           |       |          |        |                |   |
| Remir    | nder Interv | al :  | 1      | ✓ days    | ;        |         |                 |             |        |             |       |              |          |           |       |          |        |                |   |
| Email    | Template    | :     | []     |           |          |         |                 |             |        |             |       |              |          |           |       |          |        |                |   |
|          |             |       |        |           |          |         |                 |             |        |             |       |              |          |           |       | 🗸 Savi   | e      | X Cancel       |   |

2. To configure the workflow, select the reminder level for Data Owner (or Report Owner), select the Reminder Interval and add the pre-defined email template (created in the Email Templates tab).

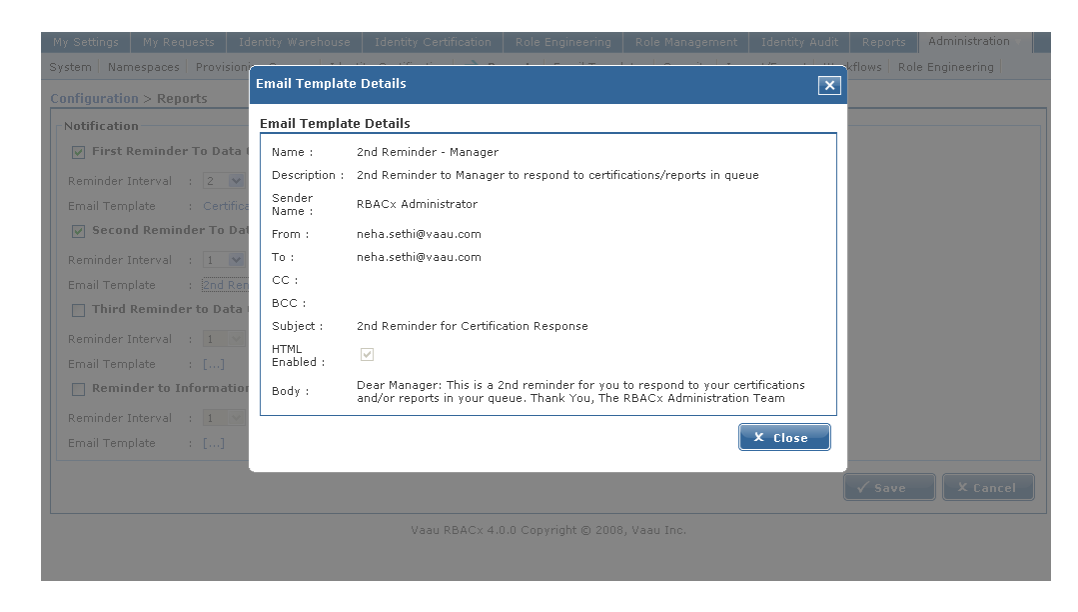

Figure 10-12 Email Templates Tab

3. Click Create to save the workflow settings. This workflow functions in the same fashion as the Identity Certification workflow, hence the same concepts apply to this workflow as well.

# **Scheduling Role Mining Task**

Role Manager allows scheduling of Role Mining Tasks using the standard scheduler integrated with Role Manager.

## Steps to schedule Role Mining Task

- 1. Start Role Manager by clicking on the Role Manager Icon
- 2. The login dialog box appears. Enter the Admin credentials and login to

#### **Role Manager**

3. Select the Role Engineering Tab. This gives the Task scheduler view by default. All role mining tasks created are listed here

| Welcome admin, admin                                                     |                    |               |                  |          |            |             |          |            |                         |   |  |  |
|--------------------------------------------------------------------------|--------------------|---------------|------------------|----------|------------|-------------|----------|------------|-------------------------|---|--|--|
| y Settings My Requests Identity                                          | Warehouse Identity | Certification | Role Engineering | Role Mar | nagement   | Identity Au | dit Re   | eports     | Administration <b>v</b> |   |  |  |
| Task Scheduler Role Discovery Role Entitlements Discovery Rule Discovery |                    |               |                  |          |            |             |          |            |                         |   |  |  |
| New Role Mining Tasks                                                    |                    |               |                  |          |            |             |          |            |                         |   |  |  |
| tole Mining Option Details                                               |                    |               |                  |          |            |             |          |            |                         |   |  |  |
| Role Mining Tasks                                                        |                    |               |                  |          |            |             |          |            |                         |   |  |  |
| Role Mining Task Name                                                    | Description        | Selection Typ | pe Create        | d By     | Created D  | ate R       | tun      | Schedul    | e Delete                |   |  |  |
| Test                                                                     | Test               |               | rbacxa           | lmin     | 08/22/2008 | -           | ÷ [      | ò          | 1                       |   |  |  |
|                                                                          |                    |               |                  |          |            |             |          |            |                         |   |  |  |
|                                                                          |                    |               |                  |          |            |             |          |            |                         |   |  |  |
|                                                                          |                    |               |                  |          |            |             |          |            |                         |   |  |  |
|                                                                          |                    |               |                  |          |            |             |          |            |                         |   |  |  |
|                                                                          |                    |               |                  |          |            |             |          |            |                         |   |  |  |
| Page: 1                                                                  |                    |               |                  |          |            | 1 - 1 of    | 1 Record | ds - Displ | ay 10 🗘 🍞               | ) |  |  |
|                                                                          |                    |               |                  |          |            |             |          |            |                         | - |  |  |

Figure 10-13 Role Mining Option Details

4. Click the Schedule icon for the role mining task to be scheduled. This opens the Task Scheduler

| My Settings My    | equests Identity Warehouse Identity (                | Certification Role Engineering | Role Management | Identity Audit | Reports | Administration 🔻 |  |  |  |  |  |  |
|-------------------|------------------------------------------------------|--------------------------------|-----------------|----------------|---------|------------------|--|--|--|--|--|--|
| → Task Schedule   | r   Role Discovery   Role Entitlements Disco         | very Rule Discovery            |                 |                |         |                  |  |  |  |  |  |  |
| 🔮 New Role Minii  | g Tasks                                              |                                |                 |                |         |                  |  |  |  |  |  |  |
| Role Engineeri    | g > Task Scheduler > BoleMining                      | Jobs                           |                 |                |         |                  |  |  |  |  |  |  |
|                   |                                                      |                                |                 |                |         |                  |  |  |  |  |  |  |
| Select the date   | Select the date and time for the run to be scheduled |                                |                 |                |         |                  |  |  |  |  |  |  |
| Scheduled Dates : | 💿 Daily 🔿 Weekly 🔿 Monthly 🔿 One                     | Time Only                      |                 |                |         |                  |  |  |  |  |  |  |
|                   | Select the time and day for the task to              | start                          |                 |                |         |                  |  |  |  |  |  |  |
|                   | Start Time : 12 : 35 : 37 A                          | M                              |                 |                |         |                  |  |  |  |  |  |  |
|                   | Perform this Task : 💿 Every Day                      |                                |                 |                |         |                  |  |  |  |  |  |  |
|                   | 🔿 Weekdays                                           |                                |                 |                |         |                  |  |  |  |  |  |  |
|                   | 🔿 Every 1 🕑 d                                        | ays                            |                 |                |         |                  |  |  |  |  |  |  |
|                   | Start Date : 08/26/2008                              |                                |                 |                |         |                  |  |  |  |  |  |  |
|                   |                                                      |                                |                 | ◀ Back         | Schedul | e X Cancel       |  |  |  |  |  |  |
| L                 |                                                      |                                |                 |                |         |                  |  |  |  |  |  |  |

Figure 10-14 Task Scheduler

### 5. Select a Daily, Weekly, Monthly or One Time Task and fill in the

corresponding fields. Select "Schedule" when all values are selected. This will schedule a Role mining task to be run at the intervals selected.

### ♦ ♦ ♦ CHAPTER 11

# Role Management and Designing Workflows

Role Manager is designed to be the authoritative source for roles in any architecture, and thus it contains a powerful module for Role Management. The major component of Role Management is the implementation of workflows to manage roles throughout their lifecycles. Out of the box, Role Manager comes with six important workflows: Role Membership Workflows, Role Modification Workflow, Role Creation Workflow, Policy Creation Workflow, Policy Modification Workflow and Mass Modification Workflow. These workflows can be configured and tailored to any environment since they are based upon the open source Open Symphony Workflow engine.

## **Workflow Configuration**

Before we can begin to use workflows within Role Manager, we have to ensure that they configured correctly. During the default installation process with the automated installer, using SQL server and Apache Tomcat, workflows are configured automatically. If the environment is different from the default, we must ensure that the settings are correct.

The default external folder location is 'C:\Vaau\rbacx-4.0\conf\workflows'. The OS Workflow Engine uses xml files to store the various workflows. Those files are housed in this location. As a result, since Role Manager comes with three configured workflows out of the box, all three of the corresponding xml files will be located here. If the folder location of the 'conf\workflows' is somewhere other then 'C:\Vaau\rbacx-4.0' then we need to input the location in the workflows.xml file.

The workflows.xml file is located in the application server directory under '{application server webapps directory}\rbacx\WEB-INF\classes\workflows.xml'

Ensure that the location of the workflow xml files for the external rbacx folder is correct. If not, change them, save the file, and restart the application server to reflect the changes.

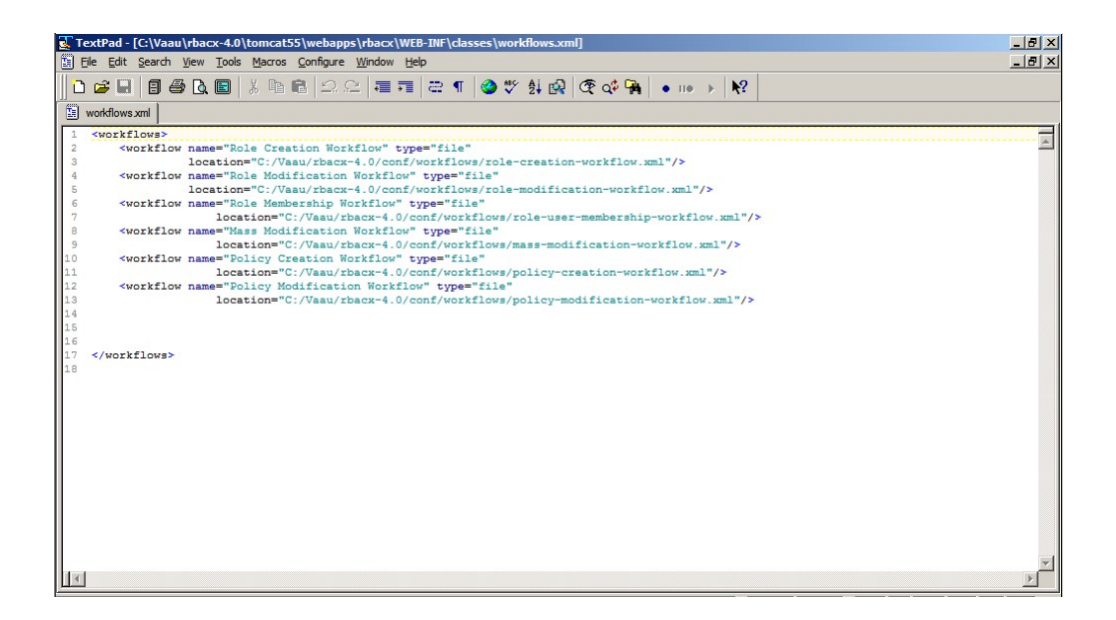

Figure 11-1 workfows.xml

# Workflow Design: Assign Policy and Role Owners

The current workflow setup in Role Manager can be seen under the 'Workflows' tab under Administration  $\rightarrow$  Configuration. We can easily assign and reassign both policy and role owners from this section. The following example will show a step-by-step approach with an existing workflow:

- 1. Navigate to the Role Workflow tab under Administration -> Configuration
- Edit Workflow ; Role Creation Workflow Name Role Life Cycle Workflow Description . Initial ÷ Description Actions Actions Stores data required for workflow Store Workflow Input Steps Step Name Link Status Assignee Type Actions Assignee Operation Start Workflow Start Workflow Start Workflow Add Action | Add Step | Delete Step Start Workflow >>Policy Owner Approval Policy Owner Approval Reject Ro Approve Role Approve Role >>Policy Owner Approval Role Owner Approva Reject Ro Reject Role >>Delete Role Approve Role Policy Owner Approval Add Action | Add Step | Delete Step Pending Auto Approval POLICY\_OWNER Approval >>Role Owner Finish Approval Approved by all policy owners >>Role Owner Approval - -√ Save X Cancel Version RBACx 4.0.0 (build: 4.0.0.20080303001-GA)
- 2. Select the Workflow to edit (Role Creation in this example)

Figure 11-2 Edit Workflows

### 3. From the Edit Workflow screen, click on 'Approve Role' from the Policy Owner Approval step

| dit Workflow       |                |                                                                                                    |                                                                         |   |
|--------------------|----------------|----------------------------------------------------------------------------------------------------|-------------------------------------------------------------------------|---|
| Name               | Role Creation  | Workflow                                                                                                    |                                                                         |   |
| Description        | Role Life Cycl | Workflow                                                                                                    |                                                                         |   |
| Initial<br>Actions | Actions        | 🔬 Workflow Action Details                                                                                                    |                                                                         |   |
| Steps              | Store Workflo  | General Assignee Pre-Functions Post-Functions                                                                                 |                                                                         |   |
|                    |                | Name : Approve Role Destination Step : Policy Owner Approval Enable Approval Selection : C Approval Action C Rejection Action | orkiow<br>orkiow<br>r Approval<br>re Role<br>r Approval<br>re Role<br>r |   |
|                    |                | Approve Role                                                                                                    |                                                                         | Þ |
|                    |                |                                                                                                    |                                                                         |   |

Figure 11-2 General Workflow Action Details

| Edit Workflow      |                             |                                                       |        |
|--------------------|-----------------------------|-------------------------------------------------------|--------|
| Name               | Role Creation               | Workflow                                              |        |
| Description        | Role Life Cycle             | le Workflow                                           |        |
| Initial<br>Actions | Actions                     | Morkflow Action Details                               |        |
|                    | Store Workflo               |                                                       |        |
| Steps              | Name                        | General Assignee Pre-Functions Post-Functions orkflow | -      |
|                    | Start<br>Workflow           | Assignee : Policy Owner                               |        |
|                    |                             | Selected Assignee :                                   |        |
|                    |                             |                                                       |        |
|                    |                             | r Appre                                               |        |
|                    | Policy<br>Owner<br>Approval | ie Role                                               |        |
|                    |                             | ish                                                   |        |
|                    |                             | ✓ Save × Cancel                                       |        |
|                    |                             | >>Role Owner<br>Approval                              |        |
|                    |                             | Approve Role                                          | ¥<br>F |
|                    |                             |                                                       |        |

## 4. Select the 'Assignee' tab

Figure 11-3 Workflow Action Details Assignee tab

# 5. Select the type of Assignee and the Selected Assignee and click the Save button

The process to add or change the Role Owner is similar and involves selecting the Approve Role Step from the Role Owner Approval step instead of the Policy Owner Step.

## Workflow Design: Add a Step

To modify an existing workflow, click on the name of the workflow. In this screen, we can see all the current steps within the workflow. Steps can be added or removed by simply clicking the appropriate button. Let's walk through the modification of the 'Role Creation Workflow' by adding another approver.

## Role Creation Workflow Modification

| Name               | : | Role Creatio                | n Workflow          |                                                                                                    |                      |               |                                           |            |                                                               |            |
|--------------------|---|-----------------------------|---------------------|----------------------------------------------------------------------------------------------------|----------------------|---------------|-------------------------------------------|------------|---------------------------------------------------------------|------------|
| Description        | ; | Role Life Cyc               | le Workflow         |                                                                                                    |                      |               |                                           |            |                                                               |            |
| Initial<br>Actions | : | Actions                     |                     |                                                                                                    | Description          |               |                                           |            |                                                               |            |
|                    |   | Store Workf                 | low Input           |                                                                                                    | Stores data required | d for workflo | w                                         |            |                                                               |            |
| Steps              | : | Step<br>Name                | Link<br>Status      | Actions                                                                                                    | Assignee<br>Type     | Assignee      | Operation                                 | <u> </u>   | Start Workflow                                                |            |
|                    |   | Start<br>Workflow           |                     | Start Workflow<br>>>Policy Owne<br>Approval                                                                                                |                      |               | Add Action   Add<br>Step   Delete<br>Step |            | Start Workflow<br>Policy Owner Approval                       | Reject F   |
|                    |   | Policy<br>Owner<br>Approval | Pending<br>Approval | Approve Role<br>>>Policy Owne<br>Approval<br>Reject Role<br>>>Delete Role<br>Auto Approval<br>>>Role Owner<br>>>Role Owner<br>>>Role Owner | POLICY_OWNER         |               | Add Action   Add<br>Step   Delete<br>Step |            | Approve Role<br>Role Owner Approval<br>Approve Role<br>Finish | ——Reject R |
|                    |   |                             |                     |                                                                                                    |                      |               |                                           | <b>▼</b> 1 | ✓ Save                                                        | X Cancel   |

Figure 11-4 Edit Workflow

After each step in the workflow, there is a column called 'Operation' which contains the 'Add Step' and 'Delete Step' options. For this example, we are going to add a step after 'Start Workflow' and before 'Policy

Owner Approval'. In this organization, we have an employee who is designated as the 'Role Manager' and must approve and document all roles when they are created.

- 1. Navigate to the Role Workflow tab under Administration → Configuration
- 2. Select the Workflow to edit (Role Creation in this example)
- 3. Click 'Add Step' for the step you want to fall before the one you are trying to create.
- 4. Select the type of step you want to create.
  - Role Manager comes with two templates out of the box, however more templates are usually designed for the clients needs during implementation phases

#### 5. After selecting 'Approval Step' we get the following window.

- Step Name: Name for this step within this workflow
- Link (Role) Status: The status that the role will be in while it is in this phase of the workflow. Role can be in a few different status types during each step:
  - Active: Role is actively provisioning users
  - Inactive: Role is suspended and is not provisioning users
  - Composing: Role is not yet complete
  - Pending Approval: Role is complete but is awaiting approval by appropriate parties before becoming active
- Destination Step: Allows admin to choose which step the role goes into once it completes the current step
- Assignee: The Global User, Role, Role Owner, or Policy Owner who will be approving this step. After selecting the assignee, another window will open to search and locate the assignee from the group that was selected.
- Note: If multiple users are required as part of the approval step, then a role non-provisioning role must be created containing all those users, and the role must be selected as the 'Assignee'.
- Due Date Options: This allows setting an expiry on the added step. Select Enable Due Date Options checkbox. Fill in the value for the number of days that the step will be valid before it expires
- Reminder Options: These options can be used to send reminders notifying about the expiry of the added step a specified number of days before expiry at the selected frequency. Select Enable Reminder Options checkbox. Fill in the value for the number of days before due date that reminder will be sent. Select the reminder frequency and the form of the reminder by selecting a template
- Escalation Options: These options can be used to trigger an escalation mechanism if the appropriate action is not taken after a specified number of reminders

| Name               | : Policy Creation Workflow                                                                                                    |                |
|--------------------|----------------------------------------------------------------------------------------------------|----------------|
| Description        | Workflow Step                                                                                                    | ]              |
| Initial<br>Actions | New Template Workflow Step                                                                                                    |                |
| Steps              | General<br>Step Name :                                                                                                    |                |
|                    | Link Status : Active                                                                                                    |                |
|                    | Destination Step : Start Workflow                                                                                             |                |
|                    | Assignee :                                                                                                    | -Reject Policy |
|                    | Enable Due Date Options                                                                                                    |                |
|                    | Due Date Options                                                                                                    |                |
|                    | Step Expires After : days                                                                                                    |                |
|                    | Enable Reminder Option                                                                                                    |                |
|                    | Reminder Options                                                                                                    |                |
|                    | Send First Reminder : days before due date Escalation Trigger After : Reminders                                               |                |
|                    | Reminder Frequency : Once Choose Template :                                                                                   |                |
|                    |                                                                                                    |                |
|                    | Choose Template :                                                                                                    | ×              |
|                    |                                                                                                    |                |
|                    | ✓ Save X Cancel                                                                                                    | X Cancel       |
|                    | Copyright (2) 2008 Sun Microsystems, Inc. All rights reserved, SUN PROPRIETARY/CONFIDENTIAL. Use is subject to license terms. |                |

Figure 11-5 Workflow Step

6. Once the step has been saved, it appears in the appropriate location both on the left pane, and diagrammatically in the right pane.

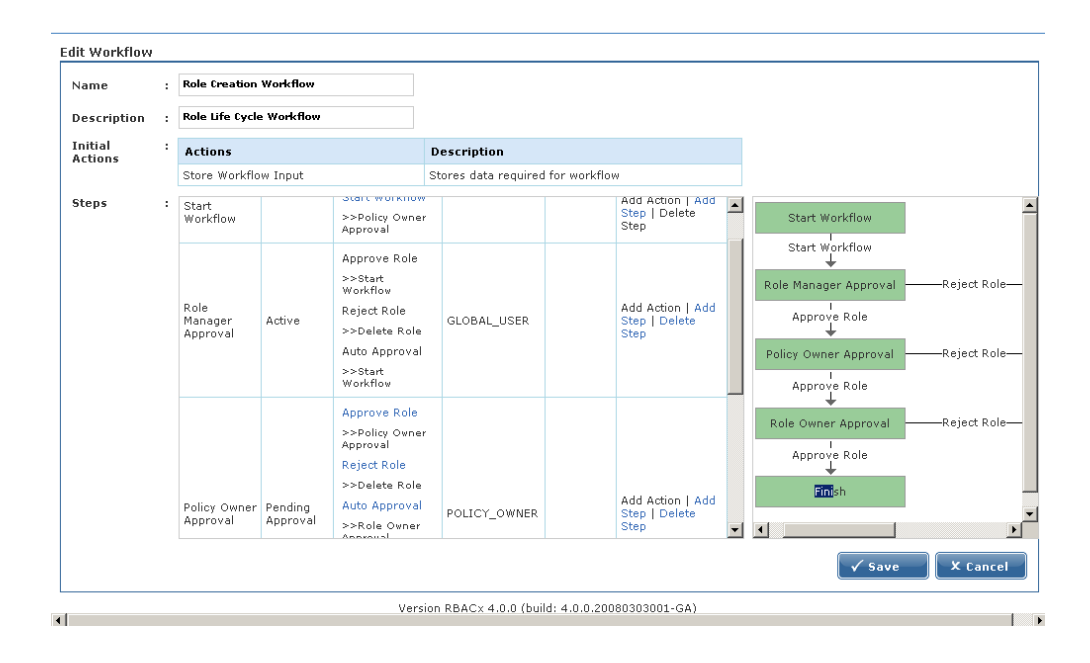

Figure 11-6 Workflow Completion

## **Role Versioning**

Sun Role Manager provides sophisticated role versioning capabilities, allowing role engineers and administrators to create different versions of roles so that modifications made to a role do not affect the original role. Sun Role Manager allows 'n' number of versions to be created for any particular role, requiring a version to be approved before it is made active. This feature assists in managing the lifecycle of roles ensuring no role modifications are made without approval and that there is always a previous version of the role to fall back on. Sun Role Manager provides sophisticated role version management with the ability to compare versions and revert to any version. All versions have an audit trail of when and by whom they were created and approved. Comparing two versions gives an individual comparison all the attributes, owners, business units, policies and exclusion roles of a role in a tabular fashion. Different color codes are used to indicate values that are unmodified, modified, added or deleted.

The key Role Versioning features in Sun Role Manager are:

- Version Creation: Sun Role Manager automatically creates a new version for a Role when the definition of a Role is changed. Role definition changes due to number of actions on role properties such as policy addition/removal, change in an associated policy, addition/removal of owners, change in name, manual change in status etc
- Version Comparison: Sun Role Manager allows the comparison of two versions of role. Role
  properties are divided into General, Ownership, Business Units, Policies or Exclusion Roles

modules for comparison. All properties for the compared versions are displayed side by side and the changes are highlighted with color codes for modification, addition and deletion

• Reverting to a Version: Sun Role Manager stores all created versions of a role. Only one version of a role can be active at an instant. A Role can easily be reverted to any of the inactive versions using the Revert to Version capability.

## Steps to Manage Role Versions (View, Compare, Revert)

1. Start Sun Role Manager by clicking the Sun Role Manager icon

2. The login dialogue box appears. Enter your credentials and login to Sun Role Manager

- 3. Select the Role view by selecting it from the Identity Warehouse Tab
- 4. Select a Role from the Roles panel on the left
- 5. Select the Versions Tab

|                                                | _           |            |                                        |                   |                      |          |                        |               |                        | Home   Logo    | ut   Help                 |
|------------------------------------------------|-------------|------------|----------------------------------------|-------------------|----------------------|----------|------------------------|---------------|------------------------|----------------|---------------------------|
| Sun. Role N                                    | <b>A</b> ar | nag        | er Welcome                             | e admin, ac       | lmin                 |          |                        |               |                        |                |                           |
| Settings My Requests                           | dentity     | y Warel    | nouse Identity                         | Certification     | Role E               | nginee.  | ring Role M            | Management    | Identity Audit         | Reports        | Administration            |
| siness Structures   Users   🔿                  | Role        | es   Pol   | icies EndPoints                        |                   |                      |          |                        |               |                        |                |                           |
| New Role 🔻 🗰 Decomm                            | nissio      | n Role     | Review Mo                              | difications       | 🗘 Refre              | sh       |                        |               |                        |                |                           |
| oles » Cash and Stock F                        | Reco        | ncilia     | tion Clerk                             | 🔎 Sear            | ch                   |          | Role Name              | ~             |                        |                | Search                    |
| Roles                                          | 0.0         | noral      | Business Units                         | Delision          | Hears                | Evolu    | usion Dolog            | Queership     | Custom Brono           | tion Vousi     | History                   |
| Polor Search                                   | Ge          | lieral     | Business Onics                         | Policies          | Users                | Excit    | ISIOIT KOIES           | Ownership     | Custom Proper          | rues versi     | Initian History           |
| Cash and Stock                                 |             | Ver        | sion                                   | Version<br>Status | Last<br>Update       | d        | Version<br>Date        | Created<br>By | Approved<br>Date       | Approved<br>By | Comments                  |
| Reconciliation Clerk                           | 0           | Role       | : 1::RM-Fri Mar<br>.5:15:29 PDT<br>8 1 | Inactive          |                      |          |                        |               | 03/15/2008<br>03:46:08 | rbacxadmin     | Auto Approve<br>By System |
| Management                                     |             | Sys        | tem Analyst 2                          | Inactive          | 03/15/20<br>03:48:3  | 008<br>9 | 03/15/2008<br>03:48:39 | rbacxadmin    | 03/15/2008<br>03:48:50 | rbacxadmin     | Auto Approve<br>By System |
| Generalist                                     |             | Sys        | tem Analyst 3                          | Inactive          | 03/15/20<br>03:49:10 | 008<br>0 | 03/15/2008<br>03:49:10 | rbacxadmin    | 03/15/2008<br>03:49:15 | rbacxadmin     | Auto Approve<br>By System |
| ⊞- Settlement Analyst<br>⊞- Sattlement Analyst |             | Sys        | tem Analyst 4                          | Inactive          | 03/15/20<br>03:54:29 | 008<br>9 | 03/15/2008<br>03:54:29 | rbacxadmin    | 03/15/2008<br>03:56:22 | afida          |                           |
| Documentary Credits<br>Clerk                   |             | Cas<br>Rec | h and Stock<br>onciliation Clerk 5     | Active            | 03/15/20<br>04:35:4: | 008<br>1 | 03/15/2008<br>04:35:41 | rbacxadmin    | 03/15/2008<br>04:37:50 | rbacxadmin     |                           |
|                                                |             |            |                                        |                   |                      |          |                        |               |                        |                |                           |
|                                                |             |            |                                        |                   |                      |          |                        |               |                        |                |                           |
|                                                |             |            |                                        |                   |                      |          |                        |               |                        |                |                           |
|                                                |             |            |                                        |                   |                      |          |                        |               |                        |                |                           |
|                                                | Pa          | age: 1     |                                        |                   |                      |          |                        |               | 1 - 5 of 5             | Records - Dis  | play 10                   |
|                                                |             |            |                                        |                   |                      |          | Co                     | mpare Versi   | ons                    | Revert t       | o Version                 |

Figure 11-7 Versions Tab

# 6. To compare two versions select them by selecting their corresponding checkboxes and select "Compare Versions"

| Com D I I                                                                                                   |            |               |                                                   |                   |                      |          |                        |               |                        | Home   Logo                | ut   Help                  |  |  |
|----------------------------------------------------------------------------------------------------|------------|---------------|---------------------------------------------------|-------------------|----------------------|----------|------------------------|---------------|------------------------|----------------------------|----------------------------|--|--|
| SUN. Role N                                                                                                 | <b>A</b> a | ina           | ger welcome                                       | admin, ad         | min                  |          |                        |               |                        |                            |                            |  |  |
| My Settings My Requests Id                                                                                  | denti      | ity Wa        | arehouse Identity (                               | Certification     | Role Er              | nginee   | ring Role M            | Management    | Identity Audit         | Reports                    | Administration 🔻           |  |  |
| Business Structures   Users   ->                                                                            | Ro         | les           | Policies EndPoints                                |                   | 89                   |          |                        |               |                        |                            |                            |  |  |
| Prew Role 🔻 🐺 Decomn                                                                                        | nissi      | ion Ro        | ole 🔰 🔄 Review Mo                                 | difications       | () Refre             | sh       |                        |               |                        |                            |                            |  |  |
| Roles » Cash and Stock F                                                                                    | Rec        | onci          | liation Clerk                                     | 🔎 Searc           | h                    |          | Role Name              | *             |                        |                            | Search                     |  |  |
| la Roles General Business Units Policies Users Exclusion Roles Ownership Custom Properties Versions History |            |               |                                                   |                   |                      |          |                        |               |                        |                            |                            |  |  |
| Roles Search                                                                                                |            | ,             | Version                                           | Version<br>Status | Last<br>Update       | d        | Version<br>Date        | Created<br>By | Approved<br>Date       | Approved<br>By             | Comments                   |  |  |
| Reconciliation Clerk                                                                                        |            |               | Role : 1::RM-Fri Mar<br>14 15:15:29 PDT<br>2008 1 | Inactive          |                      |          |                        |               | 03/15/2008<br>03:46:08 | rbacxadmin                 | Auto Approved<br>By System |  |  |
| - A Management                                                                                              |            |               | System Analyst 2                                  | Inactive          | 03/15/20<br>03:48:39 | )08<br>) | 03/15/2008<br>03:48:39 | rbacxadmin    | 03/15/2008<br>03:48:50 | rbacxadmin                 | Auto Approved<br>By System |  |  |
| Accountant     Generalist                                                                                   |            | <b>&gt;</b> 9 | System Analyst 3                                  | Inactive          | 03/15/20<br>03:49:10 | )08<br>) | 03/15/2008<br>03:49:10 | rbacxadmin    | 03/15/2008<br>03:49:15 | rbacxadmin                 | Auto Approved<br>By System |  |  |
| ■ Settlement Analyst ■ Garade Finance &                                                                     |            |               | System Analyst 4                                  | Inactive          | 03/15/20<br>03:54:29 | 108<br>1 | 03/15/2008<br>03:54:29 | rbacxadmin    | 03/15/2008<br>03:56:22 | afida                      |                            |  |  |
| Documentary Credits<br>Clerk                                                                                |            |               | Cash and Stock<br>Reconciliation Clerk 5          | Active            | 03/15/20<br>04:35:41 | 108      | 03/15/2008<br>04:35:41 | rbacxadmin    | 03/15/2008<br>04:37:50 | rbacxadmin                 |                            |  |  |
|                                                                                                    |            | Page:         | 1                                                 |                   |                      |          | Ca                     | impare ¥ersid | 1 - 5 of 5             | Records - Disj<br>Revert t | olay 10 💌                  |  |  |

Figure 11-8 Compare Versions

## 7. Select the General, Ownership, Business Units, Policies or Exclusion Roles Tab to compare these aspects of the versions

| eneral Ownership    | Business Units Policies Exclusion Roles                                |                    |                                                                        |
|---------------------|------------------------------------------------------------------------|--------------------|------------------------------------------------------------------------|
| ole : 1::RM-Fri Mar | 14 15:15:29 PDT 2008 - 1                                               | System Analyst - 4 |                                                                        |
| Attribute Yalue     |                                                                        | Attribute          | ¥alue                                                                  |
| customProperty1     |                                                                        | customProperty1    |                                                                        |
| customProperty10    |                                                                        | customProperty10   |                                                                        |
| customProperty2     |                                                                        | customProperty2    |                                                                        |
| customProperty3     |                                                                        | customProperty3    |                                                                        |
| customProperty4     |                                                                        | customProperty4    |                                                                        |
| customProperty5     |                                                                        | customProperty5    |                                                                        |
| customProperty6     |                                                                        | customProperty6    |                                                                        |
| customProperty7     |                                                                        | customProperty7    |                                                                        |
| customProperty8     |                                                                        | customProperty8    |                                                                        |
| customProperty9     |                                                                        | customProperty9    |                                                                        |
| department          |                                                                        | department         |                                                                        |
| nighPrivileged      | false                                                                  | highPrivileged     | false                                                                  |
| obCode              |                                                                        | jobCode            |                                                                        |
| parentRoleName      |                                                                        | parentRoleName     |                                                                        |
| oleComments         | Created by RBACx's Role Mining Engine, Fri Mar 14<br>15:15:29 PDT 2008 | roleComments       | Created by RBACx's Role Mining Engine, Fri Mar 14<br>15:15:29 PDT 2008 |
| alaDacariatian      |                                                                        | roloDocoristics    |                                                                        |

Figure 11-9 General View for comparison

8. To revert to an inactive version of the Role select a version by selecting its checkbox and select "Revert to Version".

9. A "Confirm Revert to Version" Window opens. Select "Yes". The version status of the version reverted to will change from "Inactive" to "Pending Approval"

## **Role History**

Role History creates a complete snapshot of the Role. Role History provides at a glance all instances of addition/removal of members, policies and owners as well as modification to attribute values of the Role.

An audit trail is created by recording and displaying when and by whom a change is made.

The aspects covered by Sun Role Manager Role History are:

- Role Membership History: provides a view of all members added to or removed from the Role along with the Sun Role Manager User responsible for the action and the date of member addition/removal
- Policy History: provides a view of all policies added to or removed from the Role along with the Sun Role Manager User responsible for the action and the date of policy removal
- Owner History: provides a view of all owners added to or removed from the Role along with the Sun Role Manager User responsible for the action and the date of owner addition/removal
- Attribute History: provides a view of all modifications made to attributes associated with a role. The Attribute name, old value of the attribute and the new value after modification are displayed. Also displayed are the Sun Role Manager User responsible for the modification and the date of the change.
- Certification History: provides a view of all the certifications performed on the Role. It gives details of the certification such as creation date, created by, certification period, certifier, certification status, certification date etc

## Steps to view Role History

1. Start Sun Role Manager by clicking the Sun Role Manager icon

2. The login dialogue box appears. Enter your credentials and login to Sun Role Manager

- 3. Select the Role view by selecting it from the Identity Warehouse Tab
- 4. Select a Role from the Roles panel on the left
- 5. Select the History Tab

| Sun. Role M                                           | anager Welcome admin, admin                                                            | Home   Logout   Help           |
|-------------------------------------------------------|----------------------------------------------------------------------------------------|--------------------------------|
| My Settings My Requests Ide                           | ntity Warehouse Identity Certification Role Engineering Role Management Identity Audit | Reports Administration 🔻       |
| 🚽 New Role 🔻 🗰 Decommis                               | ssion Role Review Modifications 🗘 Refresh                                              |                                |
| Roles » Cash and Stock Re                             | conciliation Clerk                                                                     | Search                         |
| 🗞 Roles                                               | General Business Units Policies Users Exclusion Roles Ownership Custom Prop            | erties Versions History        |
| Roles Search                                          | Role Membership History                                                                | <u>Show Details</u>   Collapse |
| Assistant                                             | Policy History                                                                         | Show Details   Collapse        |
| ⊕- 🎧 Loan Administrator<br>⊕- 🎧 Management Accountant | Owner History                                                                          | Show Details   Collapse        |
| Generalist     Generalist                             | Attribute History                                                                      | Show Details   Collapse        |
| Documentary Credits Clerk                             |                                                                                        |                                |
|                                                       |                                                                                        |                                |
|                                                       |                                                                                        |                                |

Figure 11-10 History Tab

6. To view member addition/deletion history select "Show Details" corresponding to "Role Member History"

| les » Finance Assistant A                                                                                                    | ssistant                                                                                  |                                         |                 |               |                   |                                      |
|----------------------------------------------------------------------------------------------------|-------------------------------------------------------------------------------------------|-----------------------------------------|-----------------|---------------|-------------------|--------------------------------------|
| Roles                                                                                                    |                                                                                           | Search                                  | Role Nar        | ne 🕈          |                   | Search                               |
| Roles Search                                                                                                    | General Business Units Polic                                                              | ies Users                               | Exclusion Roles | Ownership     | Custom Properties | Versions History                     |
| Cash and Stock<br>Reconciliation Clerk                                                                                                    | Role Membership History Member Added                                                      | Member Re                               | emoved          | Date          |                   | Show Details   Collapse Requested By |
| Assistant - & Loan Administrator - & Loan Administrator - & Government Accountant - & Operations Generalist - & Settlement Analyst - & Trade Finance & | Farber, Abby<br>Thompson, Emma<br>Newton, Veronica<br>Fitzpatrick, Patricia<br>Low, Manny |                                         |                 | 03/15/2008 04 | :02:48            | rbacxadmin                           |
| Documentary Credits Clerk                                                                                                    |                                                                                           | Black, Geo<br>Brady, Lia<br>Mavis, Pete | rge<br>:r       | 03/20/2008 08 | :00:22            | rbacxadmin                           |
|                                                                                                    | Page: 1                                                                                   |                                         |                 |               | 1 - 2 of 2 R      | ecords - Display 10 🛟                |
|                                                                                                    | Policy History                                                                            |                                         |                 |               |                   | Show Details   Collapse              |
|                                                                                                    | Owner History                                                                             |                                         |                 |               | 1                 | Show Details   Collapse              |
|                                                                                                    | Attribute History                                                                         |                                         |                 |               | 1                 | Show Details   Collapse              |

Figure 11-11 Role Member History

# 7. To view Policy addition/deletion history select "Show Details" corresponding to "Policy History"

| Sun. Role Ma                                                                    | anager Welcome ad                                                   | min, admin              |                                                                                 |                | H                    | iome   Logout   Help                       |
|---------------------------------------------------------------------------------|---------------------------------------------------------------------|-------------------------|---------------------------------------------------------------------------------|----------------|----------------------|--------------------------------------------|
| Settings My Requests Iden                                                       | tity Warehouse Identity Cert                                        | ification Role E        | ngineering Role Management                                                      | Identity Auc   | dit Repo             | orts Administration <del>v</del>           |
| iness Structures   Users   $ ightarrow$ Re<br>New Role $[ + ] ] 🗱 Decommission$ | oles Policies EndPoints<br>n Role Review Modification:              | s 🜔 Refresh             |                                                                                 |                |                      |                                            |
| les » Finance Assistant A                                                       | Assistant                                                           | Search                  | Role Name                                                                       | \$             |                      | Search                                     |
| Roles                                                                           | General Business Units                                              | Policies Users          | Exclusion Roles Ownership                                                       | Custom Pro     | operties             | Versions History                           |
| Roles Search                                                                    | Role Membership Histor                                              | y                       |                                                                                 |                | Shov                 | v Details   Collapse                       |
| Reconciliation Clerk                                                            | Policy History                                                      |                         |                                                                                 |                | Sho                  | w Details   Collapse                       |
| Assistant<br>                                                                   | Polices Added                                                       |                         | Polices Removed                                                                 | D              | ate                  | Modified By(First<br>Name,Last<br>Name,ID) |
| - 🎧 Operations Generalist                                                       | main_RM Policy_RACF_RAC<br>15:32:47                                 | CF_2008-03-14-          |                                                                                 |                |                      |                                            |
|                                                                                 | main_RM Policy_SAP R3_S<br>200_2008-03-14-15:32:47                  | AP-Productiton-         |                                                                                 |                |                      |                                            |
| < <p>▲</p>                                                                      | main_RM Policy_ACF2_Proc<br>03-14-15:32:47                          | d-03-500_2008-          |                                                                                 |                |                      |                                            |
| *                                                                               | main_RM Policy_ActiveDire<br>Active Directory 00-10_200<br>15:32:47 | ctory_Vaau<br>08-03-14- |                                                                                 |                |                      |                                            |
|                                                                                 |                                                                     |                         | main_RM Policy_ACF2_Prod-03-50<br>03-14-15:32:47                                | 00_2008-       |                      |                                            |
|                                                                                 |                                                                     |                         | main_RM Policy_ActiveDirectory_<br>Active Directory 00-10_2008-03-1<br>15:32:47 | Vaau 0:<br>.4- | 3/20/2008<br>7:47:48 | rbacxadmin                                 |
|                                                                                 | Page: 1                                                             |                         |                                                                                 | 1 - 2 c        | of 2 Record          | s - Display 10 🗘                           |
|                                                                                 | Owner History                                                       |                         |                                                                                 |                | Shov                 | v Details   Collapse                       |
|                                                                                 | Attribute History                                                   |                         |                                                                                 |                | Shov                 | v Details   Collapse                       |
|                                                                                 |                                                                     |                         | Send for Approval                                                               | √ Save         | د (                  | Revert X Cancel                            |

Figure 11-12 Show Details

# 8. To view Owner addition/deletion history select "Show Details" corresponding to "Owner History"

| Sun. Role M                          | anager welcor              | me <b>admin, admin</b>  |                         |                     | Home   Log      | out   Help             |
|--------------------------------------|----------------------------|-------------------------|-------------------------|---------------------|-----------------|------------------------|
| My Settings My Requests Ide          | entity Warehouse Identity  | y Certification Role En | gineering Role Manageme | ent Identity Audit  | Reports Ad      | Iministration 🔻        |
| Business Structures   Users   -> R   | Roles Policies EndPoints   | 5                       |                         |                     |                 |                        |
| 🖞 New Role 👻 🗱 Decommissio           | on Role 🛛 🗋 Review Modifie | cations () Refresh      |                         |                     |                 |                        |
| Roles » Finance Assistant            | Assistant                  | Search                  | Role Name               | +                   |                 | Search                 |
| 👌 Roles                              | General Business Unit      | s Policies Users        | Exclusion Roles Owners  | ship Custom Proper  | rties Versions  | History                |
| Roles Search                         | Role Membership H          | listory                 |                         |                     | Show Detai      | is   Collapse          |
| Finance Assistant                    | Policy History             |                         |                         |                     | Show Detai      | is   Collapse          |
| Loan Administrator                   | Owner History              |                         |                         |                     | Show Deta       | <u>iils</u>   Collapse |
| Management Accountant     Generalist | Owners Added               | Owners Removed          | Date                    | Modified By(First N | ame,Last Name   | ,ID)                   |
| Settlement Analyst                   | Fida, Amad                 |                         | 03/15/2008 04:04:37     | rbacxadmin          |                 |                        |
| Documentary Credits Clerk            | Page: 1                    |                         |                         | 1 - 1 of            | 1 Records - Dis | olay 10 🗘              |
| •                                    | Attribute History          |                         |                         |                     | Show Detai      | is   Collapse          |
|                                      |                            |                         |                         |                     |                 |                        |
|                                      |                            |                         | Send for Approval       | √ Save              | C Revert        | X Cancel               |

Figure 11-13 Owner History

9. To view Attribute modification history, select "Show Details" corresponding to "Attribute History". This displays the Attribute Name, Old Value and New Value along with timestamp and User.

| less Structures   Users   → Ro<br>New Role → 🙀 Decommission | les Policies EndPo |                     |                |                     | -                   |                       |                  |
|-------------------------------------------------------------|--------------------|---------------------|----------------|---------------------|---------------------|-----------------------|------------------|
| lew Role 🔻 🖊 Decommission                                   |                    | ints                |                |                     |                     |                       |                  |
|                                                             | Role Review Moo    | difications 🛛 🜔     | Refresh        |                     |                     |                       |                  |
| es » Finance Assistant A                                    | ssistant           | P                   | Search         | Role                | lame 🗘              |                       | Search           |
| Roles                                                       | General Business U | Inits Policies      | Users          | Exclusion Roles     | Ownership Cus       | tom Properties Versio | ons History      |
| oles Search                                                 |                    |                     |                |                     |                     |                       |                  |
| Cash and Stock                                              | Role Membershi     | p History           |                |                     |                     | Show Det              | tails   Collapse |
| Reconciliation Clerk<br>Finance Assistant<br>Assistant      | Policy History     |                     |                |                     |                     | Show Det              | tails   Collapse |
| Can Administrator                                           | Owner History      |                     |                |                     |                     | Show Det              | tails   Collapse |
| Operations Generalist                                       | Attribute History  |                     |                |                     |                     | Show De               | etails   Collaps |
| Settlement Analyst                                          | Attribute Modific  | ation               |                |                     |                     | Update Date           | Update User      |
| Documentary Credits Clerk                                   | AttributeName      |                     | Old Value      | Ne                  | w Value             |                       |                  |
| <                                                           | statusKey          | Composing Active    |                | ive                 | 03/15/2008 04:04:37 | rbacxadmin            |                  |
|                                                             | AttributeName      | Old Value New Value |                | 02/15/2000 04:05:40 | also ave desta      |                       |                  |
|                                                             | roleName           | Role : 2::RM-F      | ri Mar 14 15:3 | 2:14 PDT 2008       | Business Analyst    | 03/13/2008 04:00:48   | rbacxadmin       |
|                                                             | AttributeName      | Old                 | Value          | New                 | Value               | 02/15/2000 04-26-06   | ale a sua daria  |
| <b>k</b>                                                    | roleName           | Busin               | ess Analyst    | Financ              | e Assistant         | 03/15/2008 04:36:06   | rbacxadmin       |
|                                                             | AttributeName      | Old Value           | e              | New Value           |                     | 02/20/2020 02 05 15   |                  |
|                                                             | roleName           | Finance As          | ssistant       | Finance Assista     | ant Assistant       | 03/20/2008 08:05:45   | rbacxadmin       |
|                                                             |                    |                     |                |                     |                     |                       |                  |

Figure 11-14 Show Attribute Details

10. To view Certification history, select "Show Details" corresponding to "Certification History".

## **Role Status**

As a role progresses through the various steps of a workflow, it can be set to a number of different statuses. The role statuses that Role Manager supports are as follows:

- Active: Role is actively provisioning users
- Inactive: Role is suspended and is not provisioning users
- **Composing:** Role is not yet complete

- Pending Approval: Role is complete but is awaiting approval by appropriate parties before becoming active
- **Decomissioned:** Role is disabled and will no longer be used

### ♦ ♦ ♦ CHAPTER 12

# Role Provisioning Rules (Rule-Based Role Assignment) and Role Consolidation

Role Manager can assign to new or existing users on the basis of pre-defined rules or criteria. The rules are usually based on HR attributes, but Role Manager has the ability to define rules based on any attribute stored within the identity warehouse for anyone of its users.

Examples of Rules might be: If a user if based in the Midwest region, and works in Chicago, IL campus, provide access to 'Base Employee Chicago Role'. Though this is a very simplistic example, the Role Manager rule engine allows an administrator to define multiple rules to define a criteria using 'AND' and 'OR' operators between rules, and 'equals', 'does not equal', 'contains', 'does not contain', 'is null', and 'is not null' within rule conditions. Thus, many rules can be defined in order to distinguish groups of users from one another and automatically assign a role to them. This feature of Role Manager greatly decreases on boarding times for new employees and reduces the chance and delays associated with granting incorrect access.

Let's walkthrough the process of setting up a rule in Role Manager using the examples mentioned above:

- 1. Migrate to the Role Provisioning Rules window under the Role Management tab
- 2. Click on the 'New Rule' button
- 3. A window appears that asks for a Rule Name and Rule Description

| Sum De              | No Managor                             |                        |                  |                 |                | Home   Log | out   Help       |
|---------------------|----------------------------------------|------------------------|------------------|-----------------|----------------|------------|------------------|
| microsystems        | ne manayer                             | Welcome admin, adn     | nin              |                 |                |            |                  |
| My Settings My Requ | ests Identity Warehouse                | Identity Certification | Role Engineering | Role Management | Identity Audit | Reports    | Administration 🔻 |
| → Role Provisioning | Rules Role Consolidation               |                        |                  |                 |                |            |                  |
| 🐈 New Rule          |                                        |                        |                  |                 |                |            |                  |
| New Role Provisio   | ning Rule                              |                        |                  |                 |                |            |                  |
| Rule Name :         | Base Employee Chicago                  |                        |                  |                 |                |            |                  |
|                     |                                        |                        |                  |                 |                |            |                  |
| Rule Description :  | Role given to employees wor<br>Chicago | king from              |                  |                 |                |            |                  |
|                     |                                        |                        |                  |                 |                |            |                  |
|                     |                                        |                        |                  |                 |                |            |                  |
|                     |                                        |                        |                  |                 |                | Next 🕨     | X Cancel         |
|                     |                                        |                        |                  |                 |                |            |                  |

Figure 12-1 New Role Provisioning Rule

- 4. Click next and you will be taken to the Rule Conditions screen. Here you can define the various rules to select a group of users and assign them to a role.
  - To add more rules, click the add button
  - Each rule by default is separated by an 'AND' operator
  - The number of rule conditions is not limited

| Role Management Identity Audit Reports Administration 🔻 |  |  |  |  |  |
|---------------------------------------------------------|--|--|--|--|--|
| Role Provisioning Rules Role Consolidation              |  |  |  |  |  |
|                                                         |  |  |  |  |  |
|                                                         |  |  |  |  |  |
| U-lus                                                   |  |  |  |  |  |
| ¥alue                                                   |  |  |  |  |  |
| Chicage5422                                             |  |  |  |  |  |
|                                                         |  |  |  |  |  |
| ✓ Back Next ► X Cancel                                  |  |  |  |  |  |
| Yalue<br>Chicage5422<br>■ Back Next ► X Car             |  |  |  |  |  |

Figure 12-2 Rule Conditions

5. Once all the Conditions have been set, click next and select the Role to which these users will be assigned.

| Role Manager                                                | Welcome <b>admin, adm</b> | nin              |                 |                | Home   L | ogout   Help     |
|-------------------------------------------------------------|---------------------------|------------------|-----------------|----------------|----------|------------------|
| My Settings My Requests Identity Warehouse                  | Identity Certification    | Role Engineering | Role Management | Identity Audit | Reports  | Administration 🔻 |
| Role Provisioning Rules   Role Consolidation       Wew Rule |                           |                  |                 |                |          |                  |
| New Role Provisioning Rule                                  |                           |                  |                 |                |          |                  |
| Role : Finance Assistant Assistant                          | Select Role               |                  |                 |                |          |                  |
|                                                             |                           |                  |                 | ◀ Back         | Next 🕨   | X Cancel         |

Figure 12-3 Select Role

6. This leads to the Unassign Rule Option page. These options can be applied to unassign roles based on the conditions created for the rule in step 4. Any users that do not satisfy all the conditions associated with

### the rule and have the Role assigned to them will have the Role deassigned when this rule will be evaluated

|                                                        |                                         |                 |                | Home   Lo | ogout   Help     |
|--------------------------------------------------------|-----------------------------------------|-----------------|----------------|-----------|------------------|
| Role Manager                                           | Welcome <b>admin, admin</b>             |                 |                |           |                  |
| My Settings My Requests Identity Warehouse             | Identity Certification Role Engineering | Role Management | Identity Audit | Reports   | Administration 🔻 |
| → Role Provisioning Rules   Role Consolidation         |                                         |                 |                |           |                  |
| 🖕 New Rule                                             |                                         |                 |                |           |                  |
| New Role Provisioning Rule                             |                                         |                 |                |           |                  |
| Un - assign Rule Option                                |                                         |                 |                |           |                  |
| In case of any changes to Attributes and its values th | ne following should take place          |                 |                |           |                  |
| <ul> <li>Remove Role Immediately</li> </ul>            |                                         |                 |                |           |                  |
| 🔵 Remove Role After 🛛 : 📃 Days                         |                                         |                 |                |           |                  |
| Notify Administrator : Choose Template                 |                                         |                 |                |           |                  |
| No Changes                                             |                                         |                 |                |           |                  |
|                                                        |                                         |                 | Back           | Finish    | X Cancel         |

Figure 12-4 Unassign Rule Option

7. When the un-assign options have been selected click "Finish" to save the rule

## **Role Consolidation**

Over time, enterprises end up with roles that are very similar. It becomes difficult to consolidate these roles since they contain overlapping users and access. The Role Consolidation engine built into Role Manager can analyze and consolidate roles on the basis of either Memberships (users) or Entitlements (Access).

|                                                                                                    |                                                                                                    | Home   Logout   Help                                             |
|----------------------------------------------------------------------------------------------------|----------------------------------------------------------------------------------------------------|------------------------------------------------------------------|
| Welcome admin, adm         y Settings       My Requests       Identity Warehouse       Identity Certification         le Provisioning Rules       Role Consolidation       Identity Certification         Choose consolidation based on : <ul> <li>Role Membership</li> <li>Entitler</li> </ul> | e Engineering Role Managemer                                                                                                    | nt   Identity Audit   Reports   Administration v                 |
| Role         Select All                                                                                                    | Image: Select All         Image: Select All         Image: Select All <t< th=""><th>nciliation Clerk<br/>istant<br/>ant<br/>t<br/>umentary Credits Clerk</th></t<> | nciliation Clerk<br>istant<br>ant<br>t<br>umentary Credits Clerk |
| Back 1 To 100 Records Next 1                                                                                                    | Back                                                                                                    | 1 To 100 Records Next 100 💌                                      |

Figure 12-5 Rule Consolidation

It works by examining two roles and reporting the intersection, meaning, everything the two roles have in common will be reported. 'Cut-offs' can be set and work similarly to the cut-offs used during the role mining process. The 'cut-off' will filter the results, and only show similarities between the two selected roles

that fall above the cut-off percentage. This allows us to filter out many of the access similarities that are common across multiple roles since they are more or less base role type accesses.

A screenshot of Role Consolidation screen evaluating similarity by entitlements. In this mode, Role Manager analyzes two different roles and displays their similarity by comparing the number of policies they share.

| Kappa index                       | :0  | 0                |
|-----------------------------------|-----|------------------|
| Classification Model PctCorrect   | :0  |                  |
| Classification Model PctIncorrect | : 0 | View Confusion M |
| Valid Roles Used For Training     | :1  |                  |

Figure 12-6 Role Consolidation Evaluating by Entitlements

| Roles           Cash and Stock           Reconciliation Clerk | Comparison Roles                    | Similarity % |
|---------------------------------------------------------------|-------------------------------------|--------------|
|                                                               | Cash and Stock Reconciliation Clerk | 100%         |
|                                                               |                                     |              |

Figure 12-7 Role Consolidation Similarity Results

## Load/Unload Data From Database

## How CloverETL Works with Databases

To simplify things, CloverETL uses JDBC to work (talk to) with databases. If your database of heart has a driver supporting the JDBC<sup>TM</sup> API, CloverETL can be used to unload data stored within database table or can populate database table with internal data.

# DBConnection

Before any attempt to connect to database can be made, the way of connecting to the database has to be described. For this purpose, DBConnection must be specified first. Within the graph definition, it can be done following way.

<DBConnection id="InterbaseDB" dbConfig="Interbase.cfg"/>

It specifies that CloverETL should set up database connection called InterbaseDB. All required parameters (JDBC driver name, DB connect string, user name & password) can be found in config file called Interbase.cfg.

The content of dbConfig file is standard Java preferences file. It contains names of parameters with values for parameters. The possible parameters lists following table:

| Parameter name              | Description of parameter                                                                                                    | Example of parameter's value                           |
|-----------------------------|----------------------------------------------------------------------------------------------------|--------------------------------------------------------|
| dbDriver                    | Specifies name of class<br>containing JDBC driver for<br>your database.<br>This class must be visible to<br>Java (i.e. be part of<br>CLASSPATH)            | org.postgresql.Driver                                  |
| dbURL                       | URL for connecting to<br>database - the name of<br>JDBC driver to use, IP<br>address where the server<br>listens, name of database<br>instance, port, etc. | jdbc:postgresql://192.168.1.100/mydb                   |
| user                        | Username under which to connect to database                                                                                                    | Admin                                                  |
| password                    | Password to be used                                                                                                    | free                                                   |
| driverLibrary               | <i>Optional parameter.</i> Where to look for JDBC driver class.                                                                                            | c:\Oracle\product\10.1.0\Client_1\jdbc\lib\ojdbc14.jar |
| other specific<br>parameter | Optional parameters<br>specific for your JDBC<br>driver                                                                                                    | Oracle example: defaultRowPrefetch=10                  |

Sample listing of Postgres.cfg file with definition of connection to PostgreSQL database:

```
dbDriver=org.postgresql.Driver
dbURL=jdbc:postgresql://192.168.1.100/mydb
user=david
password=unknown
```

All parameters can be also directly specified when defining connection:

```
<DBConnection id="InterbaseDB" dbDriver="org.postgresql.Driver" dbURL="jdbc:postgresql://192.168.1.100/mydb" user="david" password="unknown"/>
```

If you use the dbConfig parameter, it has the precedence and all the connection parameters will be sought in specified properties file !

## Mapping JDBC data types onto Clover types

When working with database through JDBC drivers, CloverETL needs to map its internal data types onto JDBC data types. The variety of DB (JDBC) field types is huge but most of them (with exception of BLOBs) can be mapped onto Clover internal types without losing any information.

## **JDBC to CloverETL**

Following table lists JDBC data types and corresponding CloverETL data types. The conversion is done automatically by CloverETL when analyzing DB tables using org.jetel.database.AnalyzeDB utility. This conversion can also be made manually using presented table.

| JDBC (DB) data type                           | CloverETL data type                                             |
|-----------------------------------------------|-----------------------------------------------------------------|
| INTEGER<br>SMALLINT<br>TINYINT                | INTEGER                                                         |
| BIGINT                                        | LONG                                                            |
| DECIMAL<br>DOUBLE<br>FLOAT<br>NUMERIC<br>REAL | NUMERIC                                                         |
| CHAR<br>LONGVARCHAR<br>VARCHAR<br>OTHER       | STRING                                                          |
| DATE<br>TIME<br>TIMESTAMP                     | DATE                                                            |
| BOOLEAN<br>BIT                                | STRING<br>(true value coded as "T"<br>false value coded as "F") |

Following example illustrates the conversion. First, the DDL (Oracle DB) definition of database table is presented and then Clover's version of the same using its internal datatypes.

create table MYEMPLOYEE

```
(
  EMP NO
              NUMBER not null,
  FIRST NAME VARCHAR2(15) not null,
  LAST NAME
             VARCHAR2(20) not null,
  PHONE EXT
             VARCHAR2(4),
  HIRE DATE
             DATE not null,
  DEPT_NO
             CHAR(3) not null,
  JOB CODE
              VARCHAR2(5) not null,
  JOB GRADE NUMBER(4,2) not null,
  JOB COUNTRY VARCHAR2(15) not null,
  SALARY
             NUMBER(15,2) not null,
             VARCHAR2(35)
  FULL NAME
);
```

```
<?xml version="1.0" encoding="UTF-8"?>
<!-- Automatically generated from database null -->
<Record name="EMPLOYEE" type="delimited">
    <Field name="EMP NO" type="numeric" delimiter="," format="#"/>
   <Field name="FIRST NAME" type="string" delimiter="," />
   <Field name="LAST_NAME" type="string" delimiter="," />
    <Field name="PHONE_EXT" type="string" nullable="yes" delimiter="," />
   <Field name="HIRE DATE" type="date" delimiter="," format="dd/MM/yyyy"
/>
   <Field name="DEPT NO" type="string" delimiter="," />
   <Field name="JOB CODE" type="string" delimiter="," />
   <Field name="JOB_GRADE" type="numeric" delimiter="," />
   <Field name="JOB COUNTRY" type="string" delimiter="," />
   <Field name="SALARY" type="numeric" delimiter="," />
   <Field name="FULL NAME" type="string" nullable="yes" delimiter="\n" /
>
</Record>
```

## **CloverETL to JDBC**

The reverse conversion from CloverETL to JDBC data type (usually done when populating target DB table) is again driven by JDBC datatypes. There are some exceptions caused by non existence of certain field types on CloverETL's side. These exceptions are handled automatically by CloverETL. Internally it is done by calling different than standard JDBC methods for populating DB fields with values. See following table for explanation. See source code (org.jetel.database.CopySQLData) to get complete insight.

| JDCB type                                     | CloverETL type | Conversion performed                                                                                 |
|-----------------------------------------------|----------------|----------------------------------------------------------------------------------------------------|
| Timestamp                                     | Date           | Date is converted to Timestamp and the target is set<br>using setTimestamp() method                  |
| Boolean<br>Bit                                | String         | If string contains "T" or "t" the target is set to be True,<br>otherwise False using<br>setBoolean() |
| Decimal<br>Double<br>Numeric<br>Real          | Integer        | Conversion from Integer to Decimal is made, the target<br>is set using setDouble() method            |
| Other<br>(includes<br>NVARCHAR<br>&<br>NCHAR) | String         | The target is set using setString() method                                                           |
# Using AnalyzeDB utility

CloverETL package contains simple utility which can analyse source or target database table and produce Clover's metadata description file. This metadata can be later on used by any DB related component.

Running AnalyzeDB utility is simple, use command like this:

java -cp cloverETL.rel-1-x.zip org.jetel.database.AnalyzeDB

AnalyzeDB needs several parameters to be specified. At least it must know how to connect to database and which DB table to analyze. For specifying database connection, the same DBConnection parameter file can be used (see text above).

For specifying which table to analyze, SQL query must be specified which is executed against DB and the returned result set is examined for field types. This way, only portion of table can be extracted/analyzed.

See following table for complete list of options/parameters:

| Parameter | Meaning                                    |  |
|-----------|--------------------------------------------|--|
| -dbDriver | JDBC driver to use                         |  |
| -dbURL    | Database name (URL)                        |  |
| -config   | Config/Property file containing parameters |  |
| -user     | User name                                  |  |
| -password | User's password                            |  |
| -d        | Delimiter to use (standard is [,])         |  |
| -0        | Output file to use (standard is stdout)    |  |
| -f        | Read SQL query from filename               |  |
| -q        | SQL query on command line                  |  |
| -info     | Displays list of driver's properties       |  |

Example of using AnalyzeDB to get field types of employee DB table:

java -cp cloverETL.rel-1-x.zip org.jetel.database.AnalyzeDB -config postgres.sql -q "select \* from employees where 1=0" Using such a command, all the data fields will be examined. When only some of the fields should be extracted, specify them in the SQL query:

java -cp cloverETL.rel-1-x.zip org.jetel.database.AnalyzeDB -config postgres.sql -q "select emp\_no,full\_name from employees where 1=0"

#### DBInputTable component

For unloading data from database table, use DBInputTable component. It requires DBConnection to be specified (**dbConnection** parameter) and SQL command (**sqlQuery** parameter), which will be executed against database specified by DBConnection.

Individual fields fetched from database are mappend onto Clover data record/fields (see JDBC to CloverETL table) - the structure of Clover record is determined by specified Clover metadata (metadata is assigned to Edge which connects DBInputTable with other components connected to DBInputTable).

Example of transformation graph which uses DBInputTable component:

```
<?xml version="1.0" encoding="UTF-8"?>
<Graph name="TestingDB">
<Global>
<Metadata id="InMetadata" fileURL="metadata/employee.fmt"/>
<DBConnection id="PosgressDB" dbConfig="Posgress.cfg"/>
</Global>
<Phase number="0">
<Node id="INPUT" type="DB_INPUT_TABLE" dbConnection="PosgressDB"
sqlQuery="select * from employee"/>
<Node id="OUTPUT" type="DELIMITED_DATA_WRITER_NIO" append="false"
fileURL="employees2.list.out"/>
<Edge id="INEDGE" fromNode="INPUT:0" toNode="OUTPUT:0"
metadata="InMetadata"/>
</Phase>
</Graph>
```

SQL command (sqlQuery) can be more complicated than the example above suggests. You can use any valid SQL construct but <u>make sure the metadata corresponds</u> to number and types of returned data fields.

See CloverETL examples for more variations of DBInputTable usages.

#### DBOutputTable component

When there is a need to populate DB table with data comming from CloverETL transformation graph, the DBOutputTable component can be used to fulfill it. It is complement to DBInputTable. It maps CloverETL data records/individual fields onto target DB table fields. It can perform simple data conversions to successfully map CloverETL basic data types on to target DB variants - see <u>CloverETL to JDBC</u> table above.

Following example illustrates usage of DBOutputTable:

```
<?xml version="1.0" encoding="UTF-8"?>
<Graph name="TestingDB2">
<Global>
<Metadata id="InMetadata" fileURL="metadata/myemployee.fmt"/>
<DBConnection id="PosgressDB" dbConfig="posgress.cfg"/>
</Global>
<Phase number="0">
<Node id="INPUT" type="DELIMITED_DATA_READER_NIO"
fileURL="employees.list.dat" />
<Node id="OUTPUT" type="DB_OUTPUT_TABLE" dbConnection="PosgressDB"
dbTable="myemployee" />
```

```
<Edge id="INEDGE" fromNode="INPUT:0" toNode="OUTPUT:0"
metadata="InMetadata"/>
</Phase>
</Graph>
```

Should you need to populate only certain fields of target DB table (when for instance one fields is automatically populated from DB sequence), **dbFields** parameter of DBOutputTable can be used:

<Node id="OUTPUT2" type="DB\_OUTPUT\_TABLE" dbConnection="PosgressDB" dbTable="myemployee" dbFields="FIRST\_NAME;LAST\_NAME" />

One more parameter of DBOutputTable can be used to precisely specify mapping from CloverETL data record to DB table record. It allows for specifying which source (Clover) field is mappend onto which target DB table field. The parameter name is **cloverFields** and contains list of source fileds (from source) record which should be considered for populating target DB table.

Coupled with **dbFields**, it specifies 1:1 mapping. Individual fields are mapped according to the order in which they apper in *dbFields & cloverFields* respectively. The driving side which determines how many fields will be populated is always *dbFields* parameter. When there is no *dbFields* parameter present, CloverETL assumes that all target fields should be populated in the order in which they appear in the target DB table.

Following examples illustrates how to pick certain fields from source data record (CloverETL record) regardless their order and map them onto target DB table fields (again, regardless their order):

```
<?xml version="1.0" encoding="UTF-8"?>
<Graph name="TestingDB3">
<Global>
<Metadata id="InMetadata" fileURL="metadata/myemployee.fmt"/>
<DBConnection id="PosgressDB" dbConfig="posgress.cfg"/>
</Global>
<Phase number="1">
<Node id="INPUT" type="DELIMITED DATA READER NIO"
fileURL="employees2.list.tmp" />
<Node id="OUTPUT" type="DB OUTPUT TABLE" dbConnection="InterbaseDB"
dbTable="myemployee"
   dbFields="FIRST NAME;LAST NAME"
   cloverFields="LAST NAME;FIRST NAME" />
<Edge id="INEDGE" fromNode="INPUT:0" toNode="OUTPUT:0"
metadata="InMetadata"/>
</Phase>
</Graph>
```

The resulting mapping between fields specified in example above is:

| Source field (CloverETL) | Target field (DB table) |
|--------------------------|-------------------------|
| LAST_NAME                | FIRST_NAME              |
| FIRST_NAME               | LAST_NAME               |

# **Executing SQL/DML/DDL Statements** against DB

### **DBExecute Component**

Sometimes you need to execute single (or multiple) commands against DB which does not require any input. For example create new table, add data partition, drop index or something totally different. Fot this, CloverETL offers DBExecute component which takes specified commands and executes them one by one against DB. You may define whether all commands form one transaction or whether they should be DB commit after each command. Following is a simple example of DBExecute:

```
<?xml version="1.0" encoding="UTF-8"?>
<Graph name="TestingExecute">
<Global>
<DBConnection id="InterbaseDB" dbConfig="interbase.cfg"/>
</Global>
<Phase number="0">
<Node id="DBEXEC" type="DB EXECUTE" dbConnection="InterbaseDB"
inTransaction="N">
<SQLCode>
create table EMPLOYEE
(
  EMP NO
            NUMBER not null,
  FIRST NAME VARCHAR2(15) not null,
  LAST NAME VARCHAR2(20) not null,
  PHONE EXT
             VARCHAR2(4),
  HIRE DATE DATE not null,
  DEPT NO
             CHAR(3) not null,
  JOB_CODE
             VARCHAR2(5) not null,
  JOB GRADE NUMBER(4,2) not null,
  JOB COUNTRY VARCHAR2(15) not null,
  SALARY
             NUMBER(15,2) not null,
 FULL NAME VARCHAR2(35)
);
insert into employee values (2, 'Robert', 'Nelson', '250',
28/12/1988, '600', 'VP', 2.0, 'USA'
105900.0, 'Nelson, Robert');
insert into employee values(4, 'Bruce', 'Young', '233',
28/12/1988, '621', 'Eng', 2.0, 'USA', 97500.0, 'Young,
Bruce');
insert into employee values (5, 'Kim', 'Lambert', '22',
06/02/1989, '130', 'Eng', 2.0, 'USA'
102750.0, 'Lambert, Kim');
insert into employee values(8, 'Leslie', 'Johnson', '410',
05/04/1989,'180','Mktg',3.0,'USA'
64635.0, 'Johnson, Leslie');
insert into employee values(9, 'Phil', 'Forest', '229',
17/04/1989, '622', 'Mngr', 3.0, 'USA', 75060.0, 'Forest,
Phil');
</SQLCode>
</Node>
</Phase>
</Graph>
```

# Appendix 2: CloverETL How To Data Record Format Description

# **Representation of Data within CloverETL**

CloverETL works with data in terms of data records and data fields within records. Internally, all records are represented as variable length data. It means, that every data field consumes only as much memory as it is needed for storing field's value. If you have field of type STRING specified to be of 50 chars in length and this field is populated with string of 20 characters, only 20 characters are allocated in memory.

Moreover, CloverETL doesn't insist on any length to be specified. There is of course internal length maximum for any field, but it should be enough to accommodate even very long strings. We speak about strings because for other types there is fix size of the field regardless of the actual value.

Despite the information just given, there are some cases when it matters whether you specify the size of each field or not. This will be discussed in following text.

# What Types of Data Fields CloverETL Supports

Following table gives list of all supported types of data (so far) together with ranges of values for each type:

| Data type name | Based on          | Size                             | Range of values                                         |
|----------------|-------------------|----------------------------------|---------------------------------------------------------|
| string         | java.lang.String  | depends on actual<br>data length |                                                         |
| date           | java.util.Date    | 64bit - sizeof(long)             | starts: January 1, 1970, 00:00:00 GMT<br>increment: 1ms |
| integer        | java.lang.Integer | 32bit - sizeof(int)              | min: -231<br>max: 231-1.                                |
| numeric        | java.lang.Double  | 64bit - sizeof(double)           | min:2-1074<br>max: (2-2-52) 21023                       |
| long           | lava.lang.Long    | 64bit – size of (long)           | min:263-1<br>max: -263                                  |
| decimal        |                   |                                  | not yet implemented                                     |
| byte           | Java.lang.Byte    | depends on actual<br>data length | min: 0<br>max: 255                                      |

### **Specification of Record Format**

One way of putting together description of record format is to create some Java code and use CloverETL classes/methods calls.

The easier way is to create XML description of record format which can be read by CloverETL and materialized in memory automatically.

It is customary to use .fmt extension for XML file containing metadata describing format of data record. Following example shows simple metadata describing record containing three data fields:

This simple examples shows definition of data record named "TestInput" specified as delimited - this is some additional info used by CloverETL components.

The record has three fields:

- Name (of type string)
- Age (of type numeric)
- City (of type string).

#### Naming

The is no strict rule for naming fields (and records). It is however good to use the same rules as for naming Java variables: i.e. use only letters [a-zA-Z], numbers [0-9] (not at the first place) and [\_] (underscore).

The encoding specified for the XML file is UTF-8 - it is imperative that when creating, you really save the file using the encofing specified in encoding tag. Otherwise XML parser used by CloverETL won't be able correctly interpret the file.

### Delimiters

Each field in above given example has specified delimiter character. This information is used by data parser when parsing data records (of this structure) from external text files. The same delimiters are used on the other hand when CloverETL outputs internal data records (of this structure) into output text files.

Delimiters can be of any length (actually up to 32chars) and each field can have different one. Basic control characters as  $\t$  (tabulator),  $\n$  (line feed) and  $\r$  (carriage return) are supported.

### **Field Formats and Other Features**

Following example is a little bit more complicated and shows additional features:

```
<?xml version="1.0" encoding="UTF-8"?>
<!-- Automatically generated from database null -->
<Record name="EMPLOYEE" type="delimited">
   <Field name="EMP NO" type="integer" delimiter="," format="#"/>
   <Field name="FIRST NAME" type="string" delimiter="," />
   <Field name="LAST NAME" type="string" delimiter="," />
   <Field name="PHONE EXT" type="string" nullable="yes" delimiter="," />
   <Field name="HIRE DATE" type="date" delimiter="," format="dd/MM/yyyy" />
   <Field name="BIRTH DATE" type="date" delimiter="," locale="en"/>
   <Field name="DEPT NO" type="string" delimiter="," />
   <Field name="JOB_CODE" type="string" delimiter="," />
   <Field name="JOB GRADE" type="numeric" delimiter="," format="#" />
   <Field name="JOB COUNTRY" type="string" delimiter="," />
   <Field name="SALARY" type="numeric" delimiter="," />
   <Field name="FULL NAME" type="string" nullable="yes" delimiter="\n" />
</Record>
```

#### nullable

As you can see, some fields (PHONE\_EXT for example) have attribute nullable set to yes. It basically means that for this field, it is allowed to contain null value. The default is yes/true (field can contain null) ! The exact behaviour is influenced by concrete data parser or data formatter, but simply put, when field is not specified to be nullable and application tries to put null value in it, this operation fails (which can result in stopping the whole transformation process).

# format

Format attribute can be used for specifying expected format of data when parsing in or printing out of CloverETL. In this case, HIRE\_DATE field is of type date and is specified, that date values in external textual data will look like this: 19/12/1999

For all possible format specifiers (control characters), see documentation for java.text.SimpleDateFormat.

Similar to HIRE\_DATE is JOB\_GRADE field, which is of type numeric. Here the format specifies, that data is expected to be integer numbers only (no decimal point allowed).

See following tables for date and number format specifiers.

| Letter | Date or Time Component | Presentation | Examples      |
|--------|------------------------|--------------|---------------|
| G      | Era designator         | Text         | AD            |
| у      | Year                   | Year         | 1996; 96      |
| М      | Month in year          | Month        | July; Jul; 07 |
| W      | Week in year           | Number       | 27            |
| W      | Week in month          | Number       | 2             |
| D      | Day in year            | Number       | 189           |
| d      | Day in month           | Number       | 10            |
| F      | Day of week in month   | Number       | 2             |
| Е      | Day in week            | Text         | Tuesday; Tue  |
| a      | Am/pm marker           | Text         | РМ            |
| Н      | Hour in day (0-23)     | Number       | 0             |
| k      | Hour in day (1-24)     | Number       | 24            |

#### Date

| К | Hour in am/pm (0-11) | Number            | 0                                     |
|---|----------------------|-------------------|---------------------------------------|
| h | Hour in am/pm (1-12) | Number            | 12                                    |
| m | Minute in hour       | Number            | 30                                    |
| S | Second in minute     | Number            | 55                                    |
| S | Millisecond          | Number            | 978                                   |
| Z | Time zone            | General time zone | Pacific Standard Time; PST; GMT-08:00 |
| Z | Time zone            | RFC 822 time zone | -0800                                 |

#### **Examples:**

| Date and Time Pattern          | Result                               |
|--------------------------------|--------------------------------------|
| "yyyy.MM.dd G 'at' HH:mm:ss z" | 2001.07.04 AD at 12:08:56 PDT        |
| "EEE, MMM d, "yy"              | Wed, Jul 4, '01                      |
| "h:mm a"                       | 12:08 PM                             |
| "hh 'o"clock' a, zzzz"         | 12 o'clock PM, Pacific Daylight Time |
| "K:mm a, z"                    | 0:08 PM, PDT                         |
| "yyyyy.MMMMM.dd GGG hh:mm aaa" | 02001.July.04 AD 12:08 PM            |
| "EEE, d MMM yyyy HH:mm:ss Z"   | Wed, 4 Jul 2001 12:08:56 -0700       |
| "yyMMddHHmmssZ"                | 010704120856-0700                    |

#### Number

| Symbol   | Location               | Localized? | Meaning                                                                                                    |
|----------|------------------------|------------|----------------------------------------------------------------------------------------------------|
| 0        | Number                 | Yes        | Digit                                                                                                    |
| #        | Number                 | Yes        | Digit, zero shows as absent                                                                                                    |
|          | Number                 | Yes        | Decimal separator or monetary decimal separator                                                                                                    |
| -        | Number                 | Yes        | Minus sign                                                                                                    |
| ,        | Number                 | Yes        | Grouping separator                                                                                                    |
| Е        | Number                 | Yes        | Separates mantissa and exponent in scientific notation. Need not be<br>quoted in prefix or suffix.                                                                      |
| ;        | Subpattern<br>boundary | Yes        | Separates positive and negative subpatterns                                                                                                    |
| %        | Prefix or suffix       | Yes        | Multiply by 100 and show as percentage                                                                                                    |
| \u2030   | Prefix or suffix       | Yes        | Multiply by 1000 and show as per mille                                                                                                    |
| (\u00A4) | Prefix or suffix       | No         | Currency sign, replaced by currency symbol. If doubled, replaced by international currency symbol.                                                                      |
|          |                        |            | If present in a pattern, the monetary decimal separator is used instead of the decimal separator.                                                                       |
| ,        | Prefix or suffix       | No         | Used to quote special characters in a prefix or suffix, for example,<br>"###" formats 123 to "#123". To create a single quote itself, use two<br>in a row: "# o"clock". |

#### **Number Format**

When specifying format for numbers, Clover(Java) uses default system locale setting (unless other locale is specified through locale option.

This is important in cases when you are parsing data where decimal numbers use "," (comma) as decimal seperator whereas system default (national) says it is "." (point).

In such case, use locale option together with format option to change expected decimal delimiter.

#### Example:

```
<Field name="Freight" type="numeric" delimiter="|" format="#.#" locale="en.US" />
```

#### Locale

Instead of specifying format patameter (or together with format), you may specify a locale parameter – it states which geographical, political, or cultural region you want your information to be/is formatted for. Thus instead of specifying format for date field, specify Germany locale (eg. locale="de"), for instance. Clover will automatically choose proper date format used in Germany.

There are cases when both format and locale parameters have their sense – for example when specifying format of decimal numbers. You define format/pattern with decimal separator and locale specifies, whether the separator is a comma or dot.

### **Specifying Default Values for Fields**

CloverETL offers for each field default value to be specified. This value is used (in certain cases) when field is assigned to be null, but null value is not allowed for this field. It contrasts a little bit with what was stated befor, but only on a first sight.

Following example shows fields with specified default values:

In this example, OrderDate is defaulted to 1.1.1900 in case it is not present in text data which this record is parsed from. In general, when this field is assigned null value, this specified default value is assigned instead. The same holds for Amount field, except the default is specified to be 0.

That said, there is one more important note: this behaviour is not default and concerns only data parsers. If you in your code attempt to assign null value into not-nullable field, the BadDataFormatException will be raised.

If you use any of clover's data parsers, you may specify DataPolicy which states what should happen if parsed value can't be assigned to data field (as in case when value is null and field is not-nullable).

There are three different data policies defined:

- strict any problem causes BadDataFormatException this is the default behaviour
- controlled similar to strict, but on top logs the problematic value
- lenient if default value exists (is defined for filed), CloverETL attemts to assign that default value